# **CORONA** 取扱説明書操作編

#### お客様へ

本製品は消費生活用製品安全法(消安法)で 指定される特定保守製品です。法定点検を受 けるために所有者登録をおこなってください。 (製品に同梱した「所有者票」に記入し投函願います)

もくじ

TJJQ-JL 高効率石油給湯機付ふろがま「潜熱回収型」 レビア・ イー ジー UKB-EG472F フルオート ユー ケイ ビー イー ジー (FFP) インターホンリモコン付属 (MWP) ユー ケイ ビー イー ジー UKB-EG472A オ (FFP) インターホンリモコン付属 (MWP) 石油給湯機付ふろがま ユー ケイ ビー エー ジー UKB-AG472F フルオート (FFP) (MWP)(MP)(MSP) インターホンリモコン付属 (FFW) ボイスリモコン付属 (MW)

- ●このたびは、コロナ石油給湯機付ふろがまをお買いあげいただき まことにありがとうございます。
- ●この取扱説明書には、使用上の注意事項を記載してあります。 正しく安全にお使いいただくため、ご使用前に必ずお読みくだ さい。まちがった取扱いは思わぬ事故や故障の原因になります。
- ●リモコンの操作方法以外については、別冊の「取扱説明書 仕様 編」をご覧ください。
- ●お読みになった後も、別冊の「取扱説明書仕様編(保証書付)」、「工事説明書」と一緒に必要になったときにいつでもお読みになれるよう大切に保管してください。

| よじめに     |      |
|----------|------|
| <u> </u> | <br> |

| 節電するためには                                          |
|---------------------------------------------------|
| ご使用の前に                                            |
| 各部の名称<br>リモコン・・・・・ 9~11                           |
| 使用方法                                              |
| 日付と時刻を合わせる・・・・・・12                                |
| お湯・シャワーを使う/運転停止・・・・・・13~15                        |
| 入浴に役立つお知らせ機能を使う・・・・・16~22                         |
| 運転オフタイマーを設定する・・・・・・23                             |
| 運転予約を設定する・・・・・・・・・・・・・・・・・・24                     |
| おふろを自動でわかす・・・・・・・・・・・・・・25~27                     |
| おふろの温度・湯量・保温時間を設定する・・・・28~29                      |
| おふろの予約を設定する・・・・・・・・・・・・30                         |
| おふろの温度を上げる(ふろあつめ)・・・・・・・31                        |
| おふろの温度を下げる(さし水)・・・・・・32                           |
| おふろのお湯を増やす(たし湯)・・・・・・33                           |
| おふろの残り湯をわかす(お湯はりなし)・・・・・・34                       |
| 便利な機能                                             |
| ecoモードを使う・・・・・ 35~39                              |
| おさえめ運転を使う・・・・・・・・・・・・・・・40                        |
| チャイルドロックを使う・・・・・・41                               |
| 台所リモコンの表示部を白黒反転する・・・・・・42                         |
|                                                   |
| ふろ配官をきれいにする・・・・・・44                               |
| eco刀イトを使つ・・・・・・・・・・・・・・・・・・・・・・・・45~48            |
| かんたん探作刀イトを使つ・・・・・・・・・・・・・・・・・・・・・・・45             |
| 人俗刀1トを使つ・・・・・・・・・・・・・・・・・・・・・・・・・・・・・・・・・・・・      |
| よくのるご貝向刀1下を使う・・・・・・・・・・・・・・・・・・・・・・・・・・・・・・・・・・・・ |
| 週話を9る・・・・・・・                                      |
| 竹山しどりる・・・・・・・・・・・・・・・・・・・・・・・・・・・・・・・・・・・・        |
| 甘理政 に ・・・・・・・・・・・・・・・・・・・・・・・・・・・・・・・・・・・         |
|                                                   |
|                                                   |

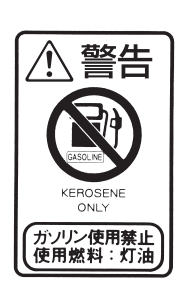

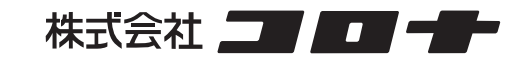

#### 節電するためには

この給湯機は使用していない時には、電気ヒーターでバーナをあたためています。

- ●運転ランプ点灯時は電気ヒーターをON/OFFして95Wの電力を消費しますので、こまめなスイッチの 「入/切」をおすすめします。
- ●運転予約を使用することで、お湯を使うことが多い時間帯に前もって運転スイッチを「入」 にすることができます。
- ●運転オフタイマーを使用することで、運転スイッチが自動で切れる時間を設定できます。 (工場出荷時は1.5時間に設定されています)

「予熱」が必要です。 運転スイッチを「入」にしてから、お湯・おふろ が使えるまで約2分30秒かかります。

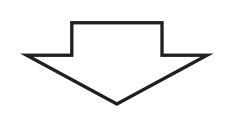

待たずに使うために

■運転予約(P24)

運転予約時刻に予熱が完了しています。

運転ランプ点灯中は電気ヒーターでバーナを あたためているため、電力を消費しています。

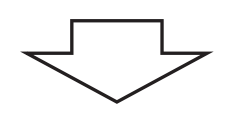

不要な消費電力を減らすために

■運転オフタイマー(P23)

機器を使用しないときに、自動的に運転スイッチを「切」にします。

#### 給湯機の型式・タイプを確認してください

この取扱説明書 操作編 では石油給湯機付ふろがまEGシリーズ、AGシリーズの以下の型式とタイプについて説明しています。

- ・UKB-EG472F(フルオート)・UKB-EG472A(オート)
- ・UKB-AG472F(フルオート)
- 型式・タイプにより機能が異なりますので、お使いの給湯機に合った操作方法をお読みください。 (給湯機の型式は給湯機本体の前扉に記載してあります)

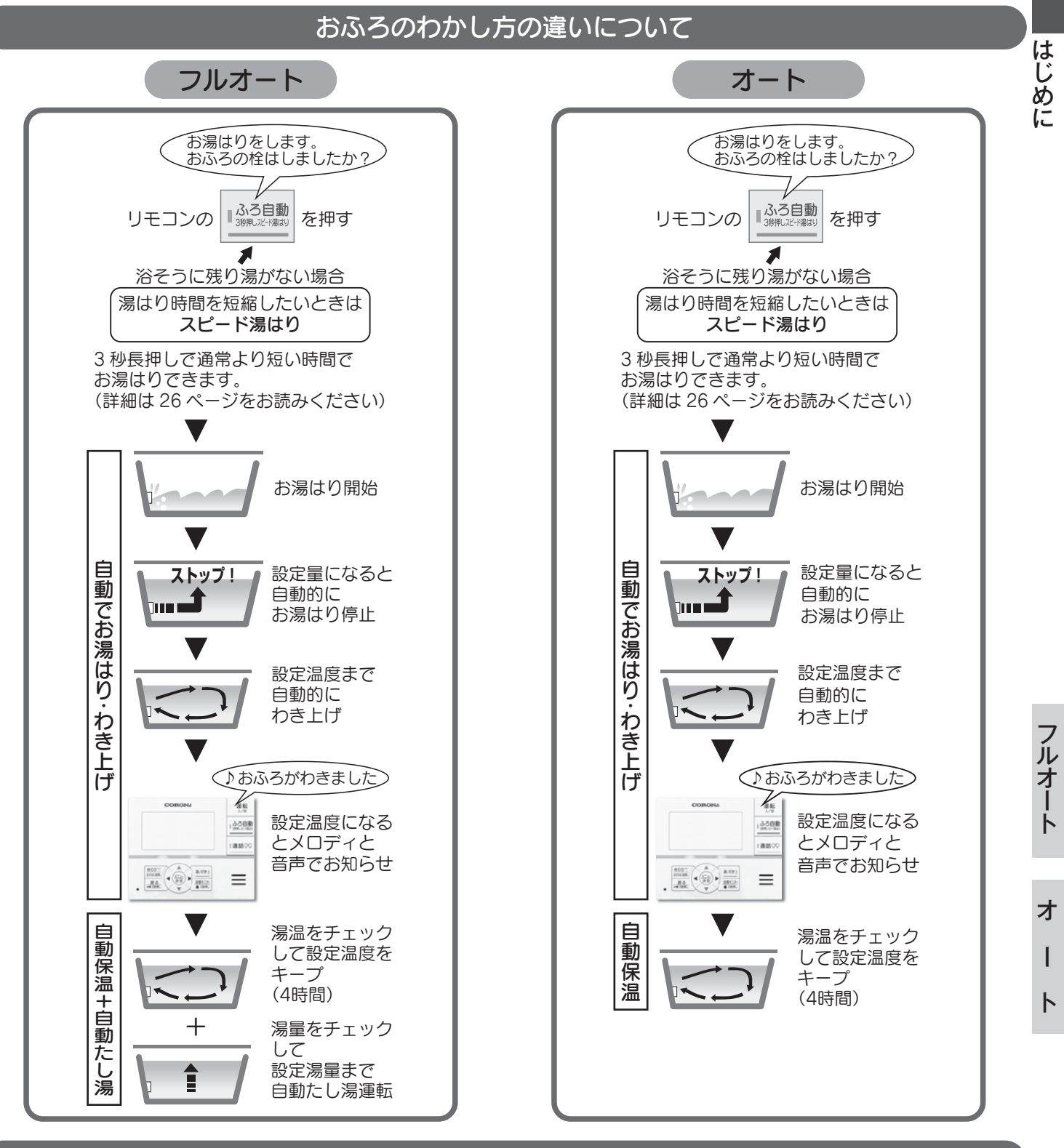

より快適にお使いいただくために

この機器は、給湯量に応じて火力が変化する比例燃焼をおこないますので、深夜など運転音が気になる場合 は給湯量を少なめにすると運転音を低減させることができます。

# おもな機能について

(●は機能あり)

|     |                                                                    |                |                                                 | フルス                             | オート           | オート            |
|-----|--------------------------------------------------------------------|----------------|-------------------------------------------------|---------------------------------|---------------|----------------|
| 頂   |                                                                    |                |                                                 | インターホンリモコン                      | ボイスリモコン       | インターホンリモコン     |
| Ê   |                                                                    | 悦月已            | 機能説明(参照ベージ)                                     | (FFP)<br>(MWP)<br>(MP)<br>(MSP) | (FFW)<br>(MW) | (FFP)<br>(MWP) |
|     | eco                                                                | カガイド           | 給湯機の灯油とお湯の使用状況を表示します。 (→P45)                    | •                               | •             | •              |
| リテ  | 音声                                                                 | ₅ガイド           | リモコン操作などを音声でお知らせします。                            | •                               | •             | •              |
| コン  | 通話                                                                 | 舌(インターホン)      | 浴室リモコンと台所リモコンで通話ができます。 (→P52)                   | •                               |               | •              |
|     | 呼出                                                                 | JL             | 浴室リモコン(台所リモコン)から台所リモコン(浴室リモコン)に呼出音を鳴らします。(→P53) |                                 | •             |                |
|     | ふろ                                                                 | ら自動運転          | お湯はり、わき上げ、4時間保温を自動でおこないます。 (→P25)               | •                               | •             | •              |
|     | 自動                                                                 | かたし湯           | ふろ自動運転のお湯はりと保温時に、設定されたふろ湯量の不足分をたし湯します。(→P27)    | •                               | •             |                |
|     | ふろ                                                                 | 5予約            | 予約した時刻に入浴できるように自動的にふろ自動運転を開始します。 (→P30)         | •                               | •             | •              |
|     | スヒ                                                                 | ピード湯はり         | おふろに残り湯がないときに、ふろ自動運転より短い時間でお湯はりをします。(→P26)      | •                               | •             | •              |
|     | ふろ                                                                 | らあつめ運転         | ふろ温度設定より2℃高くわき上げます。 (→P31)                      | •                               | •             | •              |
|     | さし                                                                 | ~水運転           | 循環ロから約7Lの注水をしてぬるくします。 (→P32)                    | •                               | •             | •              |
|     | たし                                                                 | 湯運転            | 循環口からふろ温度設定のお湯をおふろに入れて湯量を増やします。 (→P33)          | •                               | •             | •              |
| おふ  | 追い                                                                 | いだき運転          | おふろの残り湯をそのままわき上げます。 (→P34)                      | •                               | •             | •              |
| 5   |                                                                    | 入浴注意情報         | 浴室温度が低い日に入浴時の注意をお知らせします。(→P16)                  | •                               | •             | •              |
|     | 入 お湯はり進捗お知らせ                                                       |                | お湯はり時に台所リモコンのお知らせサインをお湯はりした量に応じて点灯します。(→P16)    | •                               | •             | •              |
|     | に役立                                                                | 入室検知           | 人感センサーで浴室への入室を検知し、お知らせサインを点灯します。(→P17)          | •                               |               |                |
|     | 立つお                                                                | 入浴お知らせ<br>入浴検知 | 水位センサーで浴そうへの入浴を検知し、お知らせサインを点灯します。(→P17)         | •                               | •             |                |
|     | 知ら、湯上りタイマー 浴室                                                      |                | 浴室リモコンからタイマー設定し、時間になるとお知らせします。(→P18)            | •                               | •             | ٠              |
|     | 機能 浴室モニター 台                                                        |                | 台所リモコンから入浴状況を確認することができます。(→P19)                 | •                               | •             | •              |
|     | 長湯お知らせ 台所リモコンからタイマー設定し、時間になるとお知らせします。(→P21)                        |                | •                                               | •                               | •             |                |
|     | 運転オフタイマー 給湯運転やふろ運転をおこなわない時間が設定した時間を経過すると、自動的に運転スイッチを「切」にします。(→P23) |                | •                                               | •                               | •             |                |
|     | 運転                                                                 | 云予約            | 運転予約時刻に給湯、ふろ運転ができます。(→P24)                      | •                               | •             | ٠              |
|     | eco                                                                | モード            | 各省エネ機能でお湯と灯油の使用量を節約できます。 (→P35)                 | •                               | •             | •              |
|     |                                                                    | 給湯量自動セレクト      | シャワーと台所、洗面などで使用するお湯の量を自動で切り替えて使用量を抑えます。(→P35)   | •                               |               |                |
|     | е                                                                  | 給湯量セレクト        | シャワーや台所・洗面などで使用するお湯の量を抑えます。 (→P35)              |                                 | •             | •              |
| 省エコ | c<br>  <u>♀</u>   ふろ湯量少なめ ふろ湯量設定はそのままで、10L~30L少なくお湯はりをします。(→P36)   |                | •                                               | •                               | •             |                |
| イ   | レード                                                                | 省エネ湯はり         | 熱効率を優先させたお湯はりをします。 (→P36)                       | •                               | •             | ٠              |
|     | の<br>省<br>省エネ保温 入浴したことを検知すると保温追いだきをします。 (→P36)                     |                | 入浴したことを検知すると保温追いだきをします。 (→P36)                  | •                               | •             |                |
|     | 」<br>ネ<br>ネ<br>機<br>給湯温度低め<br>給湯温度設定より少し低い温度で給湯します。(→P36)          |                | •                                               | •                               | ٠             |                |
|     | 能<br>ふろ温度低め ふろ温度設定より少し低い温度でお湯はり、わき上げをします。(→P36)                    |                | •                                               | •                               | •             |                |
|     | 夏モード 給水温度が20℃以上のとき、少ない流量ではバーナが着火しません。(→P36)                        |                | •                                               | •                               | •             |                |
| 安全  | チャ                                                                 | ァイルドロック        | お子さまのいたずら操作や誤操作を防止したいときに使用します。 (→P41)           | •                               | •             | •              |
| 7   | 自動                                                                 | からろ配管洗浄運転      | おふろのお湯(水)を排水すると、自動でふろ配管をきれいな水で洗浄します。(→P44)      | •                               | •             |                |
| ての曲 | ふろ                                                                 | 5配管洗浄運転(手動)    | リモコンから操作して、ふろ配管をきれいな水で洗浄します。 (→P44)             | •                               | •             | •              |
| 1.C | おさ                                                                 | えめ運転           |                                                 | •                               | •             | •              |

はじめに

# ワンポイントガイド

# 基本的な使い方(給湯温度・ふろ温度・ふろ湯量・ふろ保温時間の設定方法)

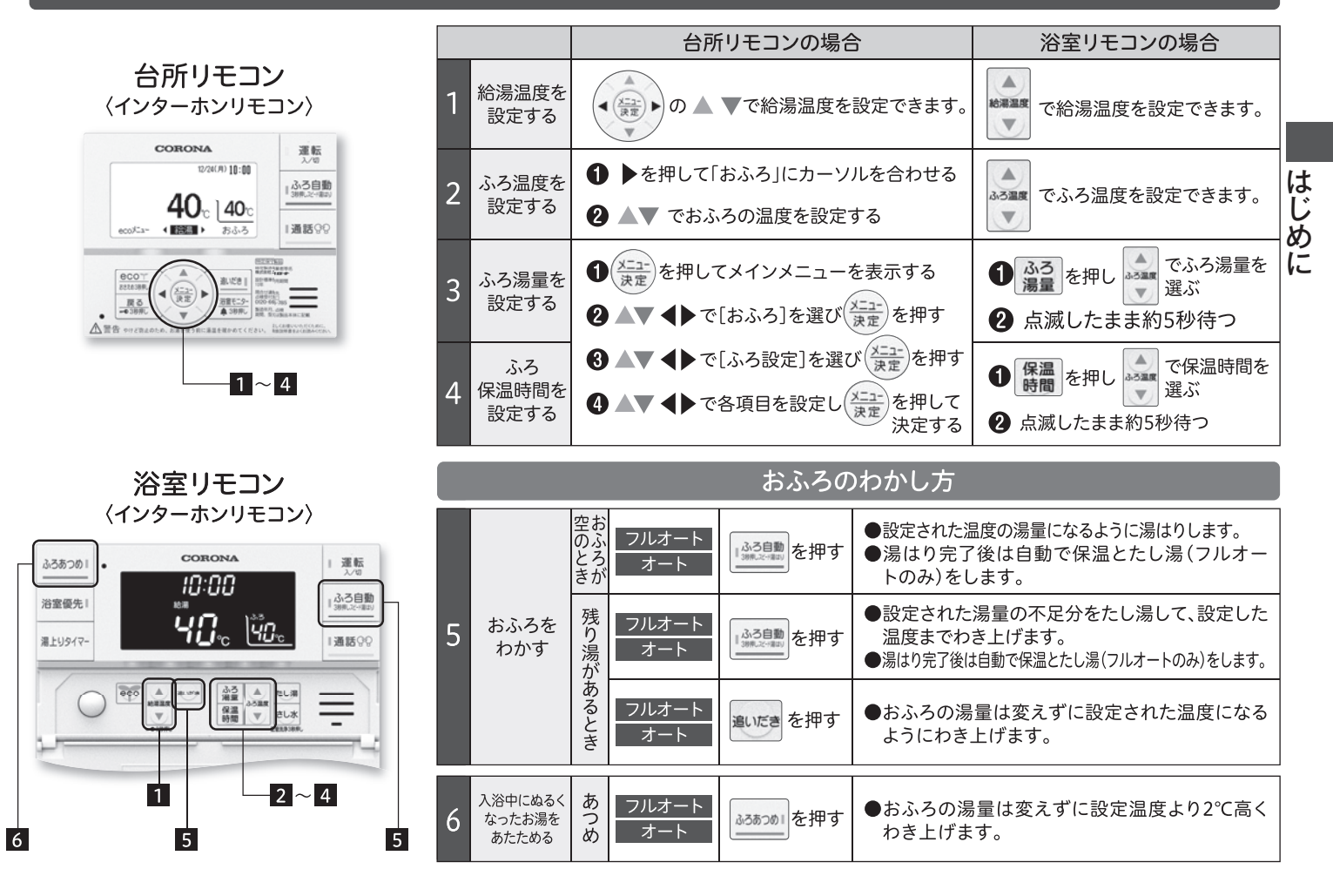

※フルオートボイスではスイッチが異なります。

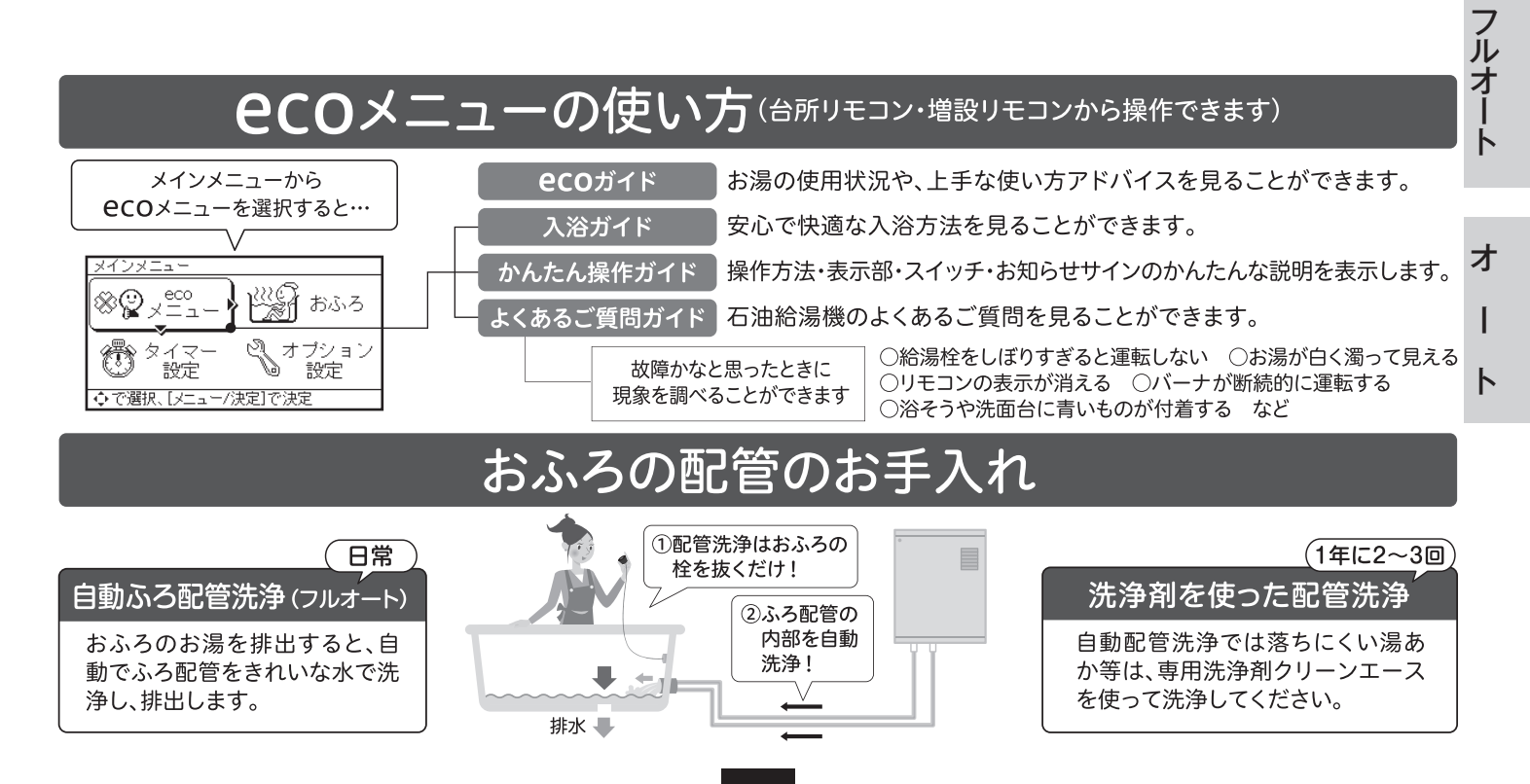

4

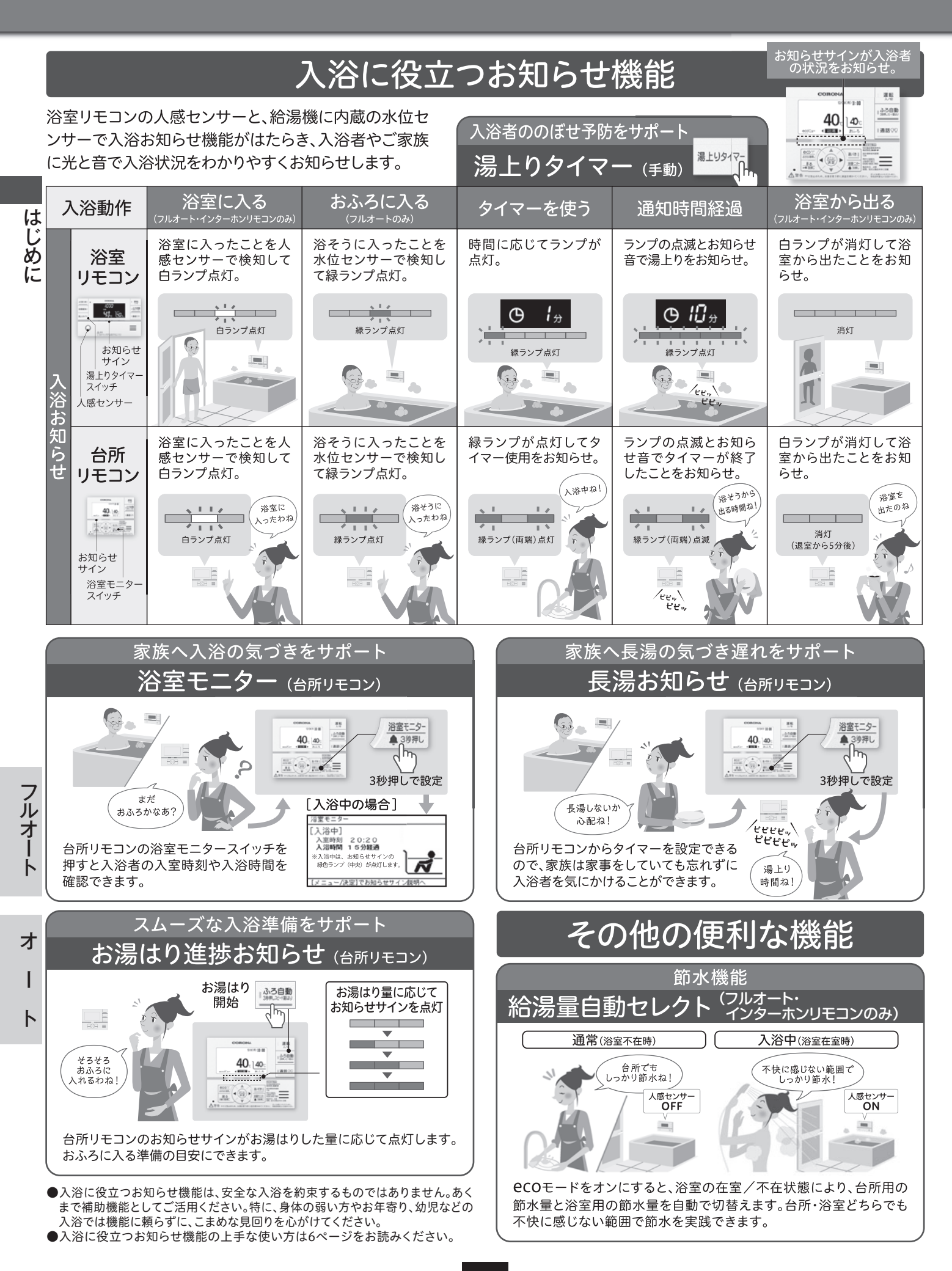

# 入浴に役立つお知らせ機能の上手な使い方。

●入浴に関するガイド機能や、お湯はりの進捗をお知らせする機能、入浴お知らせ、湯上りタイマー・ 浴室モニターなどの入浴状況をお知らせする機能をご使用いただくことで、安心で快適な入浴に役立 てることができます。入浴事故を防ぐためには、本人だけでなく家族や介護者、周囲の人が日ごろか ら注意を払うことが大切です。

#### 入浴中の事故を防ぐために\*

●厚生労働省の「人口動熊調査」によると、高齢者の「不慮の溺死及び溺水」による死亡者数は高い水準で推移 しており、近年では「交通事故」による死亡者数よりも多くなっています。発生場所としては、家や居住施設 の浴そうにおける事故が多く、11月~4月の冬季を中心に多く発生しています。事故を防ぐためには、高 齢者本人だけでなく、家族の方など周りの方も一緒になって入浴習慣を見直すことが大切です。

●入浴中の事故を防ぐため、以下の点に注意しましょう。

- (1) 入浴前に脱衣所や浴室を暖めましょう。
- (2) 湯温は41度以下、湯に浸かる時間は10分までを目安にしましょう。
- (3) 浴そうから急に立ち上がらないようにしましょう。
- (4) 食後すぐの入浴や、飲酒後、医薬品服用後の入浴は避けましょう。
- (5) 入浴する前に同居者に一声掛けて、意識してもらいましょう。

※消費者庁「消費者への注意喚起 2020年11月19日 冬季に多発する高齢者の入浴中の事故に御注意ください!」より引用

## このようにお知らせします(イラストはフルオートインターホンリモコンで説明をしています。)

●操作方法や詳細については16ページ~22ページをお読みください。

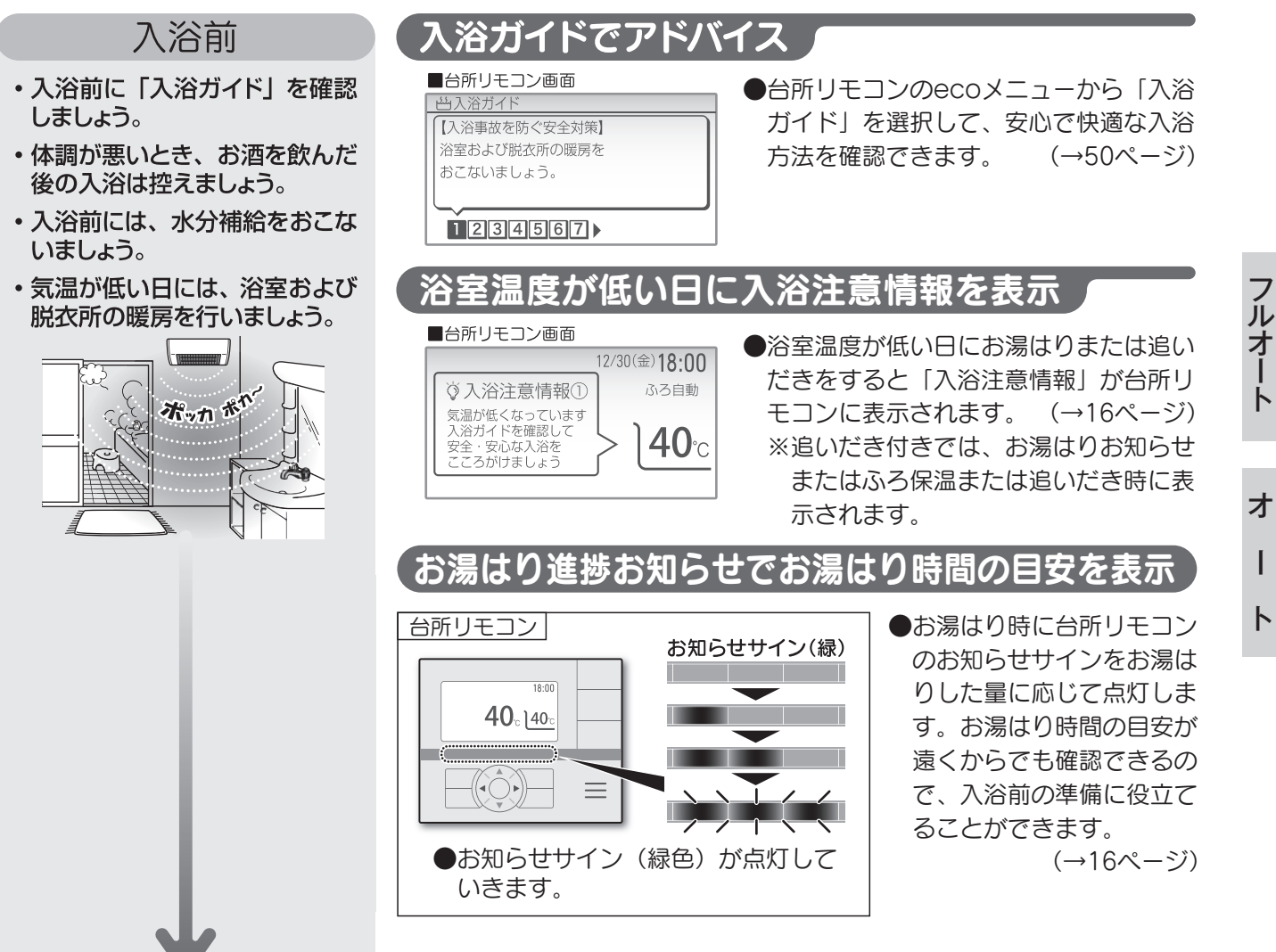

ĥ

I

arepsilon

# 入浴に役立つお知らせ機能の上手な使い方

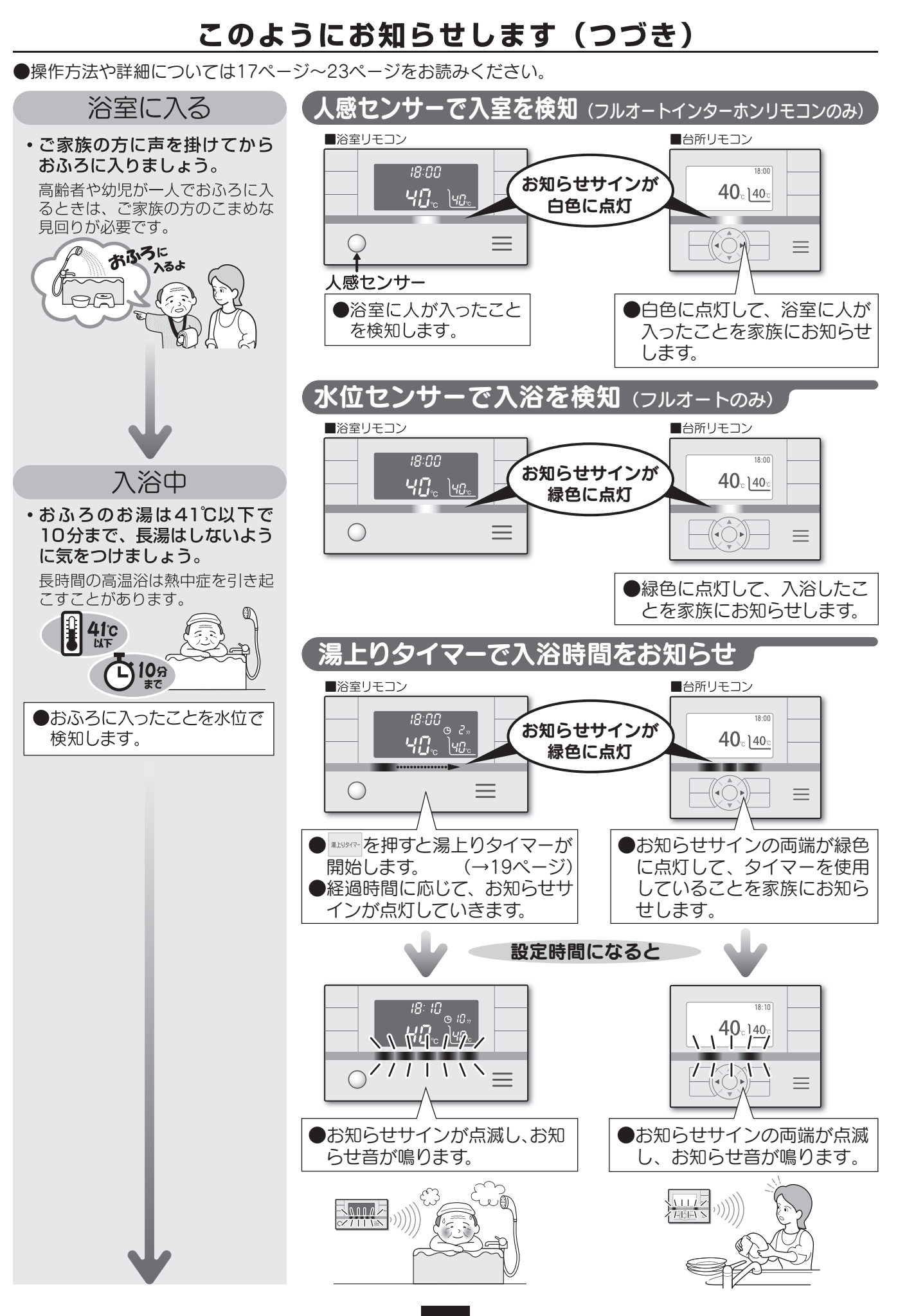

7

# 入浴に役立つお知らせ機能の上手な使い方。

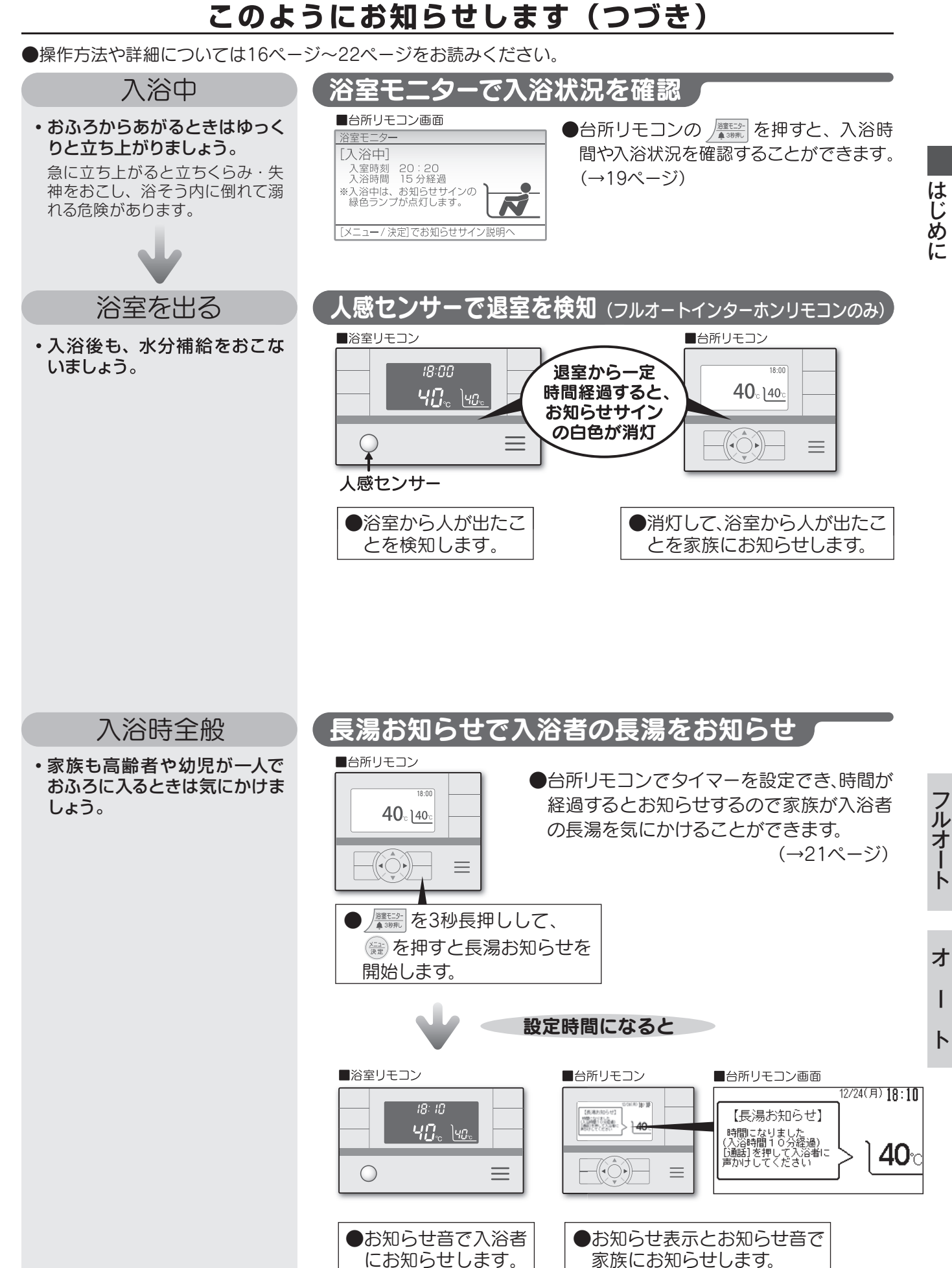

8

I

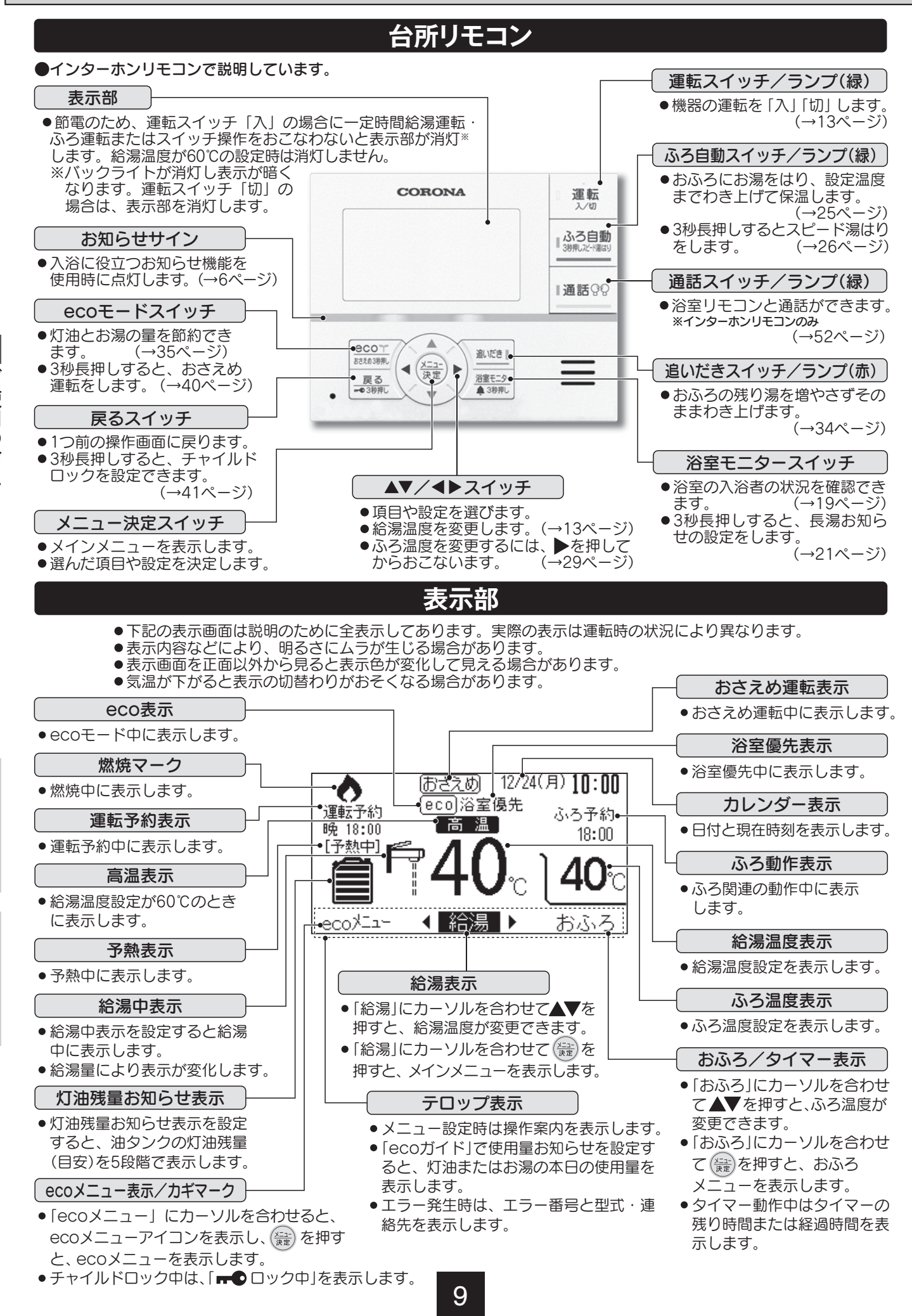

ルオート

オ |

# 浴室リモコン

## ●インターホンリモコンで説明しています。 ●オートは人感センサーがありません。

図はリモコンのふたを開けた状態です。

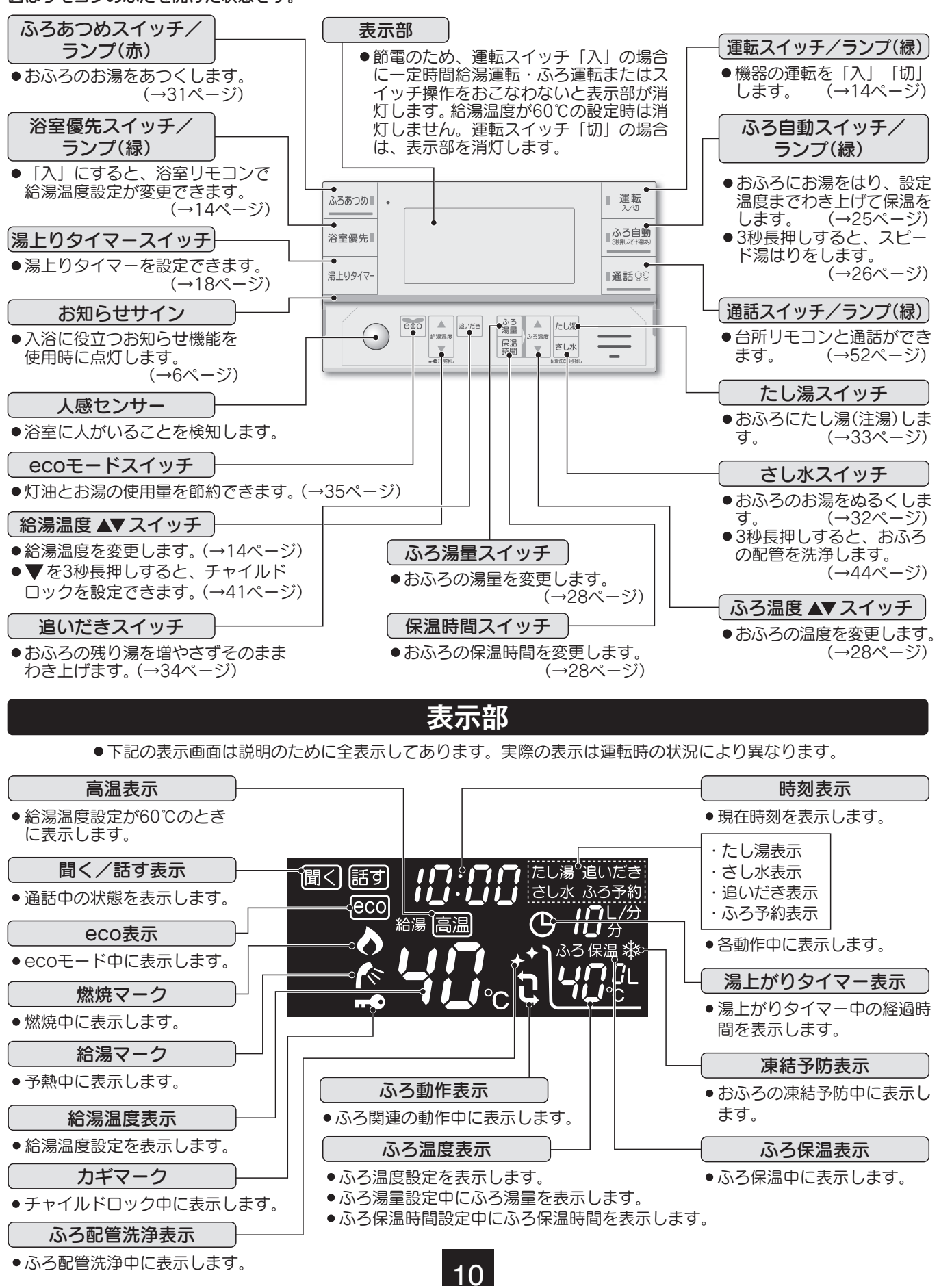

ご使用の前に

フルオート

オ

I

# 各部の名称(リモコン)

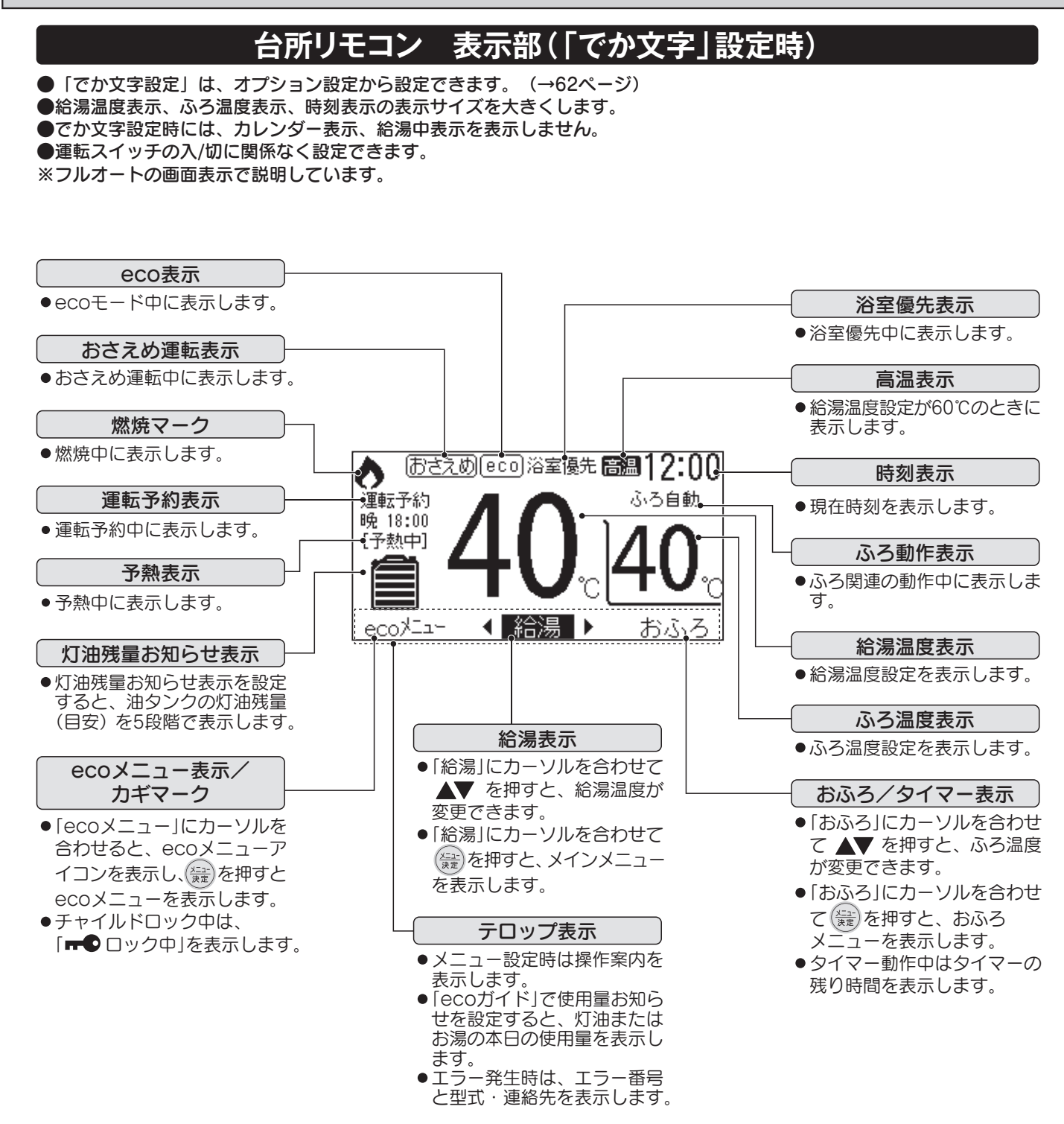

| | |

# 使用方法〈日付と時刻を合わせる〉

■ はじめてお使いになる場合は台所リモコンで日付と時刻を合わせてください。

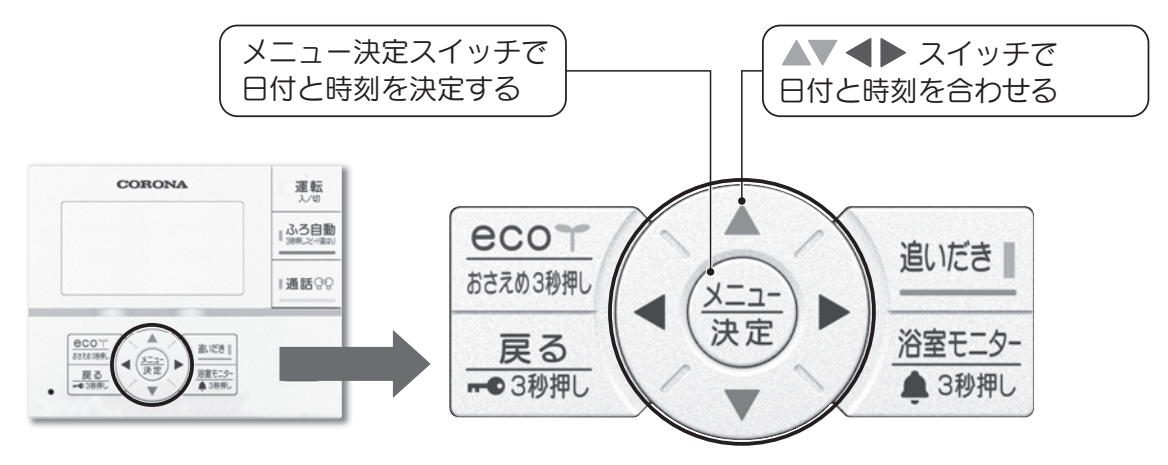

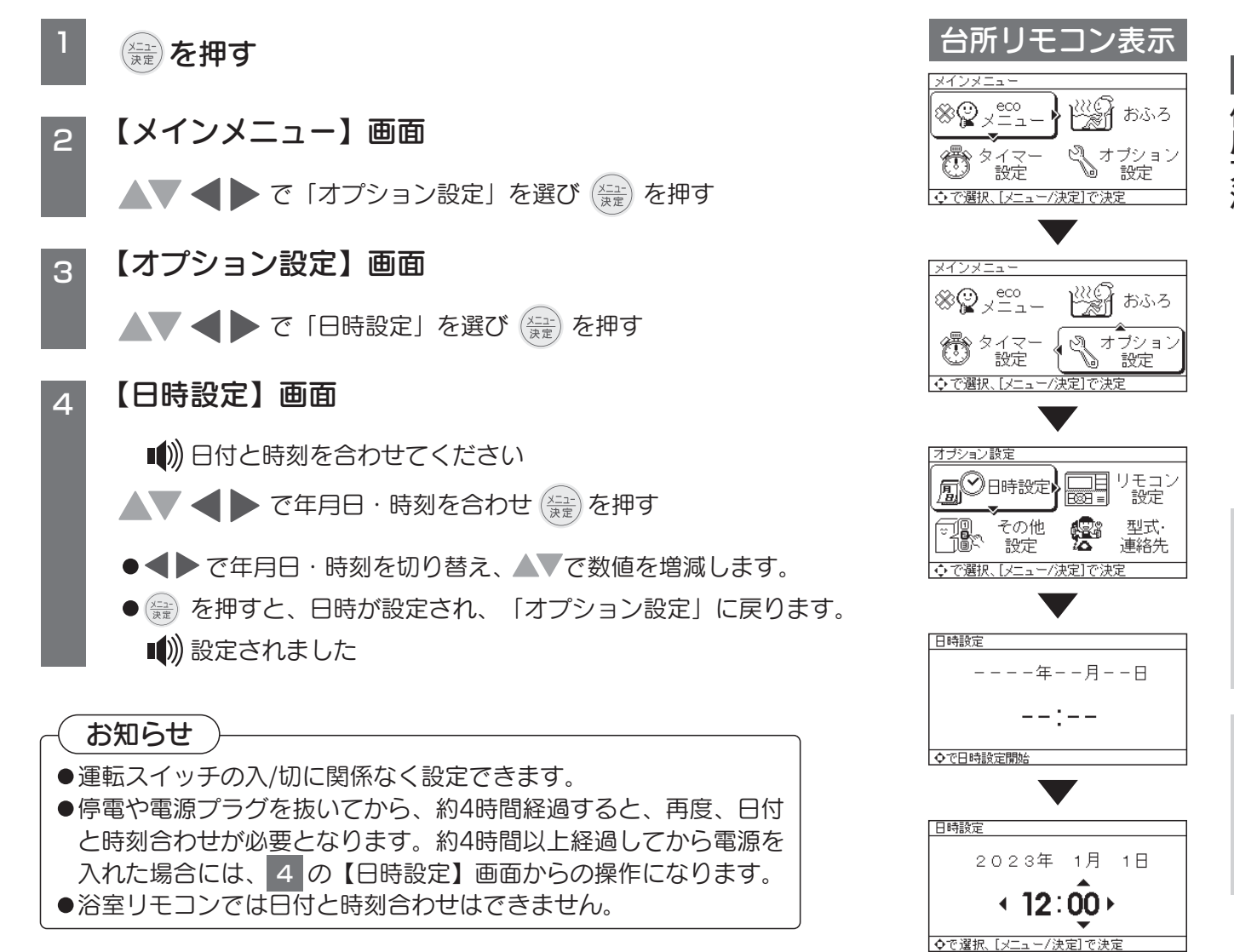

12

一使用方法

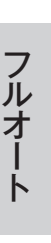

ト

日時設定

設定されました

2023年 1月 1日 **18:30** 

# 使用方法〈お湯・シャワーを使う/運転停止〉

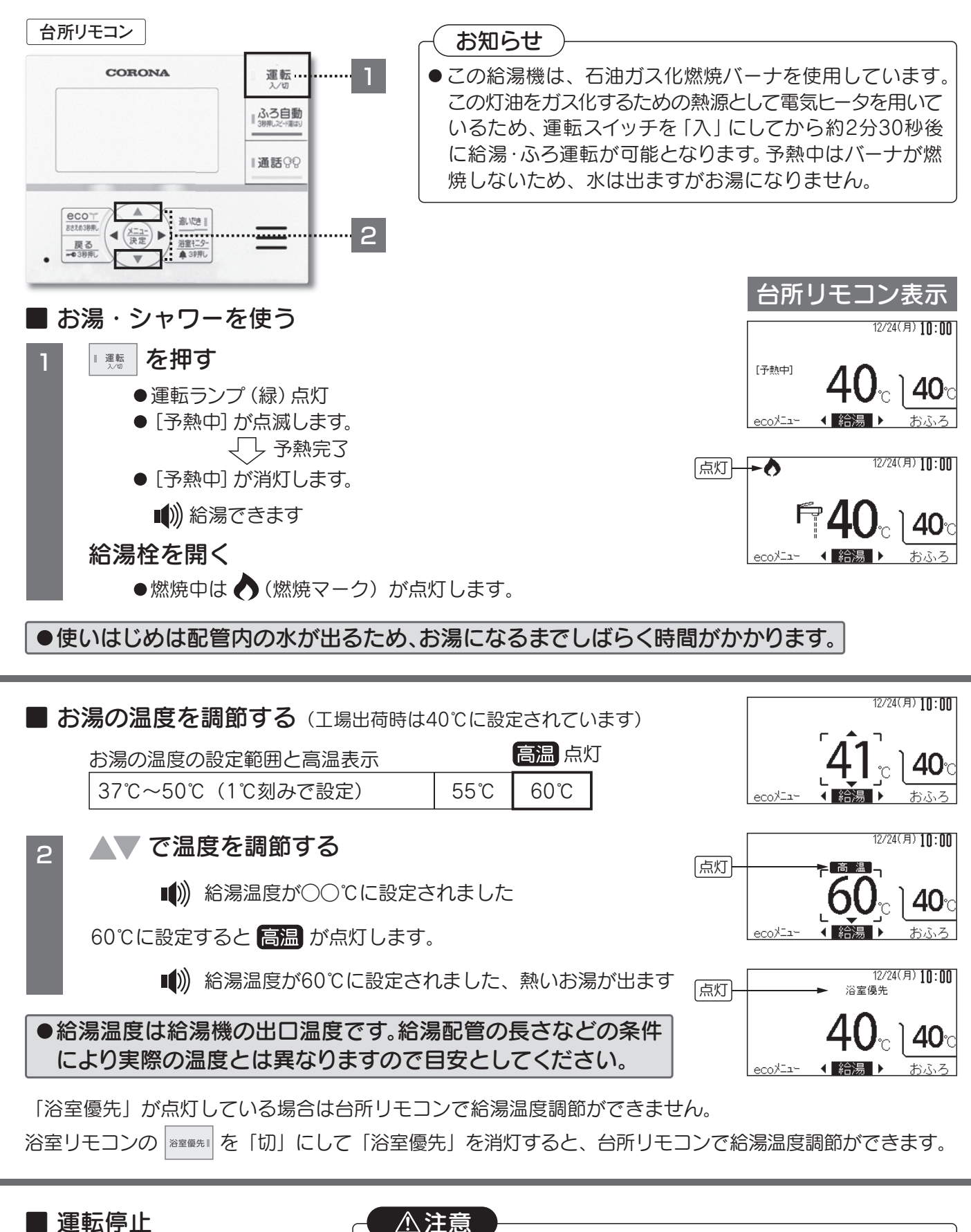

■ 運転 入/切 を押す

使用方法

フルオート

オ

I

ト

⚠注意

●給水温度が50℃以上のとき、または給湯温度設定より給水温度が 高い場合は燃焼しません。

●運転ランプ(緑)と表示が消灯します。

13

# 使用方法〈お湯・シャワーを使う/運転停止〉

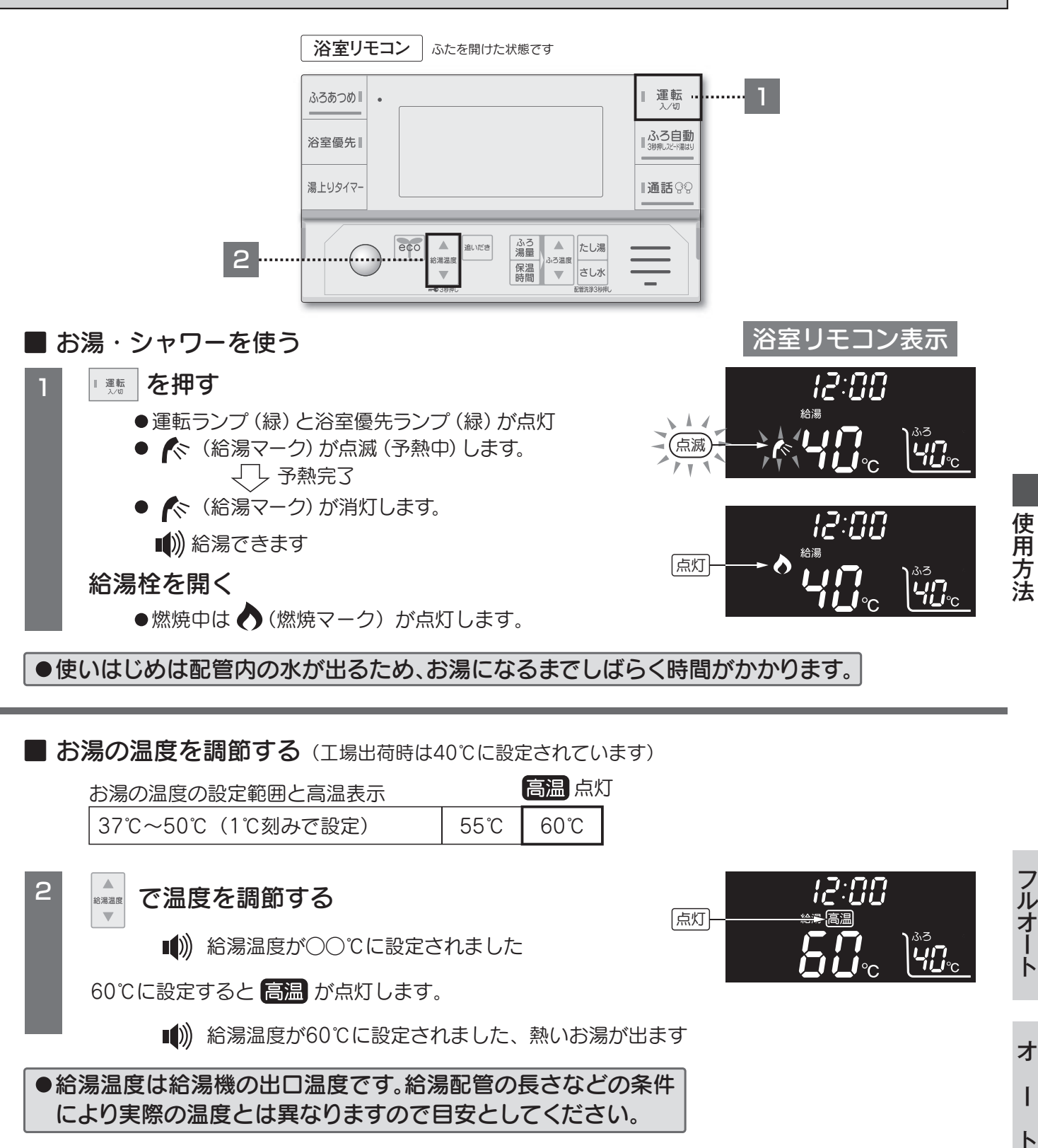

浴室優先ランプ(緑)が消灯している場合は浴室リモコンで給湯温度調節ができません。 浴室リモコンの ☎至 €1入」にすると、浴室リモコンで給湯温度調節ができます。

#### ■ 運転停止

●運転ランプ(緑)と浴室優先ランプ(緑)と表示が消灯します。

14

使用方法〈お湯・シャワーを使う/運転停止〉

| ■シャワーの使い方 (必                                                                                                    | がず湯温を確認してくださ(                                                                                                    | (۱,                                                                                                    |                                                                                                    |
|----------------------------------------------------------------------------------------------------|----------------------------------------------------------------------------------------------------|----------------------------------------------------------------------------------------------------|----------------------------------------------------------------------------------------------------|
| <ul> <li>お願い</li> <li>シャワーを使用するときは</li> <li>※室螺先1 が「入」のときは、</li> <li>これはシャワー使用中に他</li> </ul>                                                                                                    | 必ず 🔤 ( ) ( ) ( ) ( ) ( ) ( ) ( ) ( ) ( ) (                                                                                                    | てください。<br>『節ができません。<br>湯温度を変えるとやけどのお                                                                                                    | 8それがあるためです。                                                                                           |
| 「浴室優先」とは<br>・台所、洗面、シャワーなど<br>浴室でシャワーを使ってい<br>思わぬ事故につながるおそ<br>このような事故などを防ぐ<br>・浴室リモコンの                                                                                                    | 機器からお湯を供給してしるときに他のリモコンで縦れがあります。<br>ために浴室リモコンのみて<br>「入」にしたときと、 <sup>浴室優先</sup>                                                                                                    | いるところには同じ温度のお<br>高湯温度を変えると、やける<br>を「入」にしたときに浴                                                                                                    | 6湯が出ます。<br>ごをしたり冷水による<br>ぎです。<br>室優先になります。                                                            |
| <ul> <li>右図のようなサーモ付混合<br/>度より10℃以上高く設定し<br/>温度に合わせてご使用くだ<br/>ご希望の温度にならないこの</li> <li>サーモ付混合水栓のシャワ<br/>定するとシャワーの勢いが</li> <li>右図のような2ハンドル混合<br/>温度より10℃以上高く設定<br/>ずつ開き、適温にしてお使(<br/>シャワー使用後、再使用す<br/>安定したらゆっくりと給湯<br/>器</li> <li>※給湯温度を50℃以上に設定<br/>ーをご使用いただけますが<br/>の給湯温度を44℃~46℃に</li> </ul> | 水栓のときは、リモコンの<br>、サーモ付混合水栓の温度<br>さい。リモコンの給湯温度<br>とがあります。<br>一の勢いが弱いときは、リ<br>強くなります。<br>合水栓のときは、リモコン<br>し、混合水栓の給水栓を少<br>いください。<br>るときは、はじめ給湯栓を<br>量を増やしてください。<br>することでシャワー温度か<br>、小さなお子様のいらっし<br>こ設定し、お湯と水を混合し | A給湯温度設定をシャワー流設定を40℃前後のシャワー<br>設定を40℃前後のシャワー<br>を低い温度に設定すると、<br>リモコンの給湯温度を高く<br>の給湯温度設定をシャワー<br>し開いてから給湯栓を少し<br>を少し絞りぎみにし、湯温が<br>がより安定し、快適なシャワー<br>いるご家庭では、リモコン | 田<br>-<br>-<br>-<br>-<br>湯温を確かめて!<br>-<br>設定温度40℃前後<br>-<br>-<br>-<br>-<br>-<br>-<br>-<br>-<br>-<br>- |
| ▲警告 シャワーを使用する<br>やけどのおそれがあ<br>・シャワー使用中に、他のリ<br>シャワーの湯温が変わり、<br>・他の給湯栓、給水栓が同時<br>が出たりすることがありま<br>・シャワー使用直後の再使用<br>時に、一瞬熱いお湯や、ぬる<br>・停電時や故障時でもお湯が                                                                                                    | 場合、手で湯温を確かめて<br>ります。<br>リモコンで給湯温度設定を<br>やけどのおそれがあります<br>やけどのおそれがあります<br>うやれた場合は、一瞬れ<br>す。必ず湯温を確認してた<br>時や、湯量を急に絞ったと<br>あめのお湯が出ることがあり<br>ざ出ることがありますので、*                                                       | たから使用してください。<br>変えないでください。<br>す。<br>熱いお湯や、ぬるめのお湯<br>から使用してください。<br>き、ふろあつめ後の再出湯<br>ますので注意してください。<br>やけどに注意してください。                                              | 給湯柱<br>ストップ柱<br>給水柱<br>2ハンドル混合水栓                                                                      |
| ■給湯量と給湯温度の                                                                                                    | 早見表                                                                                                    |                                                                                                    | -                                                                                                    |
|                                                                                                    |                                                                                                    | 洽湯量(L/分、計算値)                                                                                                    |                                                                                                    |
| 給湯温度                                                                                                    | 5℃(冬)                                                                                                    | 15℃(春・秋)                                                                                                    | 25℃(夏)                                                                                                |
| 40°C                                                                                                    | 17                                                                                                    | *22                                                                                                    | *22                                                                                                   |
| 50°C                                                                                                    | 13                                                                                                    | ×17                                                                                                    | ×18                                                                                                   |
| 60°C                                                                                                    | 11                                                                                                    | *13                                                                                                    | *14                                                                                                   |

●給水圧や配管、給湯栓により給湯量は異なりますので目安としてください。

 ●給湯量は機器から出湯できる最大給湯量を記載しています。
 ※本機器は最大給湯量22L/分となりますが、給湯温度や水温により、機器保護のため給湯量を制限する 場合があります。

●給湯中にふろ運転をしたときは、上表の数値より少なくなります。

 ●給湯温度は給湯機の出口温度です。給湯配管の長さや外気温などにより、給湯栓からの温度とは 必ずしも一致しません。目安としてください。

15

使用方法

- フルオート
- I

Þ

オ

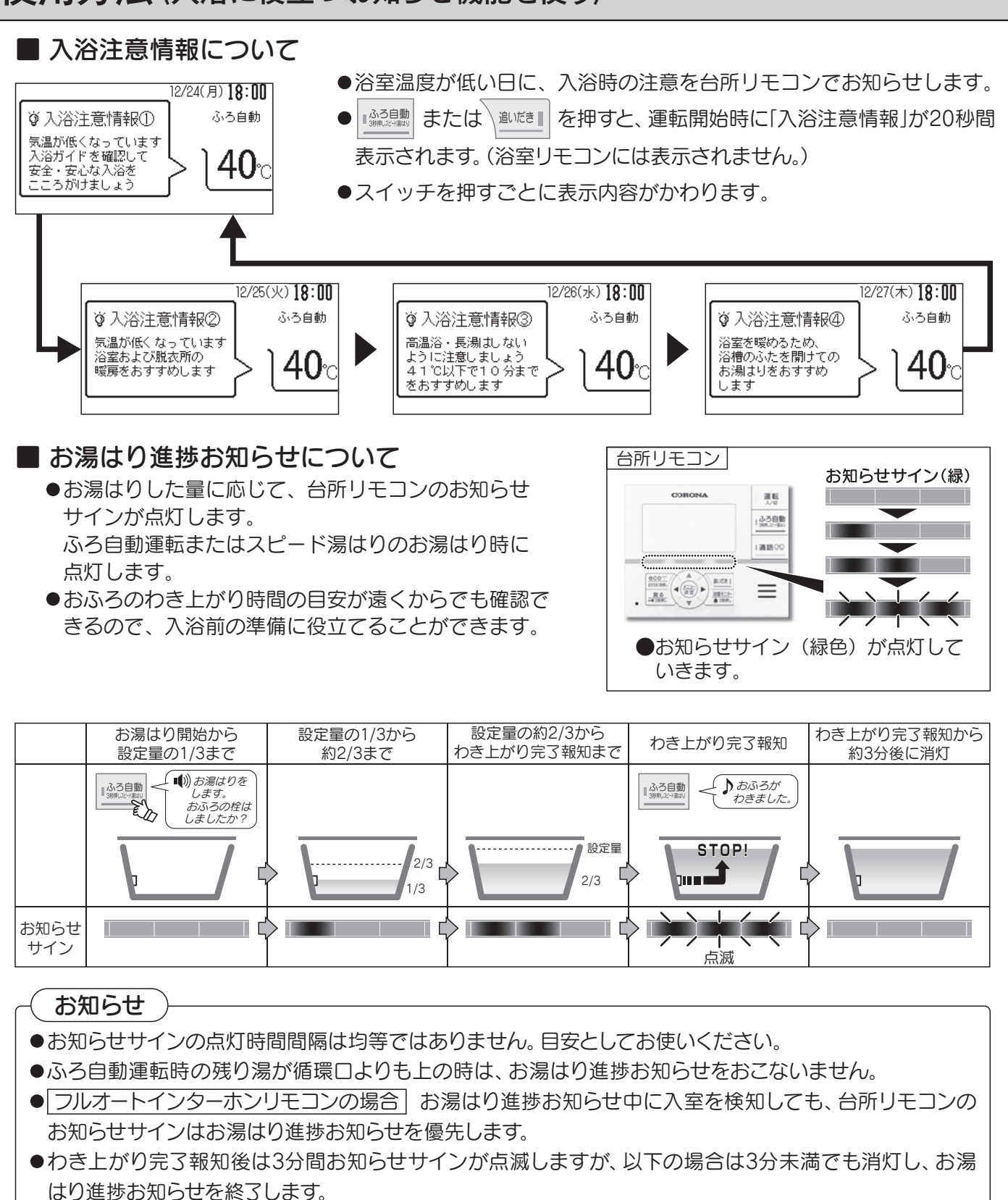

使用方法

ノルオート

オ

I

ト

フルオートインターホンリモコンの場合入室を検知またはリモコン操作をしたとき。

フルオートボイスリモコンの場合入浴を検知またはリモコン操作したとき。

●ふろ自動運転、スピード湯はりを停止し、お湯はり進捗お知らせを終了します。

#### ■ 入浴お知らせ、湯上りタイマー、浴室モニター、長湯お知らせについて

#### ●入浴お知らせ

フルオートインターホンリモコン | 浴室への入室と浴そうへの入浴を検知し、お知らせサインを点灯します。 フルオートボイスリモコン
浴そうへの入浴を検知し、お知らせサインを点灯します。

●湯上りタイマー 入浴者が浴室リモコンからタイマーを設定し、設定した時間が経過するとお知らせして、長湯による のぼせの予防をサポートします。

#### ●浴室モニター

台所リモコンから入浴時間や入浴状況を確認することができます。

※オートは湯上りタイマーの経過時間のみ確認することができます。

●長湯お知らせ

家族が台所リモコンからタイマーを設定し、設定した時間が経過するとお知らせして、長湯の気づき 遅れの予防をサポートします。

| 設定項目  | 湯上りタイマー<br>(台所へのお知らせ) | 浴室モニター | 長湯お知らせ<br>(浴室へのお知らせ) | 人感セン<br>フルオートインダ<br>感度設定 | サー設定<br>マーホンリモコン<br>退室判定 |
|-------|-----------------------|--------|----------------------|--------------------------|--------------------------|
| 工場出荷時 | する                    | あり     | する                   | 0                        | 5分                       |
|       |                       | ***    |                      |                          |                          |

|※||オブション設定」から設定内容を変更できます。(→55ページ)

#### ▲ 警告

●入浴に役立つお知らせ機能は、安全な入浴をお約束するものではありません。あくまでも補助機能とし てご活用ください。

特に、体の弱い方やお年寄り、幼児などの入浴では機能に頼らずに、こまめな見回りを心がけてください。

#### 浴室に入る

浴室に入ってきたことを 人感センサーが検知

(入室検知)

2 入浴する

(フルオートのみ)

(フルオートインターホンリモコンのみ)

イラストはフルオートインターホンリモコンで説明しています。

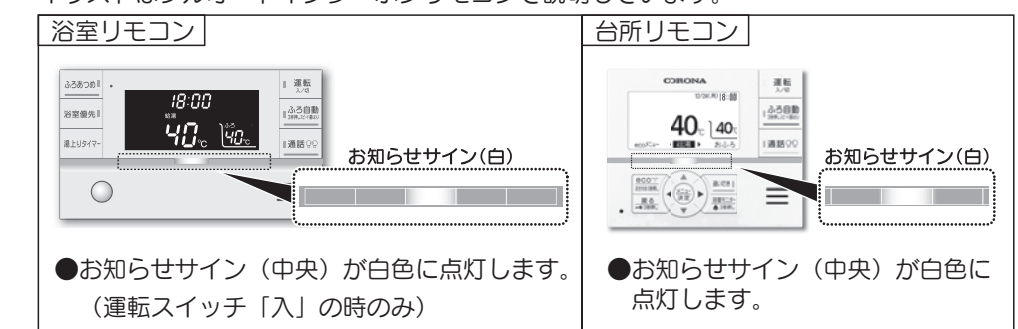

#### イラストはフルオートインターホンリモコンで説明しています。

17

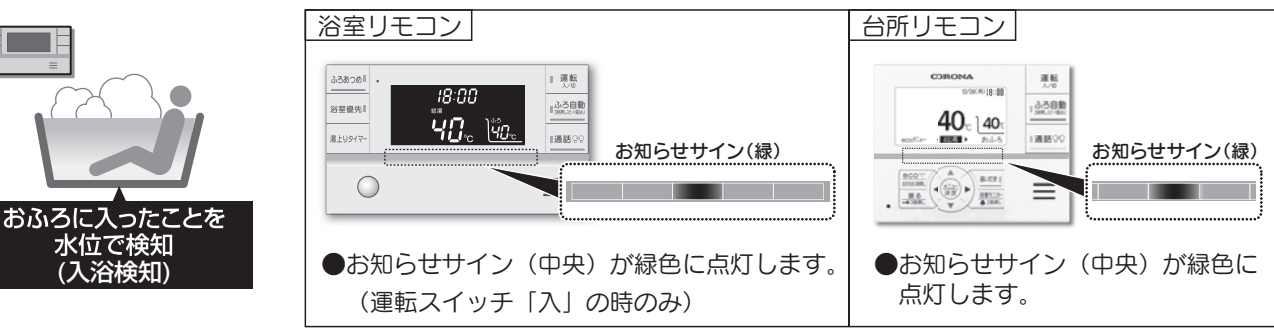

#### ■ 湯上りタイマー

- ●湯上りタイマーで入浴時間をお知らせして、長湯によるのぼせ防止をサポートします。
- ●湯上りタイマースイッチを押すと、入浴の経過時間に応じて浴室リモコンのお知らせサインが点灯して いきます。 【浴室】 【浴室】 【浴室】 【台所】
- ●湯上りタイマーの設定時間が経過すると、台所リモコン と浴室リモコンのお知らせサインが点滅して、お知らせ 音が鳴ります。

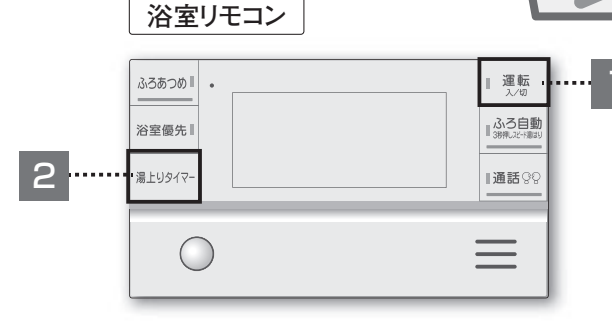

■
運転
を
押す

1

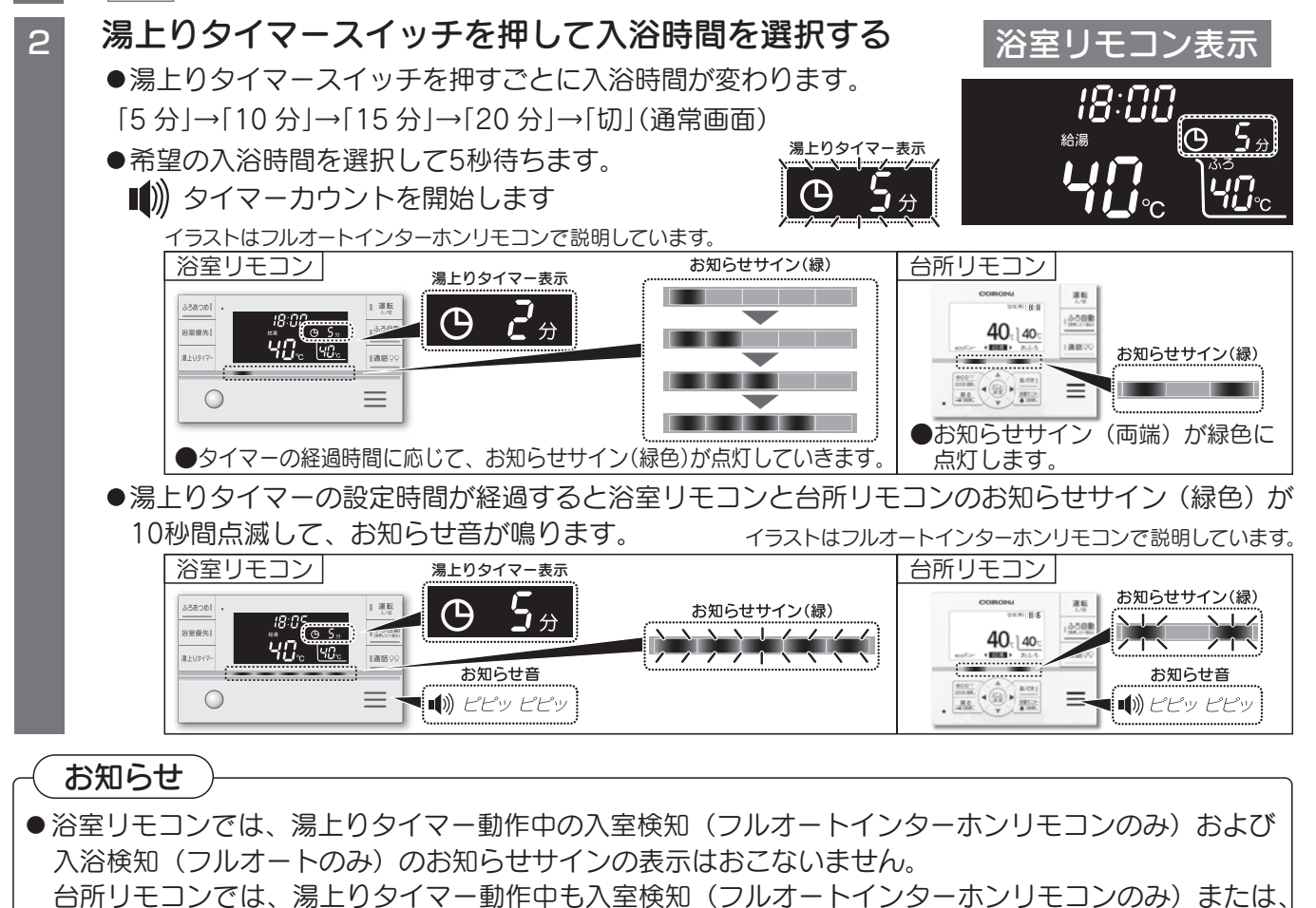

●浴室リモコンのみでお知らせ音を鳴らす場合には、「オプション設定」で「湯上りタイマー」を「しない」

に設定すると、台所リモコンでは設定時間が経過してもお知らせ音は鳴りません。(→65ページ) ●運転スイッチ「切」の状態では使用できません。

#### 「湯上りタイマー」を途中でやめるとき

湯上りタイマースイッチを押す ●湯上りタイマー表示とお知らせサインが消灯し、湯上りタイマーが停止します。 使用方法

#### ■ 浴室モニター

- ●台所リモコンから入浴時間や入浴状況を確認することができます。
- ●運転スイッチ「切」の状態
   では使用できません。

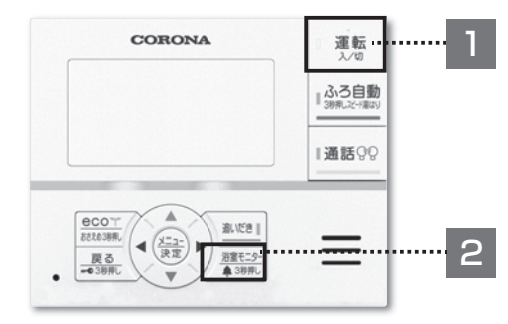

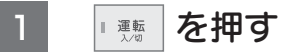

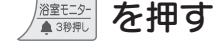

浴室モニター

[浴室不在]

浴室に入っていません。

※在室になると、 お知らせサインの 白色ランプが点灯します。

浴室モニター [湯上りタイマー中] 入室時刻 20:20 湯上りタイマー 4分経過

※タイマー動作中は、お知らせ サインの緑色ランブ(両端)が 点灯します。

[メニュー/決定]でお知らせサイン説明へ

[メニュー/決定]でお知らせサイン説明へ

【湯上りタイマーが動作しているとき】

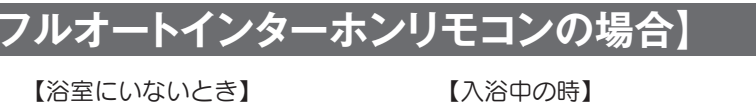

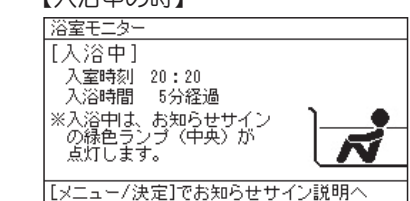

【浴そうから出ているとき】

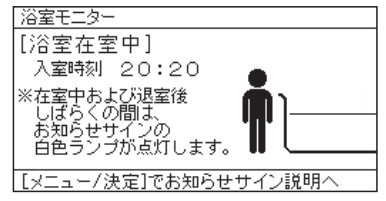

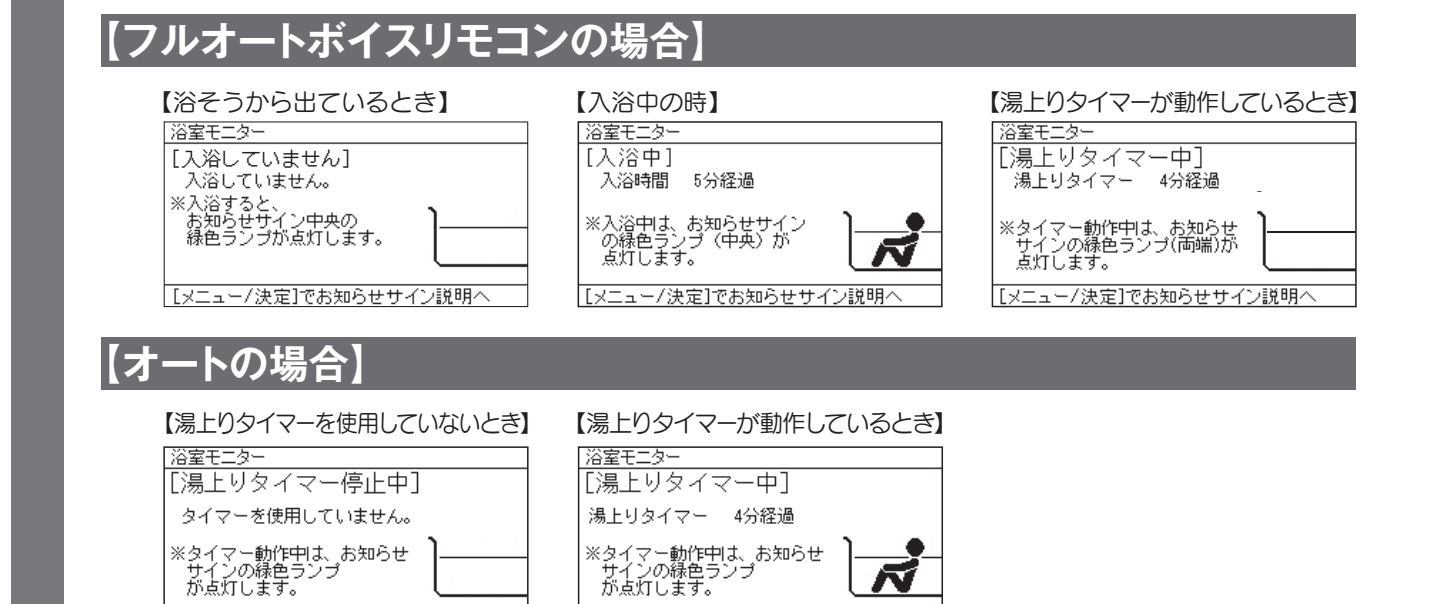

[メニュー/決定]でお知らせサイン説明^

● ∰ を押すと、お知らせサインの説明を表示します。

#### 浴室モニターの表示を終了する

[メニュー/決定]でお知らせサイン説明へ

● ▲ を押すと、通常画面に戻ります。

● / た押さない場合でも20秒経過すると通常画面に戻ります。

2

Þ

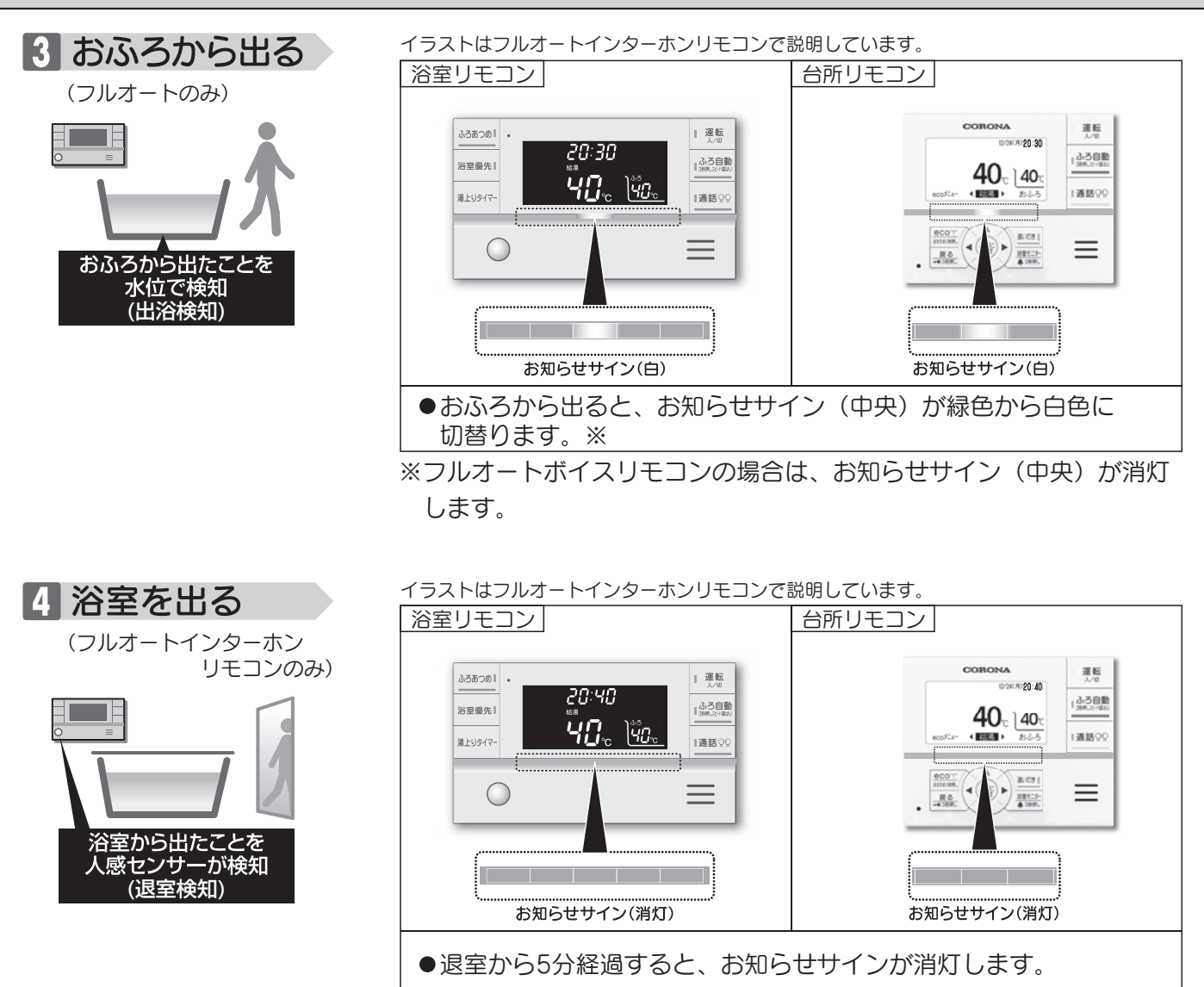

#### ■ 長湯お知らせ

- ●長湯お知らせは、台所リモコンからタイマーを設定し、長湯お知らせの設定時間が経過するとお知らせ 表示とお知らせ音で家族へ長湯の気づき遅れの予防をサポートします。
- ●家族がお使いいただくことで、入浴者の長湯を気にかけることができます。

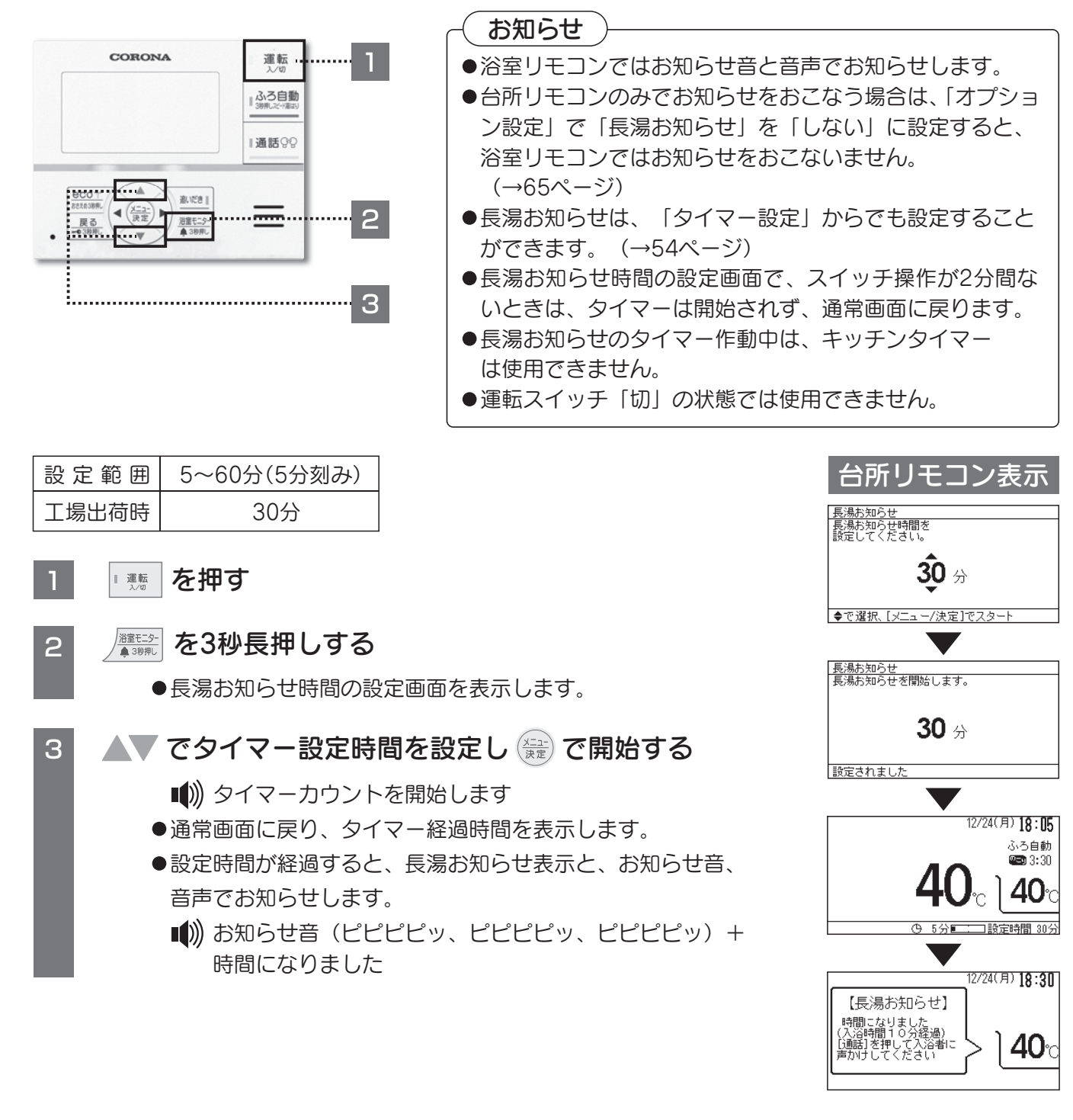

「長湯お知らせ」を途中でやめるとき
 ▲ ● 長湯お知らせを停止(解除)し、通常画面に戻ります。
 ■ ● 解除されました

#### お知らせ

- ■フルオートの浴室モニターと入浴お知らせ機能のお知らせサインの表示は、浴室リモコンに搭載されている人感センサーでの入室検知(フルオートインターホンリモコンのみ)と給湯機内蔵の水位センサーが浴そうの水位変化を検知することではたらきます。
- ●水位センサーでの入浴検知は、ふろ自動運転とスピード湯はりのわき上がり完了お知らせ、または追い だき運転のわき上がり完了お知らせから6時間の間に動作します。(保温時間の設定が12時間の場合に は、12時間の間に動作します。)運転スイッチ「切」の状態では動作しません。
- ●以下のような場合は、浴室モニターとお知らせサインの表示が正しくはたらかないことがあります。

#### 人感センサーが入浴者を正しく検知できない場合【フルオートインターホンリモコンのみ】

- 浴室暖房機、ミストサウナ、衣類乾燥などを使用している。
- •床暖房や温水シャワーなどで浴室を暖める機能を使用している。
- 浴室の扉を開けたままにしている。(脱衣所に人がいる。)
- •人感センサーに日光が当たっている。
- ・浴室内の室温が30℃以上(夏場など)になっている。
- •人感センサーの前に障害物が置かれている。
- リモコンに対してまっすぐに向かう動きをしたとき。
- ・人がゆっくりと動いたり、動かないままじっとしている。
- •人感センサーの表面が汚れている。
- 浴そうで寝そべった体勢で入浴している。
   (目線が人感センサーより低い位置になっている。)

#### 浴そうの水位変化を正しく検知できない場合【フルオートのみ】

- •湯はり完了前に浴そうに入ったとき。
- •お湯があふれる状態で浴そうに入った。
- ・浴そう内の段差に腰を掛けた姿勢や中腰の姿勢での入浴、子供など体重が軽い方の入浴、浴そうのサイズが大きいなど水位の上昇が少ないとき。
- 浴そうに浸かった状態で、大きく水位が変わるような動きをした。
- •水面が大きく波立っている。
- 浴そうのお湯を多量にくみ出した後、浴そうに入った。
- 浴そうにシャワーなどからお湯を多量にたしたとき。
- 浴そうの水位が循環口付近まで下がったとき。
- ゆっくり浴そうから出たときや、複数人で入浴したとき。
- ふろ自動運転(保温・自動たし湯)中や追いだき、ふろあつめ、 たし湯、さし水中に入浴したり、浴そうから出たりした。
- •ふろ自動運転(保温・自動たし湯)や追いだき、ふろあつめ、たし湯、 さし水などの運転中と運転後のしばらくのあいだ。
- 給湯やシャワー使用中に入浴したり、浴そうから出たりした。

※給湯やシャワー使用中に浴そうの水位変化を検知できない場合 には、右図のように台所リモコンに表示します。 給湯やシャワー使用後、入浴検知をおこなっています。

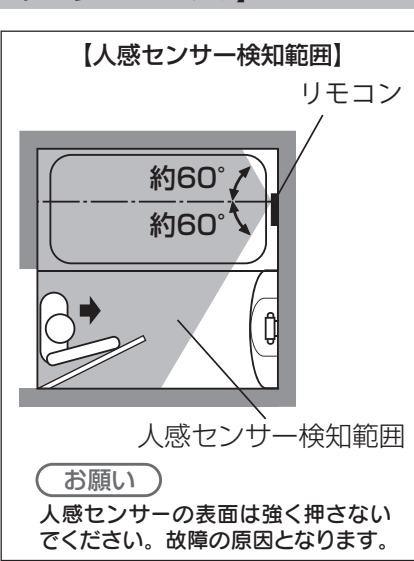

使用方法

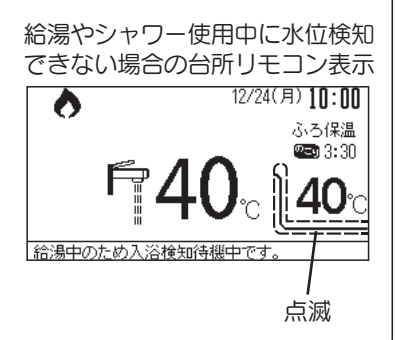

# 使用方法〈運転オフタイマーを設定する〉

#### ■ 運転オフタイマー

●設定した時間が経過すると、自動的に運転スイッチを「切」にする機能です。

※運転オフタイマー使用中、延長判定時間内に機器を使用すると自動的に運転スイッチ「入」が延長されます。

- ■「1.5時間」(工場出荷時)に設定した場合の例で説明します。
  - 例① 延長判定時間内に機器を使用したときは、運転停止予定時間から「1.5時間」延長します。

例② <u>延長判定時間内に機器を使用しなかったとき</u>は、運転停止予定時間になると自動的に運転スイッチが「切」 になります。

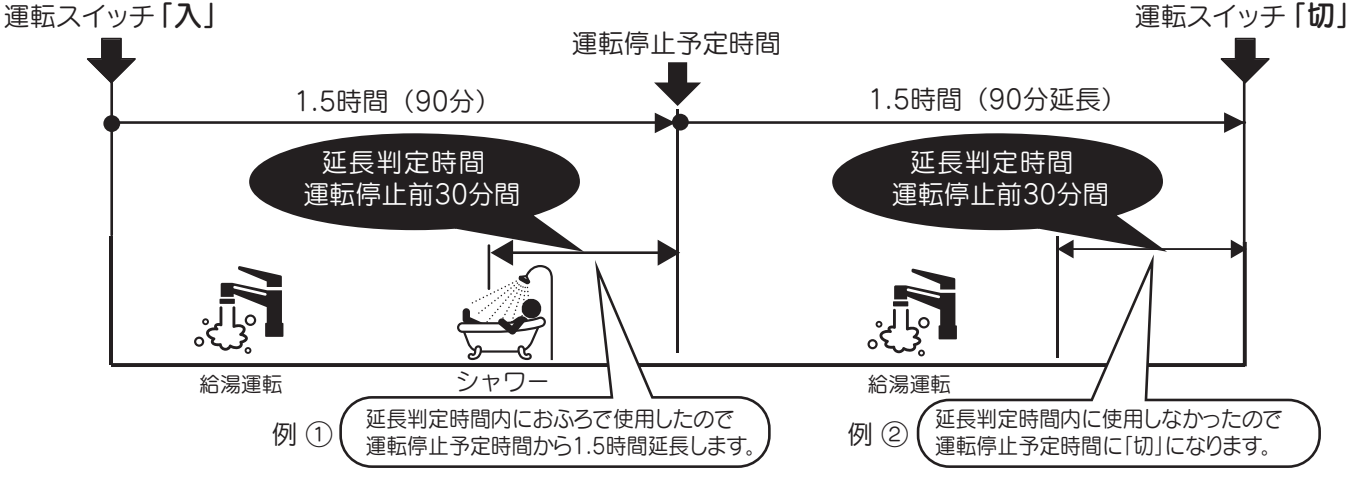

■「連続」に設定した場合は、自動的に運転スイッチが「切」になりません。

台所リモコン

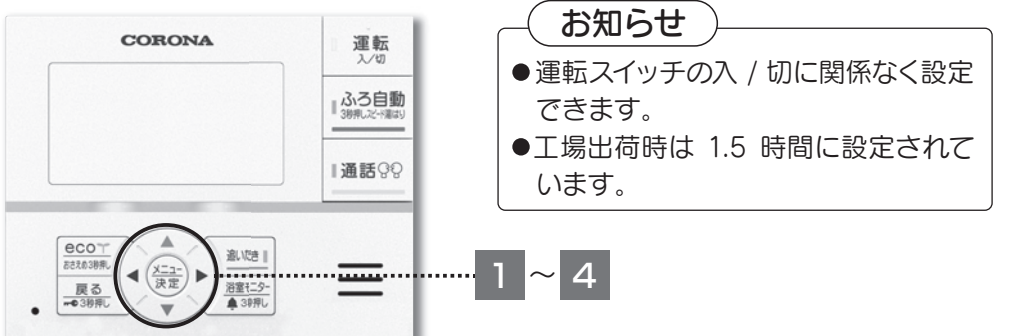

| 設定範囲   | 6、5、4、3、2、1.5 | 1         | 0.5       | 連続 |
|--------|---------------|-----------|-----------|----|
| 延長判定時間 | 運転停止前30分間     | 運転停止前30分間 | 運転停止前15分間 |    |
| 延長時間   | 1.5時間         | 1時間       | 30分間      |    |

# ② 【メインメニュー】画面 ▲▼ ▲ ▶ で「タイマー設定」を選び 金 を押す ③ 【タイマー設定】画面 ▲▼ で「運転オフタイマー」を選び 金 を押す ④ で時間を選び 金 を押す

- ● 運転オフタイマーが設定されました
- ●「連続」に設定した場合は連続運転表示が点灯します。

23

■ ● 連続運転が設定されました

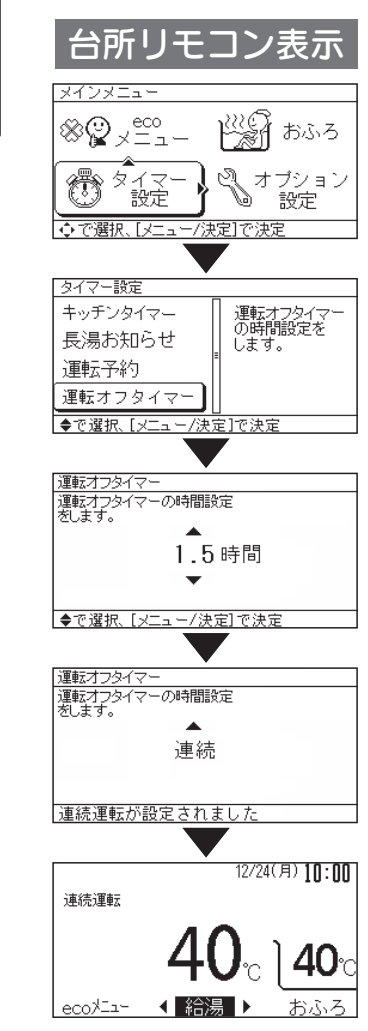

フルオート

オ

I

 $\mathbb{F}$ 

# 使用方法〈運転予約を設定する〉

#### ■ 運転予約

●運転予約時刻の5分前に電気ヒータに通電し、運転スイッチを「入」にします。運転予約時刻には予熱 が完了しているので待たずに給湯運転ができます。

●「朝」「昼」「晩」※「①」の4パターンの予約時刻を設定できます。

※①は「朝」「昼」「晩」の他に設定したいときに使用します。

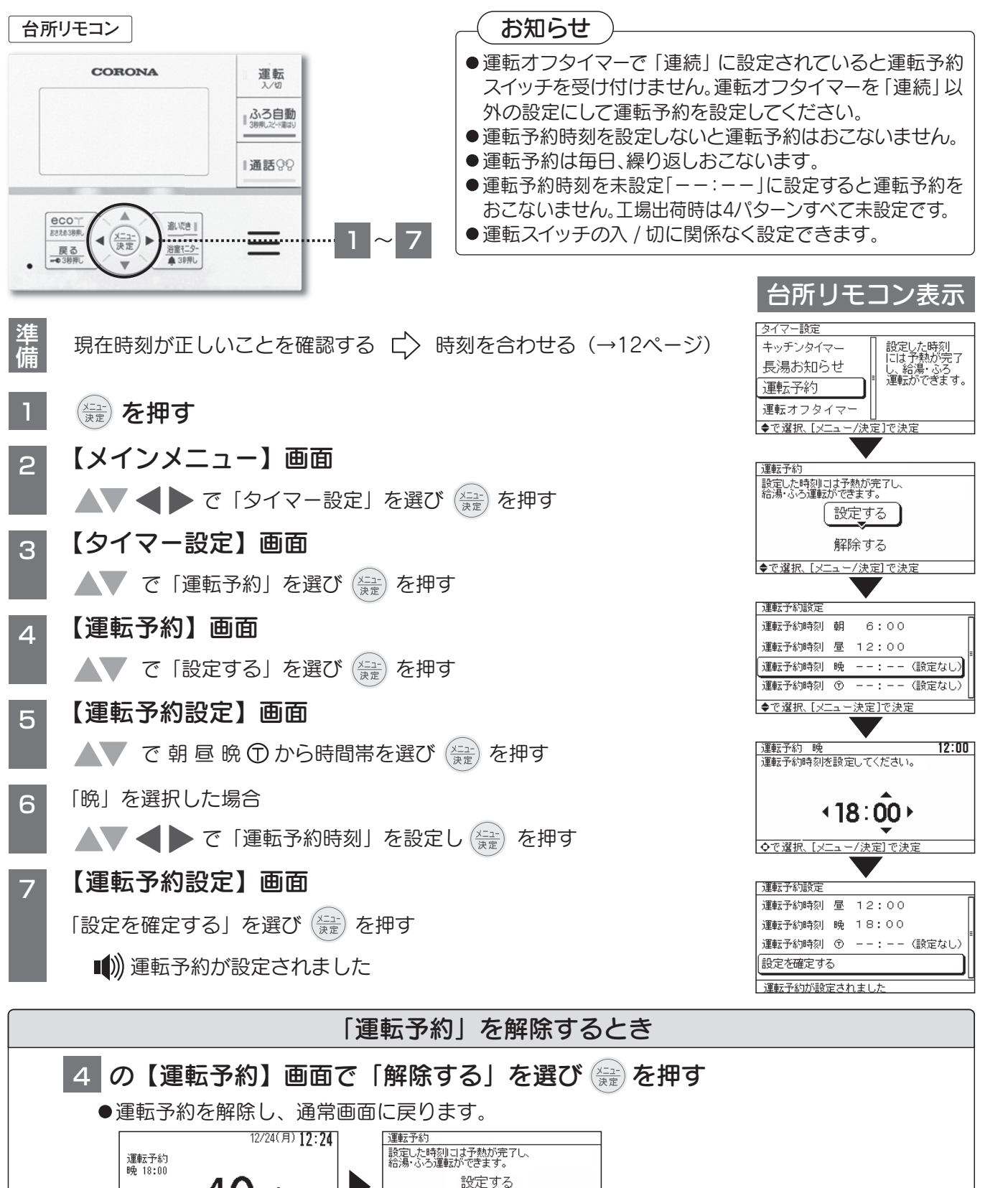

使用方法

ノルオート

オ

I

ト

24

解除する

◆で選択、[メニュー/決定]で決定

■))) 運転予約が解除されました

**40**°

おふろ

ecoXI--

< 給湯 ▶

# 使用方法〈おふろを自動でわかす〉

#### ふろ自動運転

- 全部 を押すだけで、設定されたふろ湯量でお湯はりをして、ふろ温度設定の温度にわき上げ、約4時間 保温します。
- ●台所リモコン 浴室リモコンどちらからでもおこなうことができます。(操作は浴室リモコンで説明します)

#### (お願い(フルオートのみ))

- 1、設置後初めておふろを使用するときは、1日目 (1回目) と2日目 (2回目) は浴そうの大きさを学習するため、 必ず浴そうに残り湯がない状態で 検察 を「入」 にしてください。
- 2、「おふろがわきました」と音声でお知らせするまでは入浴したり、浴そうの蛇口から水やお湯をたさないで ください。また、途中で「<sup>323</sup>を「切」にしないでください。

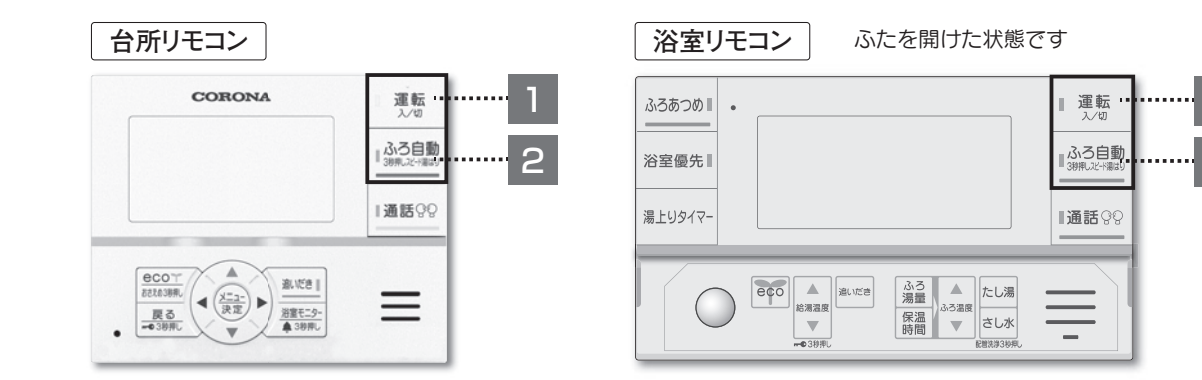

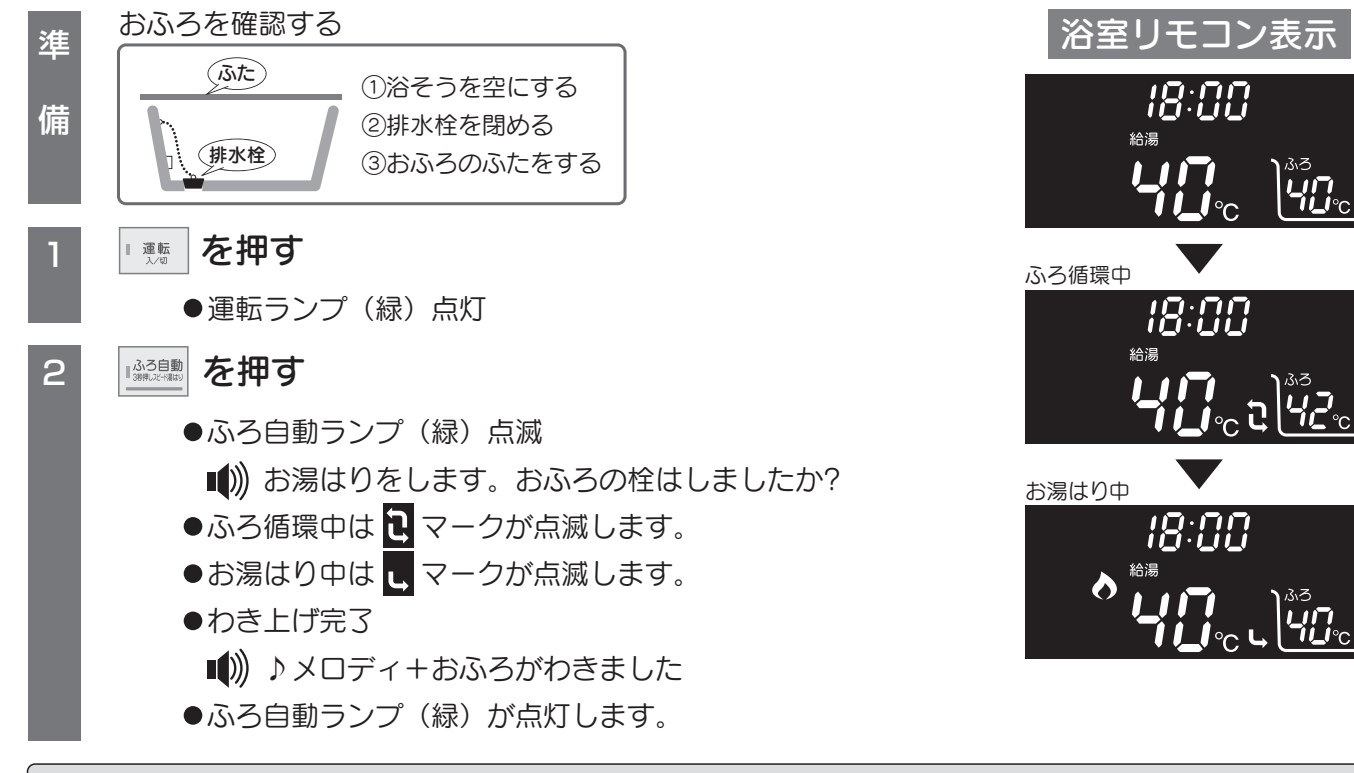

●わき上がり後は、ふろ温度設定の温度で保温、たし湯(フルオートのみ)をおこない、約4時間後ふろ 自動ランプ(緑)が消灯し、ふろ自動運転を終了します。

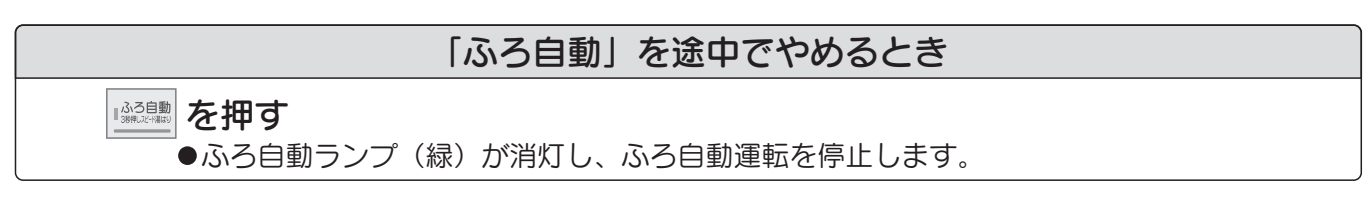

25

使用方法

```
フルオートオ
```

I

# 使用方法〈おふろを自動でわかす〉

- ふろ自動運転または、たし湯中のお湯はり温度は、リモコンで設定されているふろ温度になります。
   このときの給湯温度は給湯温度設定にかかわらず、ふろ温度設定の温度になります。
   給湯温度を高温に設定しているときは、お湯はりが終了すると高温のお湯が出ますのでやけどに注意してください。
- ●ふろ自動運転中は、ふろ排水栓を抜かないでください。ふろ排水栓を抜くときは必ずふろ自動運転 を停止してください。

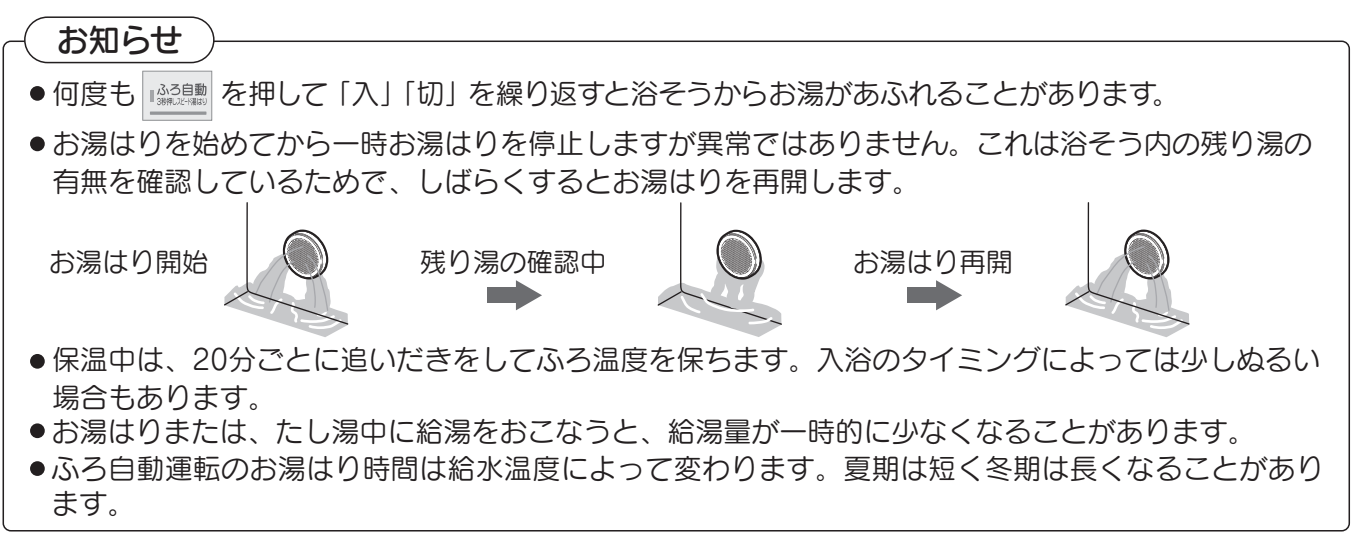

#### ■ スピード湯はり

- ●浴そうに残り湯がない場合、通常のふろ自動運転より短い時間でお湯はりをします。
- ●台所リモコン、浴室リモコンどちらからでもおこなうことができます。(操作は浴室リモコンで説明します)

#### (お知らせ

●浴そうに残り湯がないことを確認してからスピード湯はりをしてください。
 残り湯があると、お湯が浴そうからあふれたり、残り湯の量だけおふろの湯量が多くなります。
 ●浴そうの大きさを学習するため、設置後1回目はスピード湯はりを受け付けません。(フルオートのみ)

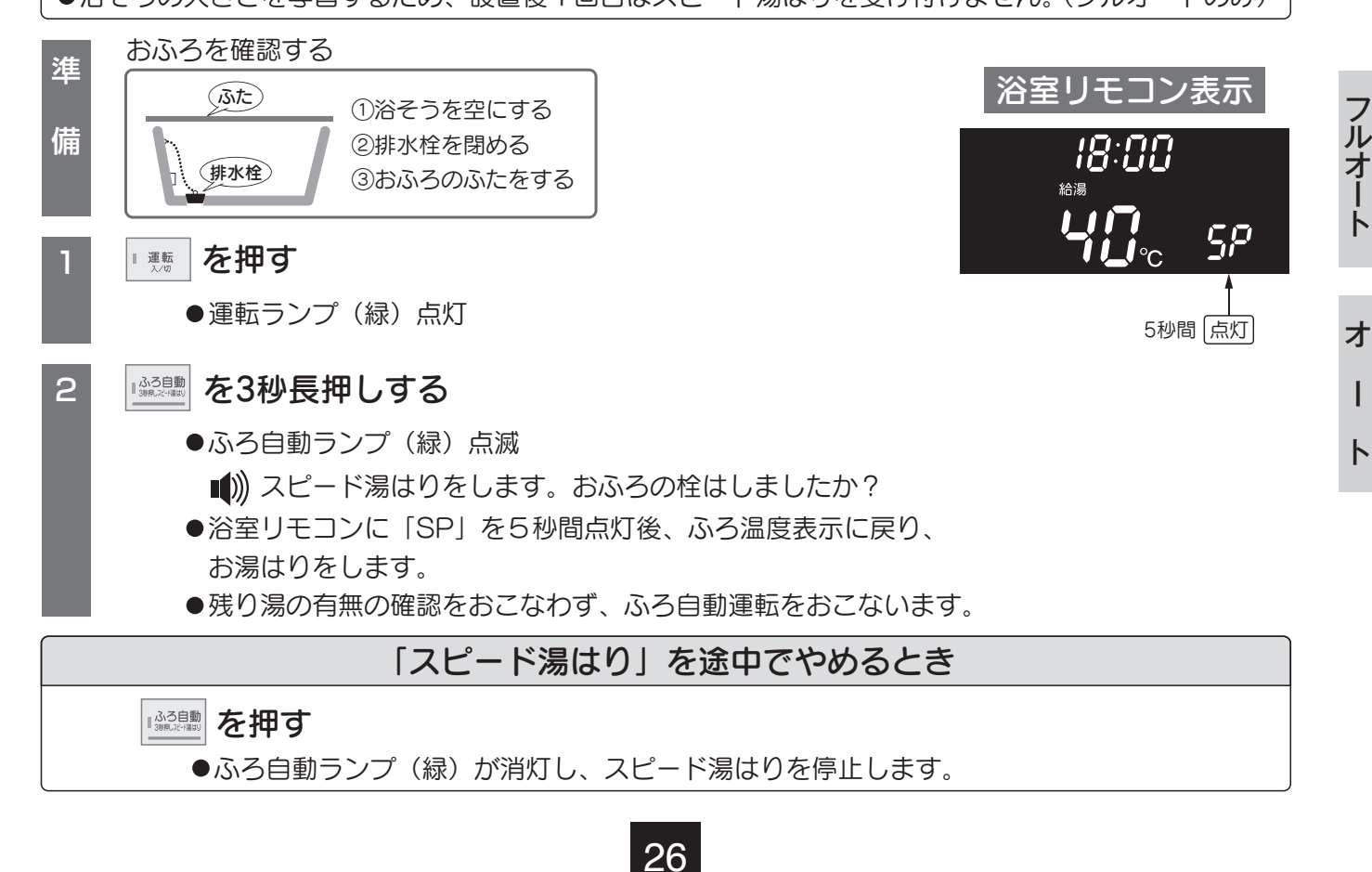

# 使用方法〈おふろを自動でわかす〉

■ ふろ自動運転(残り湯がある場合)

#### お知らせ

- ●わき上がり時の浴そうの湯量はばらつくことがあります。
- ●ふろ自動運転は循環ポンプおよびふろ配管内に呼び水をおこなうため、浴そうの水位が上昇すること があります。

#### フルオートの場合

●お湯はり時は設定されたふろ湯量の不足分をたし湯し、ふろ温度設定の温度までわき上げて保温します。 保温時は設定されたふろ湯量の不足分をたし湯します。

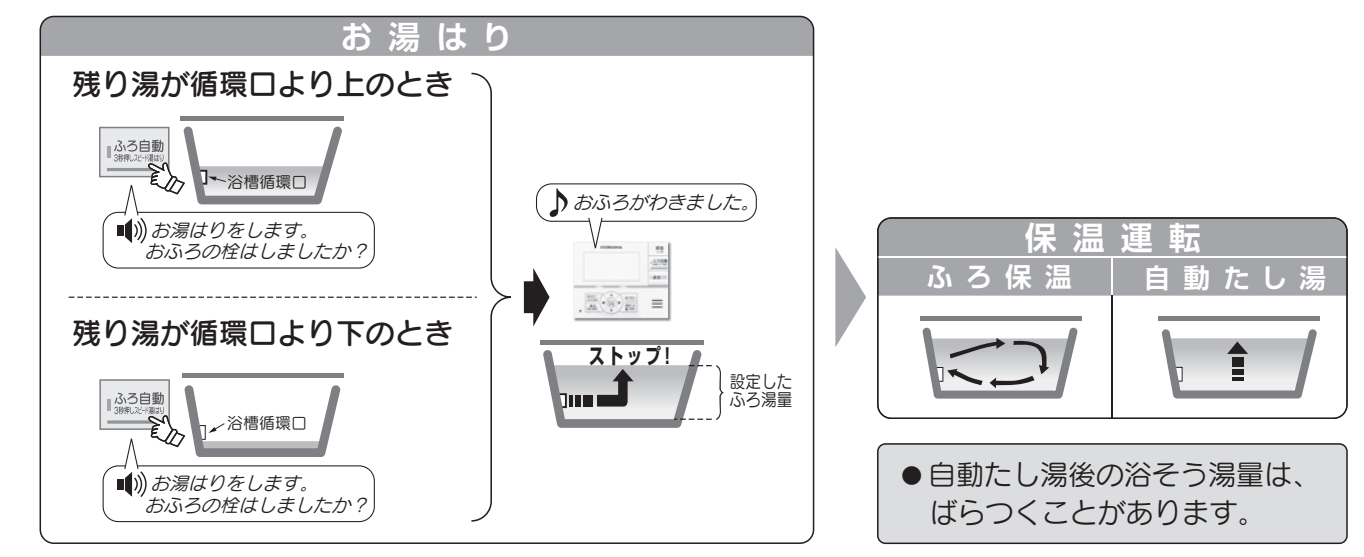

オートの場合

#### 残り湯が循環口より上のとき

●設定されたふろ湯量の不足分をたし湯し、設定温度までわき上げて保温します。

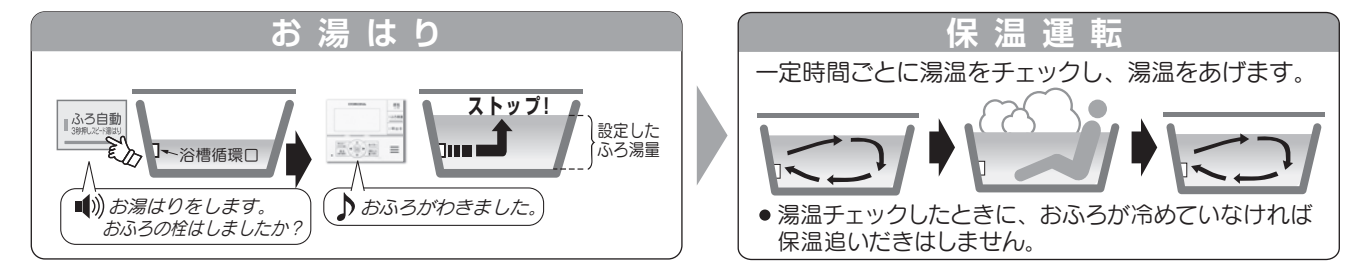

●残り湯の温度とふろ温度設定の差が小さいときは、たし湯をおこなわずわき上げます。ふろ湯量がたりない場合は、わき上げ後 たし湯を押して、たし湯をしてください。

#### 残り湯が循環口より下のとき

- ●設定されたふろ湯量をお湯はりし、設定温度までわき上げて保温します。
- ●設定されたふろ湯量より残り湯の量だけおふろのお湯が増えます。あふれる場合はお湯はり前に残り湯を排水してください。

27

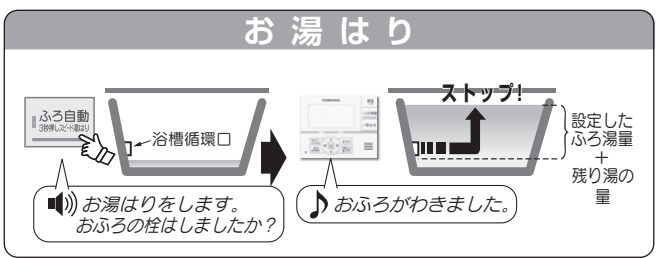

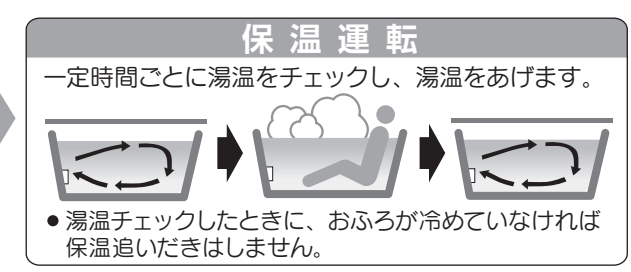

使用方法

# 使用方法〈おふろの温度・湯量・保温時間を設定する〉

#### おふろの温度・湯量・保温時間を設定する

●台所リモコン、浴室リモコンのどちらからでも設定できます。

【浴室リモコンの場合】

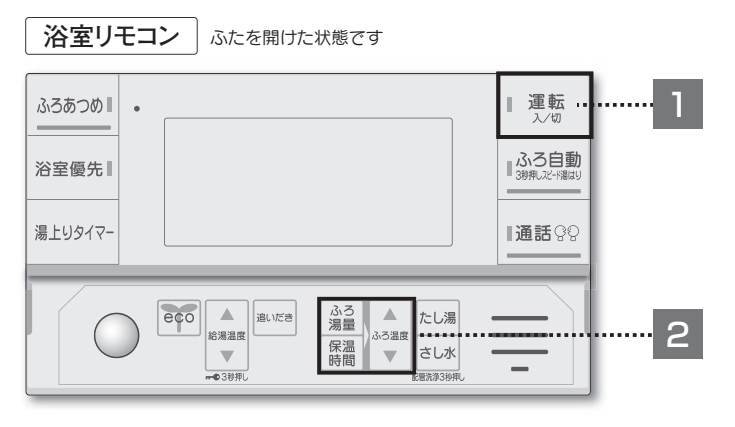

#### ■ おふろの温度を設定する

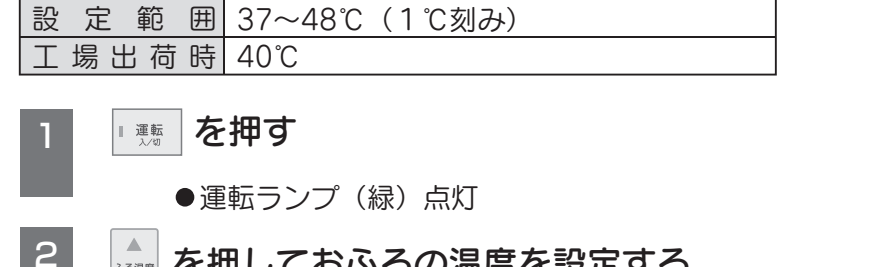

を押しておふろの温度を設定する  $\pmb{\nabla}$ 

■)) ふろ温度が○○℃に設定されました

#### ■ おふろの湯量を設定する

定範囲 100~400L (10L刻み) 設 場出荷時 200L

#### ■悪を押す

●運転ランプ(緑)点灯

- ▲ でふろ湯量を選ぶ 2 ◎ を押し
  - ●希望のおふろの湯量を選択して5秒待ちます。 ■)) ふろ湯量が設定されました

#### ■ おふろの保温時間を設定する

| 設 | 定  | 範  | 囲 | 0~6時間(1時間刻み),12時間 |  |
|---|----|----|---|-------------------|--|
| I | 場出 | 」荷 | 串 | 4時間               |  |

■ 運転 を押す

2

- ●運転ランプ(緑)点灯
- を押し で保温時間を選ぶ
  - ●希望の保温時間を選択して5秒待ちます。 設定されました

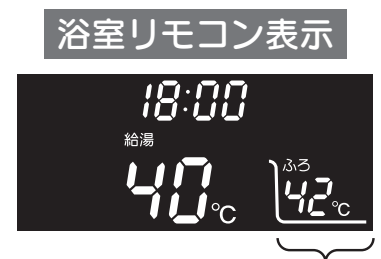

ふろ温度が42℃の場合

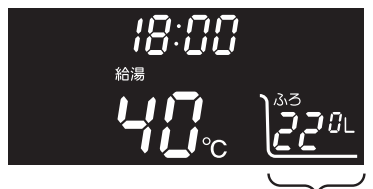

使用方法

ふろ湯量が220Lの場合

ト

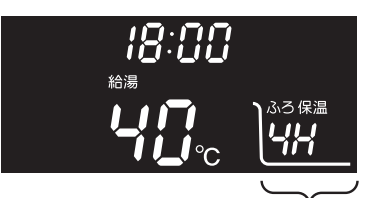

保温時間が4時間の場合

# 使用方法〈おふろの温度・湯量・保温時間を設定する〉

【台所リモコンの場合】

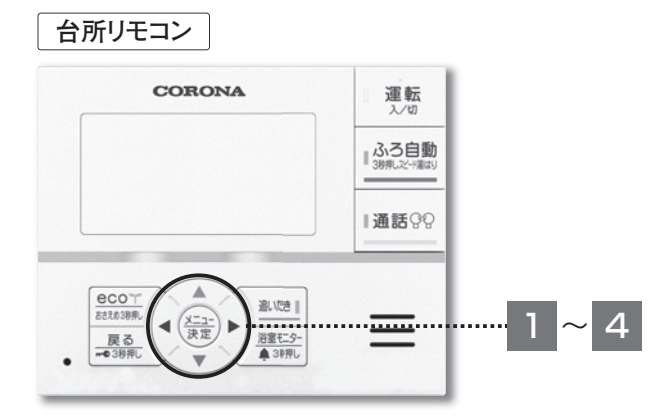

#### ■ おふろの温度、ふろ湯量、保温時間を設定する

●運転スイッチの入/切に関係なく設定できます。

| 設定項目  | ふろ温度         | ふろ湯量            | 保温時間                  |
|-------|--------------|-----------------|-----------------------|
| 設定範囲  | 37~48℃(1℃刻み) | 100~400L(10L刻み) | 0~6 時間(1 時間刻み), 12 時間 |
| 工場出荷時 | 40°C         | 200L            | 4 時間                  |

#### 楽定を押す

使用方法

フルオート

オ

T

 $\mathbb{P}$ 

2 【メインメニュー】画面

▲▼ ◀ ▶ で「おふろ」を選び (※)を押す

3 【おふろメニュー】画面

▲▼ ◀ ▶ で「ふろ設定」を選び (注:)を押す

※おふろメニューは運転スイッチ「入」の通常画面から▶を押して 「おふろ」にカーソルを合わせ ( た)を押しても表示できます。

- 4 【ふろ設定】画面
  - ▲▼ ◀ ▶ で各項目・設定値を選び (ﷺ) を押す
  - ●◀▶で項目を切り替え、▲▼で数値を増減します。
  - (メーュー)を押すと、数値が設定され、通常画面に戻ります。
    - 設定されました

※ふろ温度は運転スイッチ「入」の通常画面から▶を押して「おふろ」にカーソルを合わせて ▲▼を押しても設定できます。

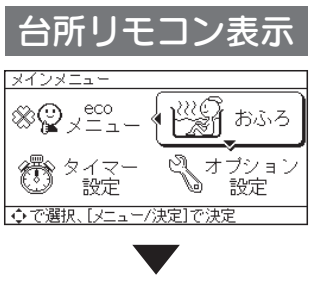

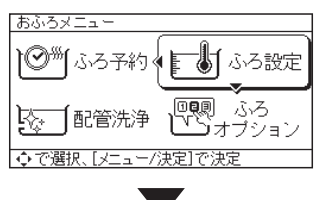

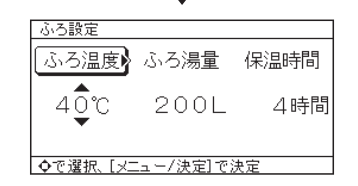

# 使用方法〈おふろの予約を設定する〉

◆で選択、[メニュー/決定]で決定

#### ■ ふろ予約

●予約した時刻に入浴できるように自動的にふろ自動運転を開始します。

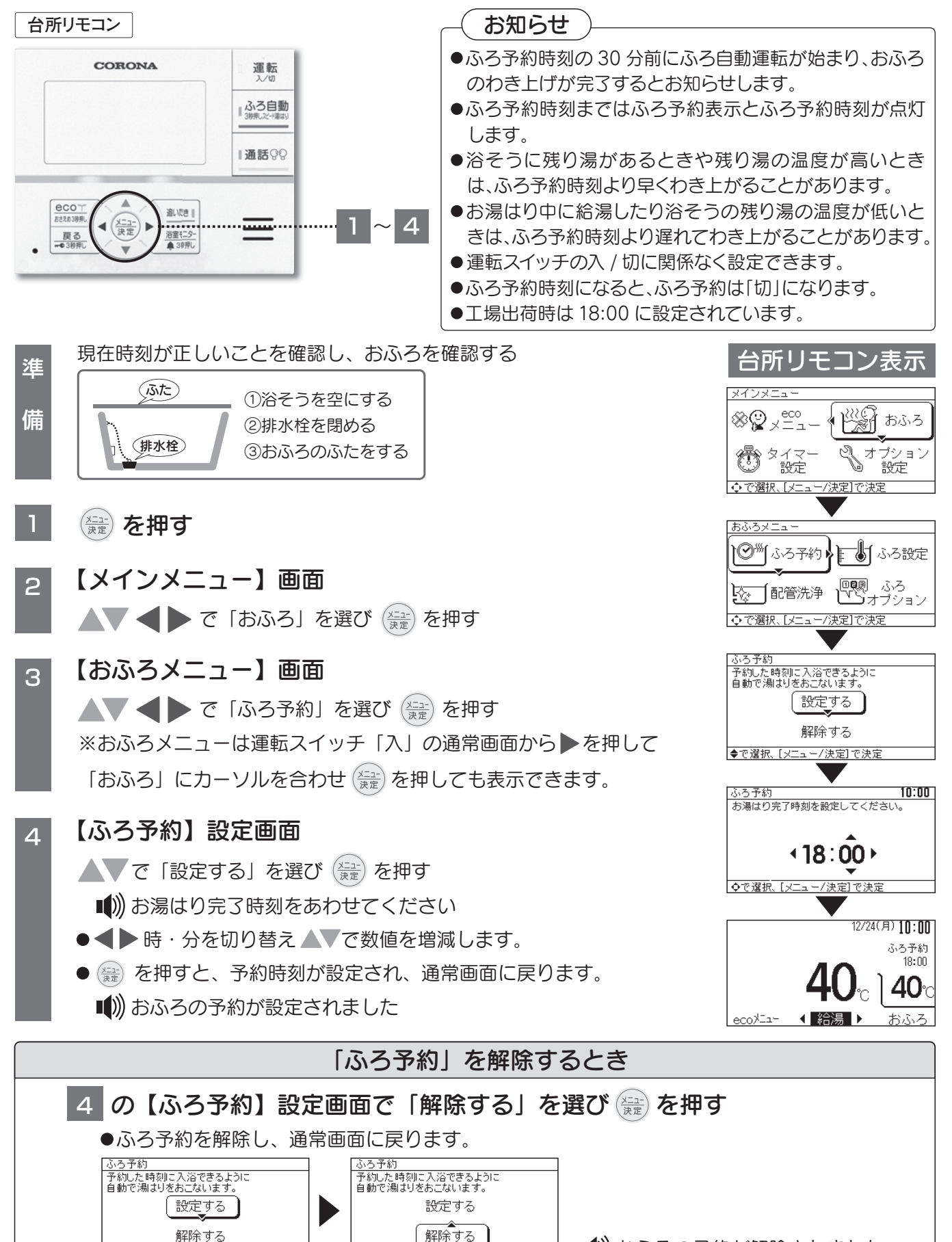

/決定1で決

30

◆で選択、「火

使用方法

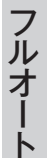

オ |

ト

))おふろの予約が解除されました

# 使用方法〈おふろの温度を上げる〉

#### ■ ふろあつめ運転

●おふろがぬるいときは、ふろあつめ運転をしてください。ふろ温度設定より2℃高くわき上げます。 適温になったら ふるあつめ を「切」にしてください。

#### (お知らせ

- ●ふろあつめ運転中にふろ温度設定 ▲ を押すと、あつめわき上げ温度を1℃高くできます。
- ●ふろあつめ運転中にふろ温度設定 ▼を押すと、あつめわき上げ温度を2℃まで低くできます。
- ●ふろあつめわき上げ温度は37℃~50℃まで設定できます。

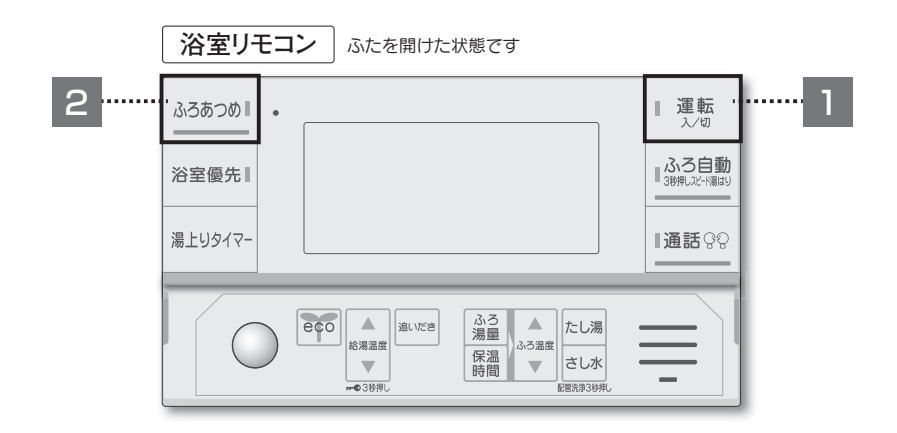

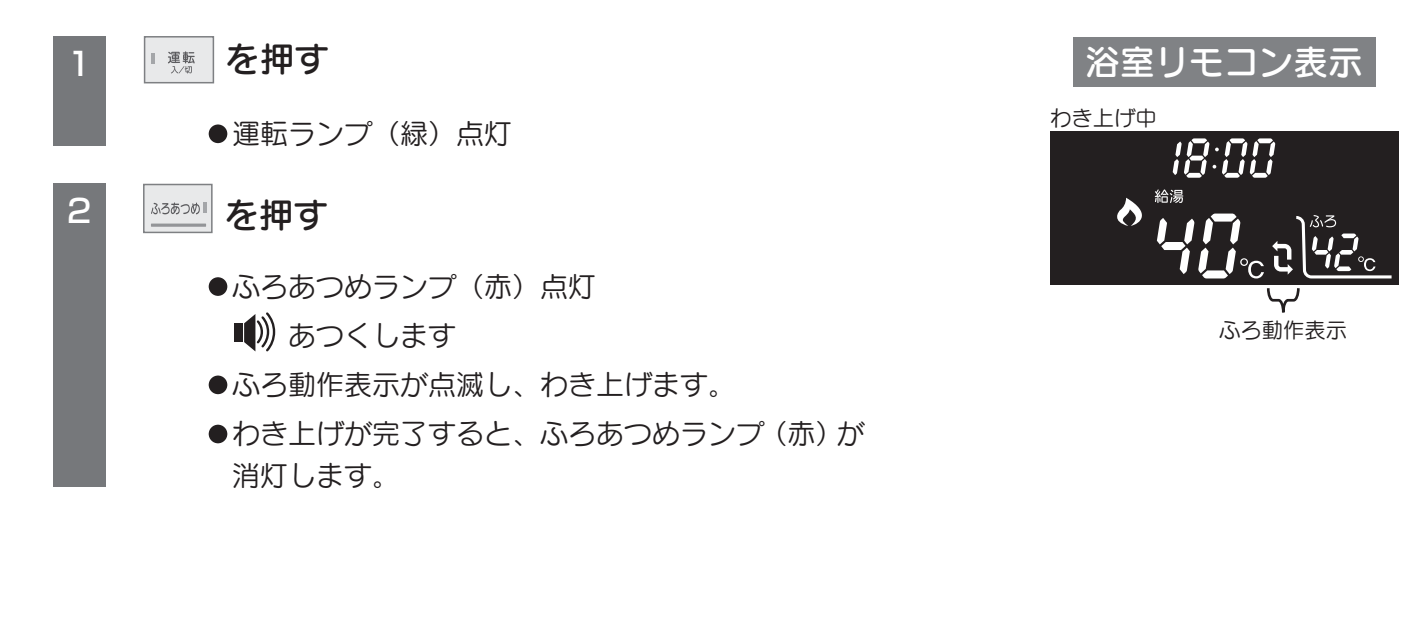

- ●ふろあつめ運転中は浴そう循環口からあついお湯が出ますので注意してください。
- ●浴そうが空の状態で ▲350001 を押さないでください。浴そう循環口から高温のお湯が出て、やけどのおそれがあります。

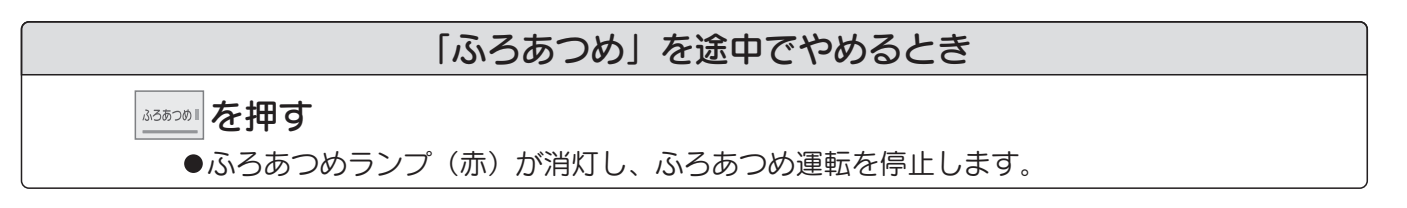

31

 $\mathbb{P}$ 

# 使用方法〈おふろの温度を下げる〉

#### さし水運転

●浴そう循環口から約7Lの注水をして、おふろの温度を下げます。

#### お知らせ

- ●さし水運転終了後のおふろの温度は、おふろの温度と給水温度によって異なります。
- ●さし水運転中に給湯すると、蛇口から水が出ます。
- ●給湯中に さしま を押すと、給湯終了後に注水を始めます。
- ●さし水運転後に給湯すると蛇口から水が出ることがあります。

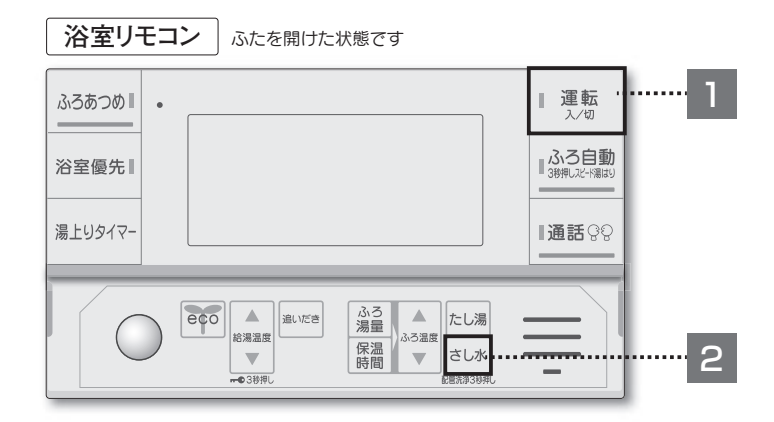

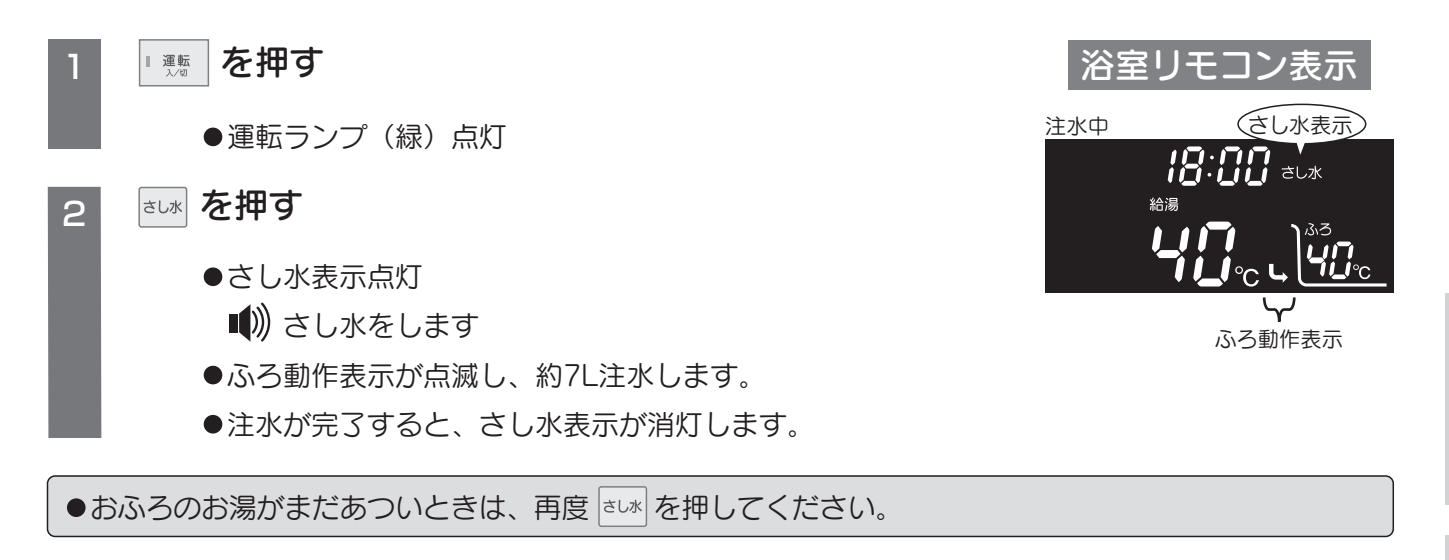

#### ▲警告 ●さし水運転開始時に、浴そう循環口からふろ配管内のあついお湯が出ることがありますので注意して ください。

| 「さし水」を途中でやめるとき          |  |
|-------------------------|--|
|                         |  |
| ●さし水表示が消灯し、さし水運転を停止します。 |  |

32

オ

I

# 使用方法〈おふろのお湯を増やす〉

#### たし湯運転

- ●ふろ温度設定のお湯を浴そう循環口からおふろに入れて、湯量を増やします。
- ●たし湯の湯量を選ぶことができます。

#### ⚠注意

●台所やシャワーなどでお湯を使用中にたし湯運転をおこなうと、ふろ温度設定のお湯が出ます。また、 給湯量が一時的に少なくなることがあります。

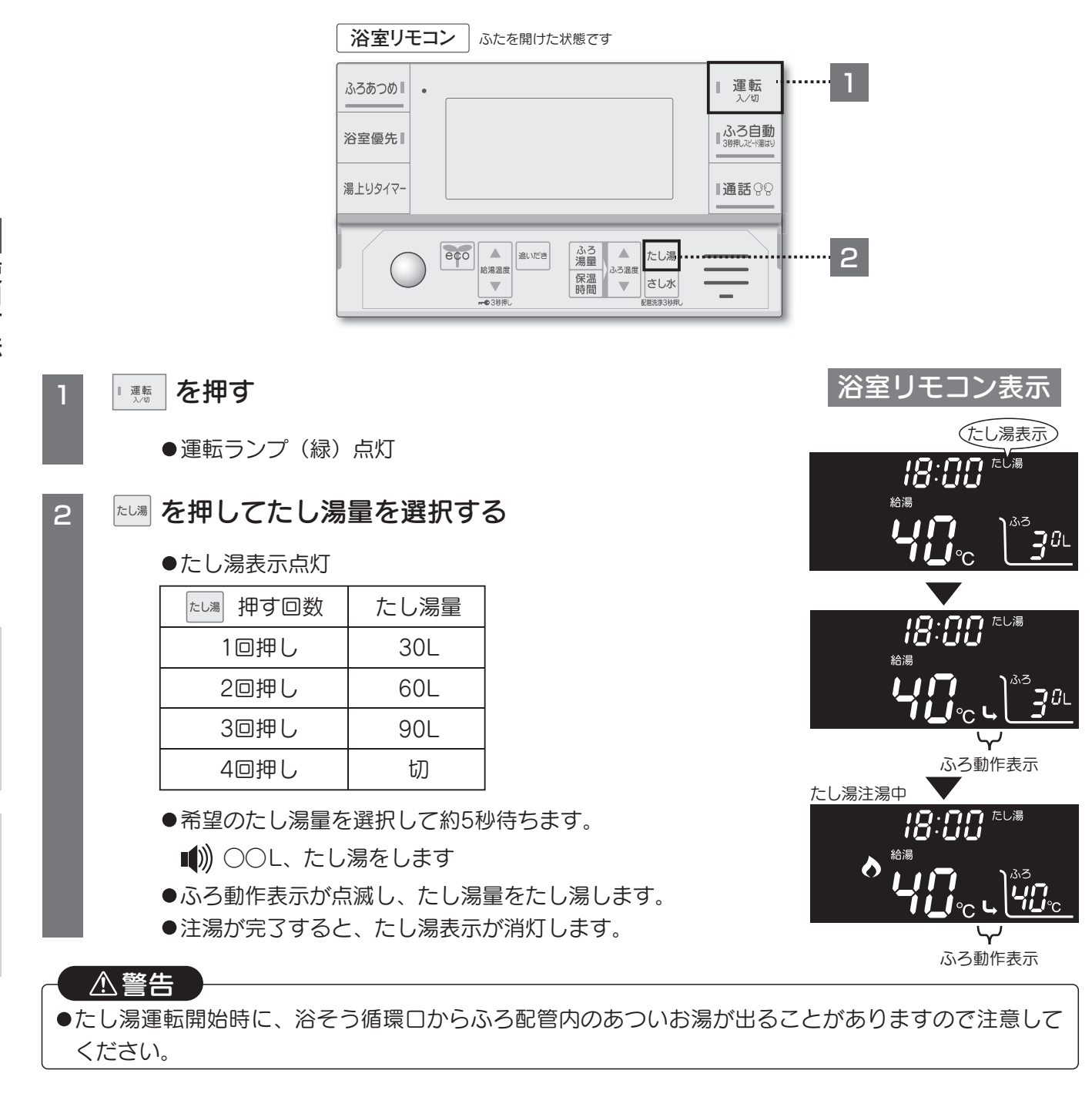

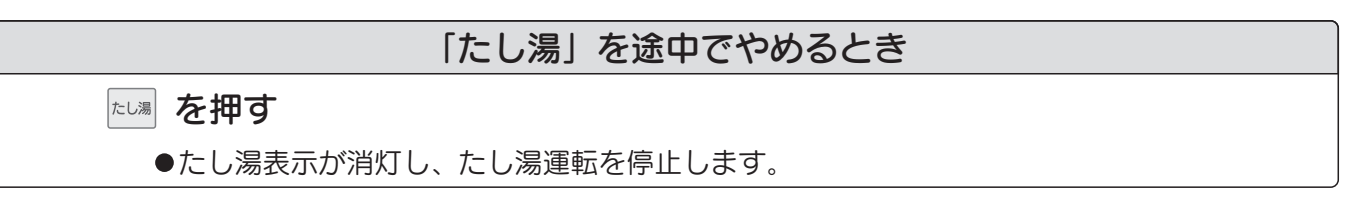

33

# 使用方法 〈おふろの残り湯をわかす (お湯はりなし)〉

#### 追いだき運転

- ●おふろの残り湯をそのままふろ温度設定にわき上げます。
- ●わき上がり後は保温しません。
- ●台所リモコン、浴室リモコンのどちらからでも操作できます。(操作は浴室リモコンで説明します)

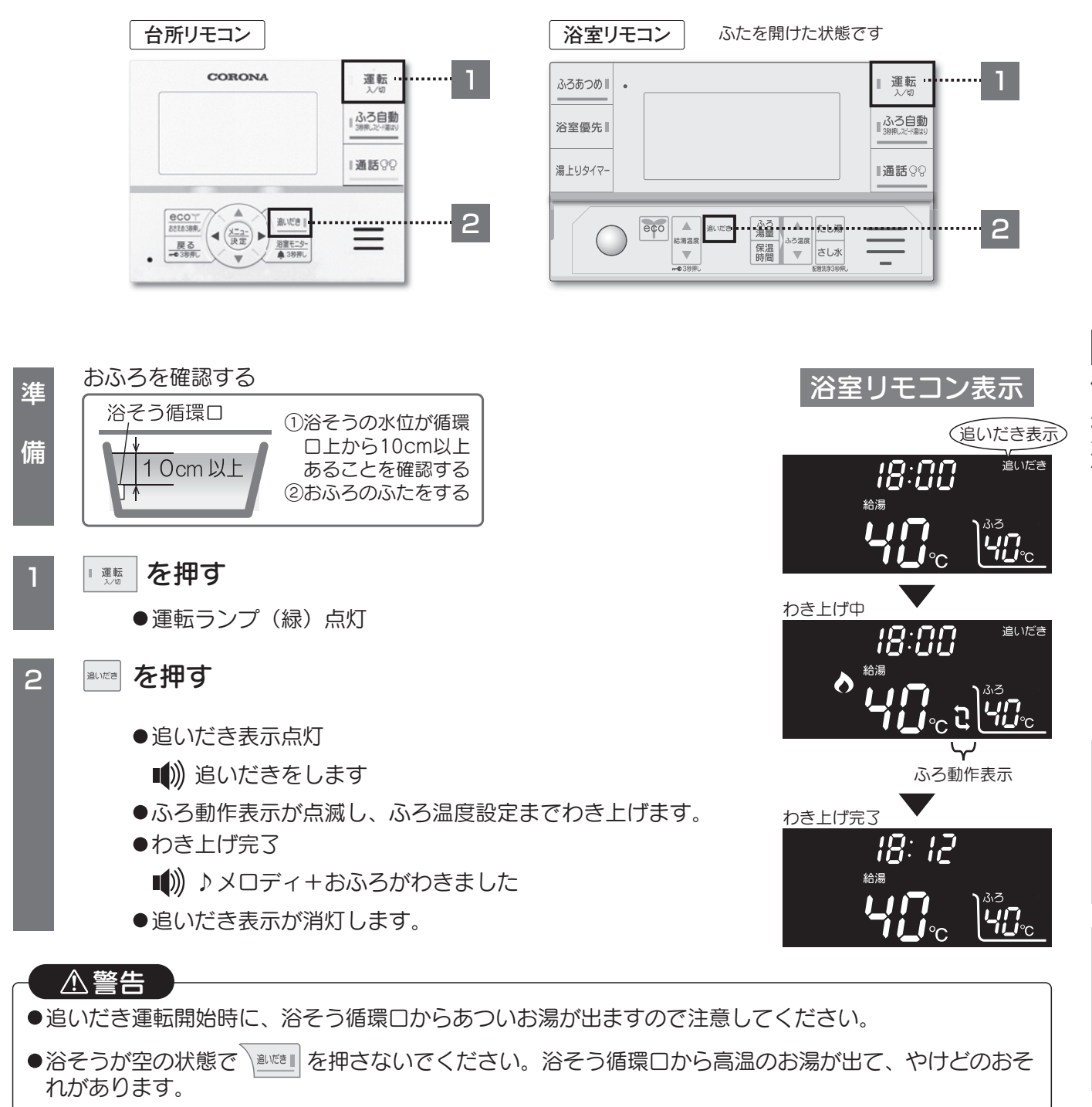

| 「追いだき」を途中でやめるとき           |
|---------------------------|
| <sup>通いだき</sup> を押す       |
| ●追いだき表示が消灯し、追いだき運転を停止します。 |
|                           |

34

オ

I

# 使用方法 - 便利な機能 〈ecoモードを使う〉

■ ecoモードについて お湯と灯油の使用量を節約できます

# を押すだけでできる7種類の省エネ機能

●ecoモードの操作方法はリモコンにより異なります。
 【フルオートインターホンリモコンの場合】 37ページをお読みください。
 【フルオートボイスリモコン、オート】 39ページをお読みください。

- ●ecoモードの設定をお好みで変更することができます。
  - 各種設定から各省エネ機能の解除やふろ湯量少なめ設定の節水量、給湯温度低め、ふろ温度低めの 温度が変更できます。(→54・55ページ)

#### お湯と灯油を節約

#### 給湯量自動セレクト設定(フルオート インターホンリモコンのみ)

●シャワーや台所、洗面などで使用するお湯の量を抑えます。

- ●台所用と浴室用の給湯量をそれぞれ設定でき、浴室リモコンの人感センサーが人を検知すると浴室用の 給湯量に自動で切り替わるため、快適なシャワーが使用できます。
  - ●浴室用の給湯量に切り替わると、人感センサーが人を検知していなくても、一定時間は浴室用の給湯 量となります。
- ●台所リモコンと浴室リモコンで給湯量を設定します。
  - ●台所や洗面でお湯を使用するとき、お湯の量は3段階から選択できます。(台所用の給湯量) 〔5L/分、6L/分、7L/分〕
  - ●浴室でお湯を使用するとき、お湯の量は4段階から選択できます。(浴室用の給湯量)
     〔8L/分、10L/分、12L/分、 −−L/分(制限なし)〕

#### お知らせ

- ●機器から出るお湯の量を制限します。水の量は制限できません。
- ●給湯栓で水が混ざると、設定した給湯量より多くなります。
- ●2ヵ所以上で給湯すると1ヵ所のお湯の量が少なくなります。
- ●台所用の給湯量を増やしたい場合は、「オプション設定」の「給湯量自動セレクト」で自動切替を「しない」 に設定すると、浴室用と共通の給湯量〔8L/分、10L/分、12L/分〕で給湯できます。(→64ページ) このときのecoモードの操作方法は【フルオートボイスリモコン、オートの場合】と同じになります。 (→39ページ)

35

#### 給湯量セレクト設定(フルオートボイスリモコン、オート)

- シャワーや台所、洗面などで使用するお湯の量を抑えます。
   もお湯の量は3段階から選択できます。
  - 〔8L/分、10L/分、12L/分〕

#### お知らせ

- ●機器から出るお湯の量を制限します。水の量は制限できません。
- ●給湯栓で水が混ざると設定した給湯量より多くなります。
- ●2ヵ所以上で給湯すると1ヵ所のお湯の量が少なくなります。

# フルオート

オ

T
#### 使用方法 - 便利な機能 〈ecoモードを使う〉

お湯と灯油を節約

#### ふろ湯量少なめ設定

●リモコンのふろ湯量設定はそのままで、10~30L少なくお湯はりします。 ●ふろ湯量少なめ設定は4段階から選択できます。 〔しない、−10L、−20L、−30L〕

#### お知らせ

●ecoモードを設定または解除した場合、ふろ湯量少なめ設定の有無は、次回のふろ自動運転またはお湯はりお知らせ運転から反映します。

灯油を節約

#### 省エネ湯はり設定

●熱効率を優先させたお湯はりをします。 ※お湯はりに少し時間がかかることがあります。

▲注意 省エネ湯はり後に給湯すると、通常運転時よりも熱いお湯やぬるめのお湯が蛇口から出ることが あります。必ず手でお湯の温度を確かめてから使用してください。 使用方法

ノルオート

オ

I

۴

#### 省エネ保温設定(フルオートのみ)

●入浴したことを検知すると保温追いだきをします。

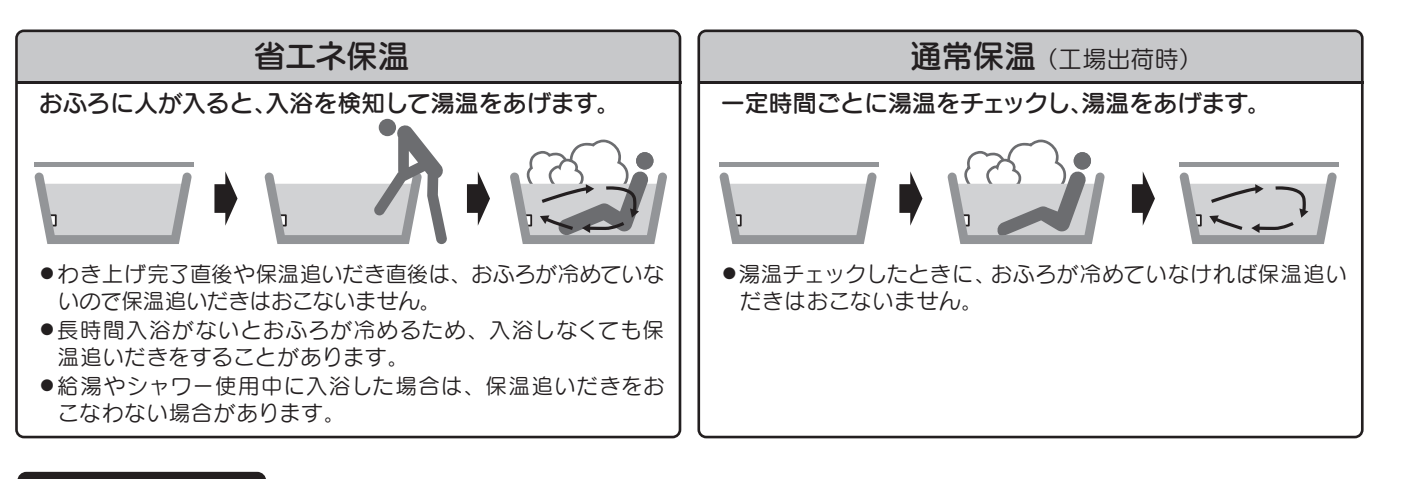

#### 給湯温度低め

●リモコンの給湯温度表示はそのままで、約0.5℃または約1℃低い温度で給湯します。

お知らせ
 お知らせ
 らい
 このときは
 「給湯温度
 氏め」
 になりません。

#### ふろ温度低め

●リモコンのふろ温度表示はそのままで、約0.5℃または約1℃低い温度でお湯はり、おふろのわき上げをお こないます。

#### 夏モード

- ●給水温度が20℃以上になると、少ない水量では燃焼しにくくなります。
- ●水温の高い夏に給湯機へ微小な水量が流れたとき、不要な燃焼を防ぎます。

#### 使用方法 – 便利な機能〈ecoモードを使う〉

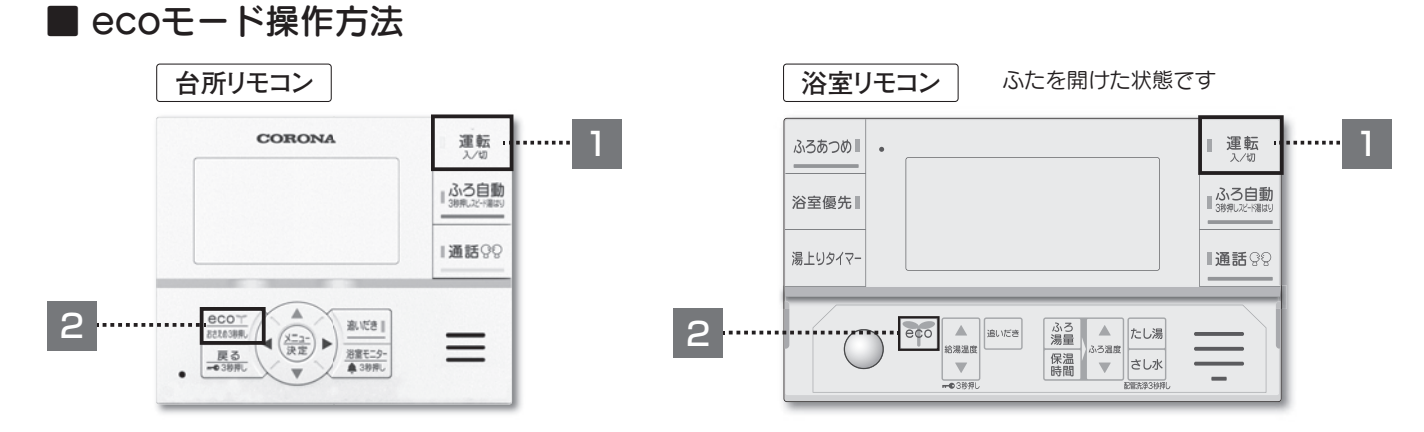

【フルオートインターホンリモコンの場合】 ※台所リモコンと浴室リモコンで操作が異なります。

▮ 運転 を押す 台所リモコン表示 12/24(月) 10:00 (eco) 運転ランプ(緑)点灯 ふろ湯量 2 台所リモコンの場合
台所用の給湯量が設定できます。 -**10** 給湯量「5 L/分」 ecoで おさえの3秒押し を押して給湯量を選択する 12/24(月) 10:00 ●[eco]点灯 (eco) ふろ湯量 ecor 給湯量自動セレクト ふろ湯量 省エネ 省エネ 給湯温度 ふろ温度 おさえの3秒押し 夏モード -**10**t (台所用の給湯量) 少なめ湯はり 低め 保温 低め 押す回数 ecoモードが設定されまし 1回押し ★5L/分  $\star$ ★  $\star$ \* ★  $\star$ 12/24(月) 10:00 2回押し 6L/分 -10L する -0.5℃ -0.5℃ しない eco する 3回押し 7L/分 4回押し 切(eco表示消灯) **40**° (★印は工場出荷時の設定です) ●希望の給湯量を選択して5秒待ちます。 < 給湯 おぶ ■))) ecoモードが設定されました ※4回押しの場合は [eco] が消灯し、設定されません。 ●浴室用の給湯量も同時に設定されます。(給湯量は浴室リモコンで設定した給湯量で設定されます。) 浴室リモコンの場合浴室用の給湯量が設定できます。 浴室リモコン表示 ▶ を押して給湯量を選択する eco ● eco 点灯 **!**₿t eco 給湯量自動セレクト |ふろ湯量| 省エネ| 省エネ |給湯温度|ふろ温度 夏モード 押す回数 (浴室用の給湯量) 少なめ 湯はり 保温 低め 低め 12:00 eco <sub>給湯</sub> 1回押し ★8L/分 2回押し 10L/分  $\star$  $\star$ \*  $\star$  $\star$  $\star$ 3回押し 12L/分 -10L する する -0.5℃|-0.5℃|しない --L/分 4回押し (制限なし) 5回押し 切(eco表示消灯) (★印は工場出荷時の設定です) ●希望の給湯量を選択して5秒待ちます。

■())) ecoモードが設定されました

※5回押しの場合は 600 が消灯し、設定されません。

●台所用の給湯量も同時に設定されます。(給湯量は台所リモコンで設定した給湯量で設定されます。)

#### 使用方法 - 便利な機能 〈ecoモードを使う〉

#### 【フルオートボイスリモコン、オートの場合】

※台所リモコン、浴室リモコンの操作は同じです。(操作は台所リモコンで説明します。)

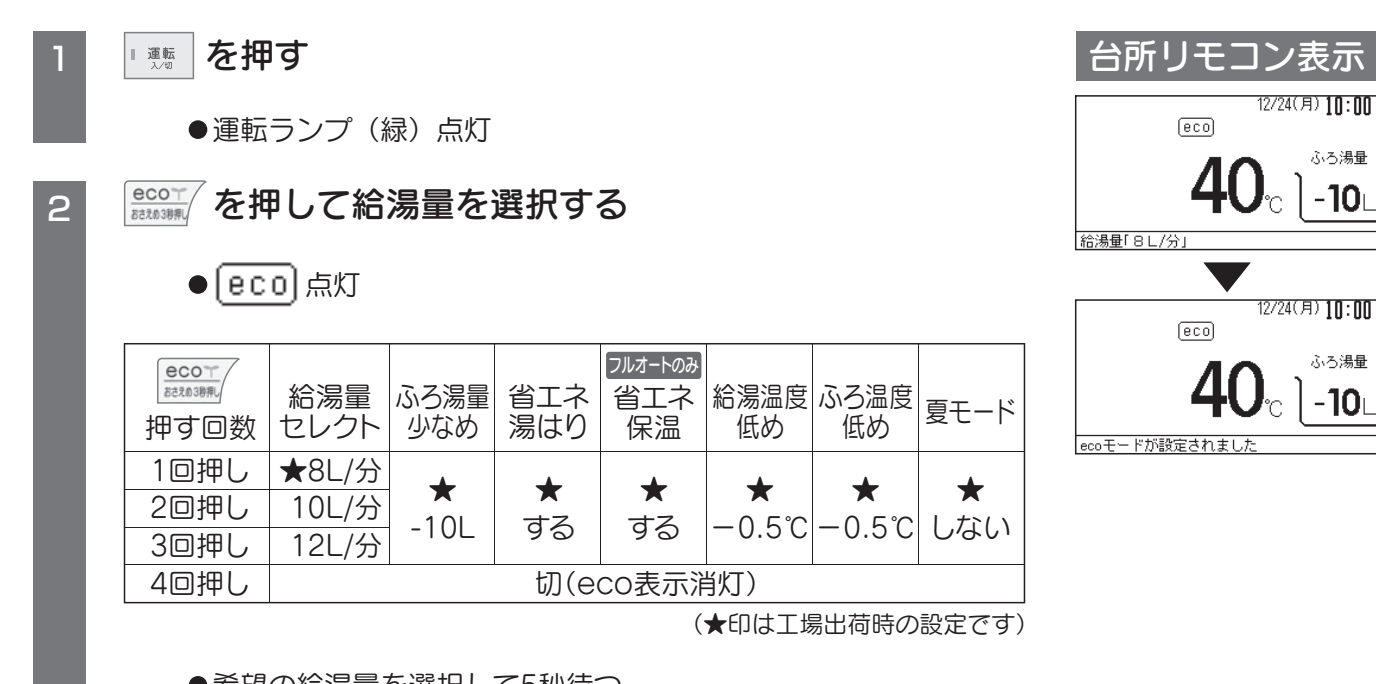

ふろ湯量

-**10**t

ふろ湯量

-**10**L

●希望の給湯量を選択して5秒待つ。

■)) ecoモードが設定されました

※4回押しの場合は「000」が消灯し、設定されません。

フルオート オ

使用方法

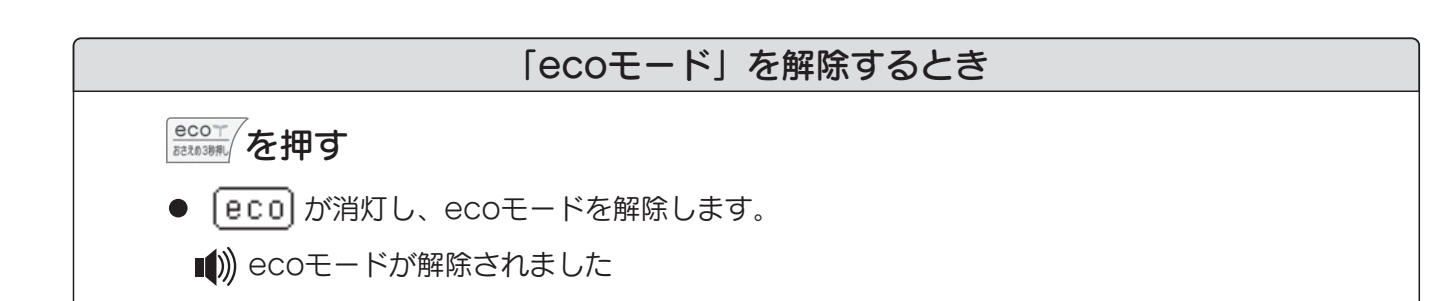

#### 使用方法ー便利な機能〈おさえめ運転を使う〉

#### ■ おさえめ運転

- ●機器の運転音が気になる深夜などに給湯運転、ふろ自動運転、たし湯運転時のお湯の量を12L/分に 制限して運転音をおさえます。
- ●台所リモコンで操作します。

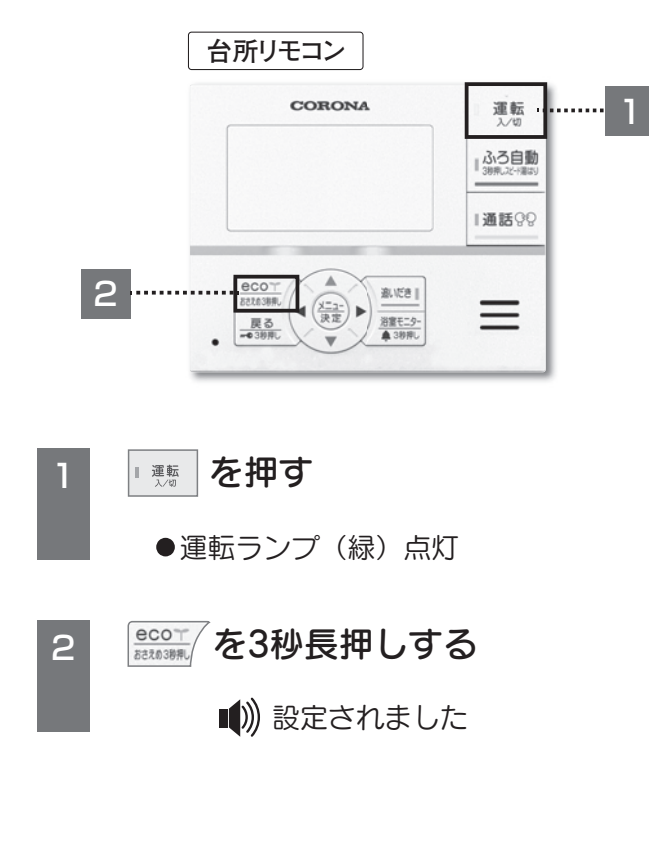

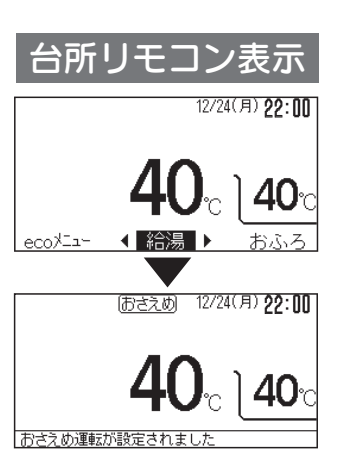

※浴室リモコンへの 表示はありません。

## お知らせ 給湯運転とおふろのわき上げは併用できません。 併用した場合、おふろのわき上げを一時的に待機する場合があります。 給湯量自動セレクト/給湯量セレクトとの併用が可能です。その場合、給湯運転時のお湯の量は、 給湯量自動セレクト/給湯量セレクトの設定量になります。 おふろ(ふろ自動、スピード湯はり、たし湯、運転スイッチ「入」時の配管洗浄)の出湯量も制限しますので完 了までの時間が長くなります。

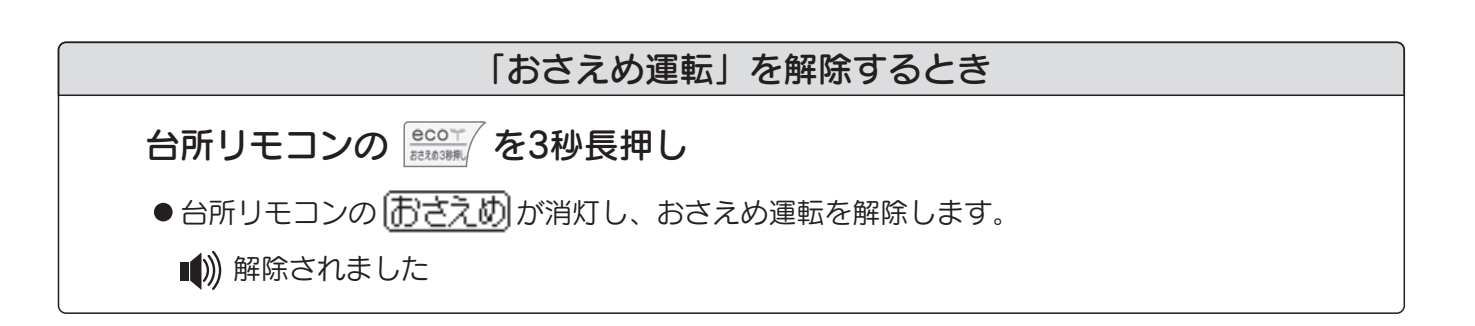

#### 使用方法ー便利な機能〈チャイルドロックを使う〉

#### ■ チャイルドロック

フルオート

オ

I

- ●お子様などによるいたずら操作の防止や誤操作を防止したいときに使用します。
- ●運転スイッチの入/切に関係なく設定できます。
- ●台所リモコン、浴室リモコンそれぞれ設定できます。

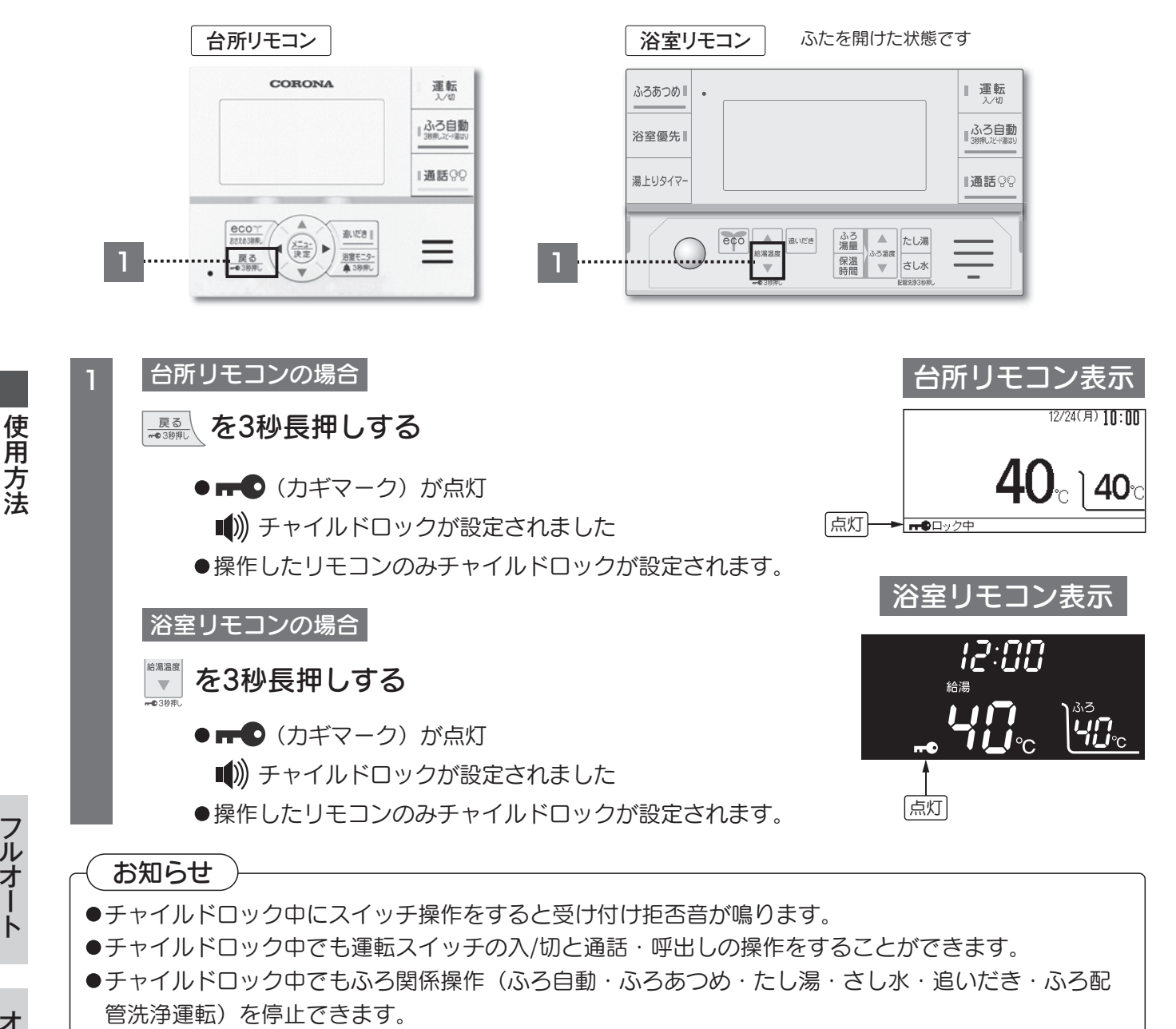

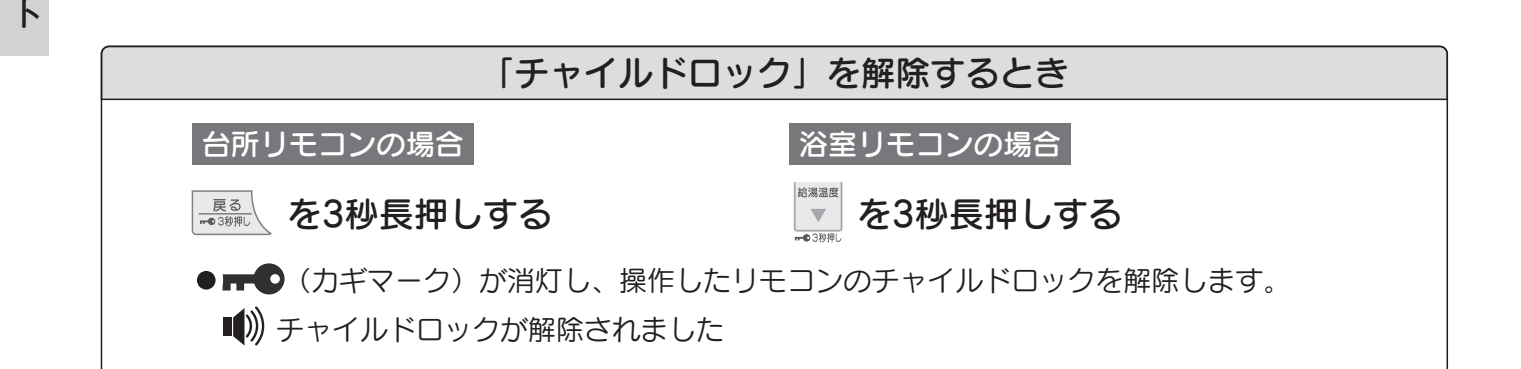

#### 使用方法-便利な機能〈台所リモコンの表示部を白黒反転する〉

#### ■ 台所リモコンの表示部を白黒反転する

- ●台所リモコンの表示部の背景色を白と黒の2種類から選択できます。
- ●運転スイッチの入/切に関係なく設定できます。

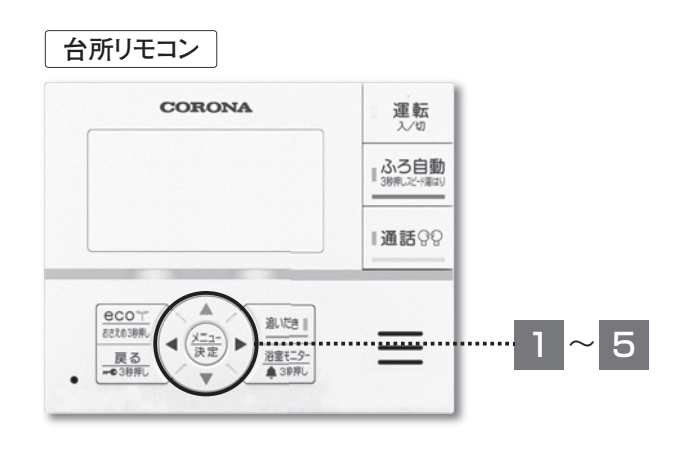

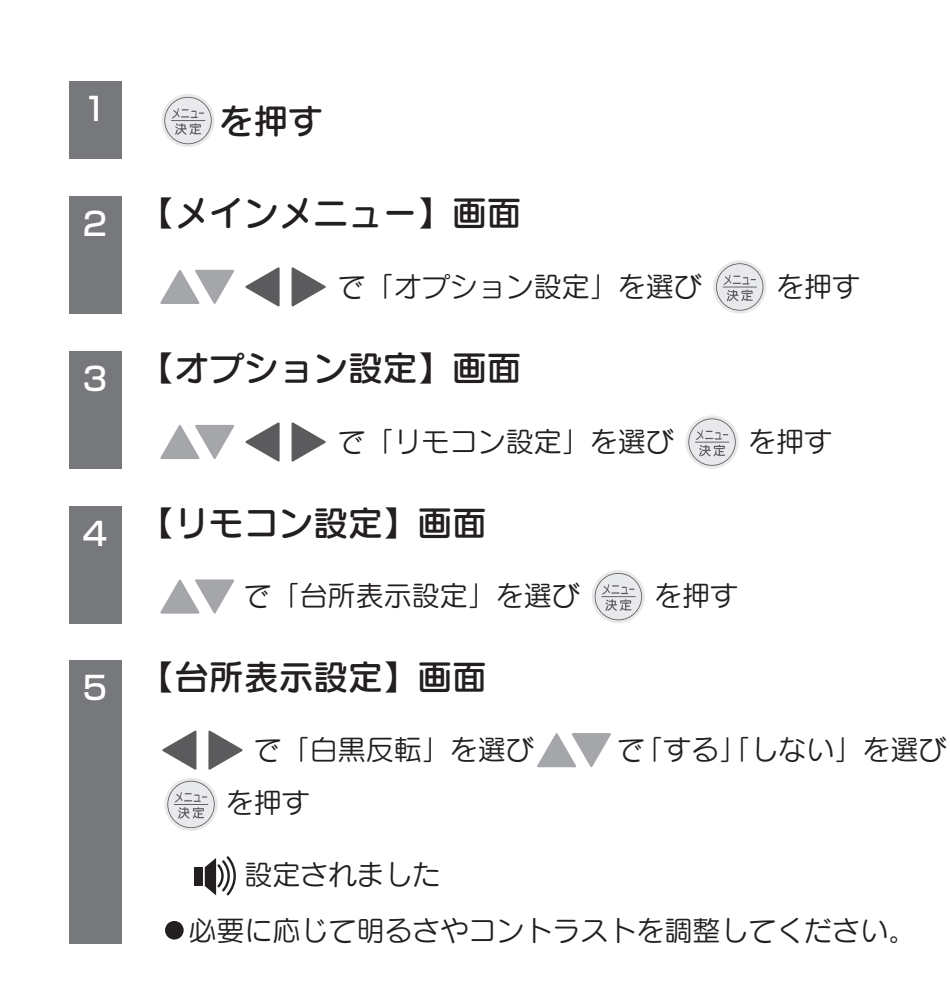

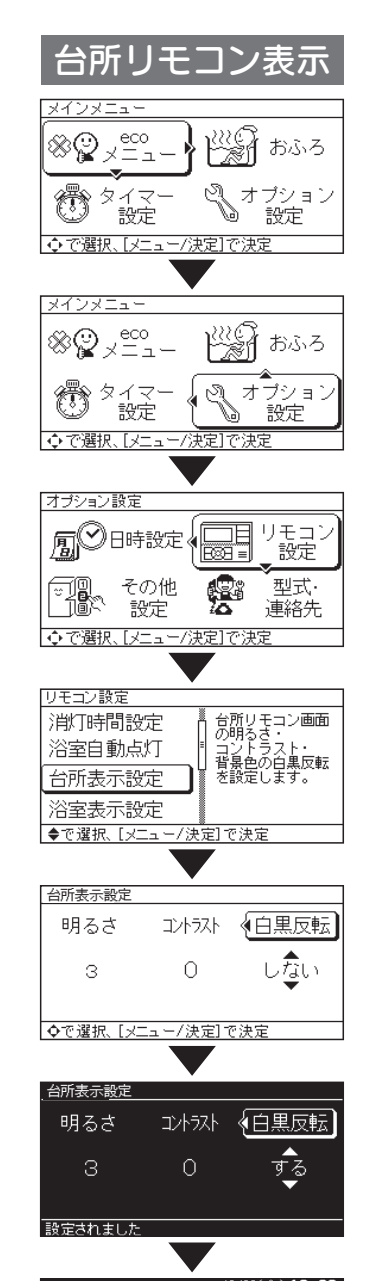

使用方法

#### 使用方法ー便利な機能〈タイマー機能を使う〉

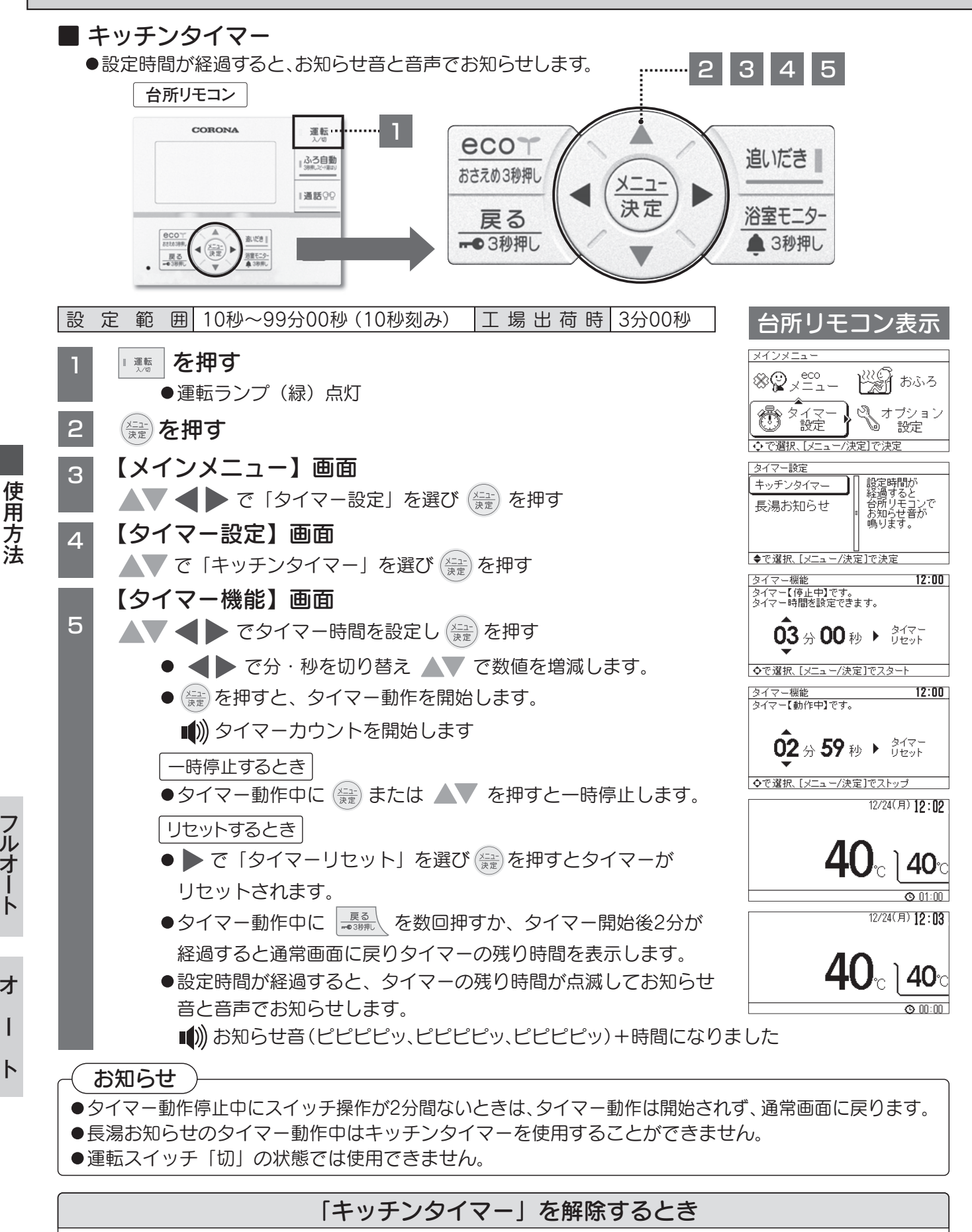

【タイマー機能】画面で、タイマー動作中に (쯡) を押す

オ

T

arepsilon

●タイマーー時停止中の状態で № を3回押すと、キッチンタイマーが解除し、通常画面に戻ります。

#### 使用方法ー便利な機能〈ふろ配管をきれいにする〉

#### ふろ配管洗浄運転

- ●ふろ配管にきれいな水(約15L)を流し、ふろ配管内のお湯または水を排出します。
- ●運転スイッチの入/切に関係なく動作します。

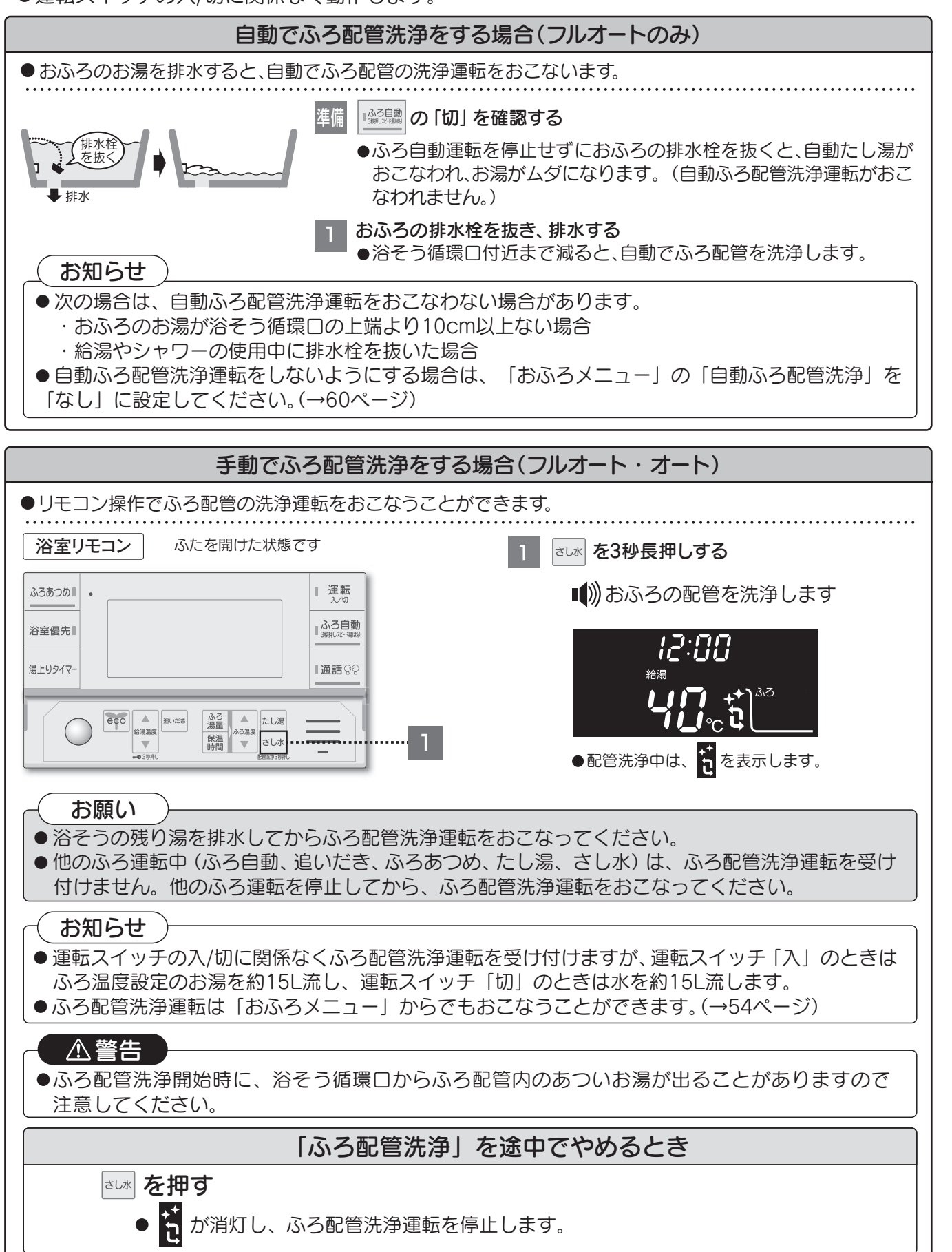

44

オ

I

ト

#### 使用方法 – 便利な機能 〈ecoガイドを使う〉

#### ■ ecoガイド【詳細データ】について

●給湯機で使用した灯油とお湯の使用量を日・週・月単位で表示します。

表とグラフでカレンダーどおりに表示します。

●ecoガイドを正しくお使いになるためには、日付と時刻設定が必要です。(→12ページ)

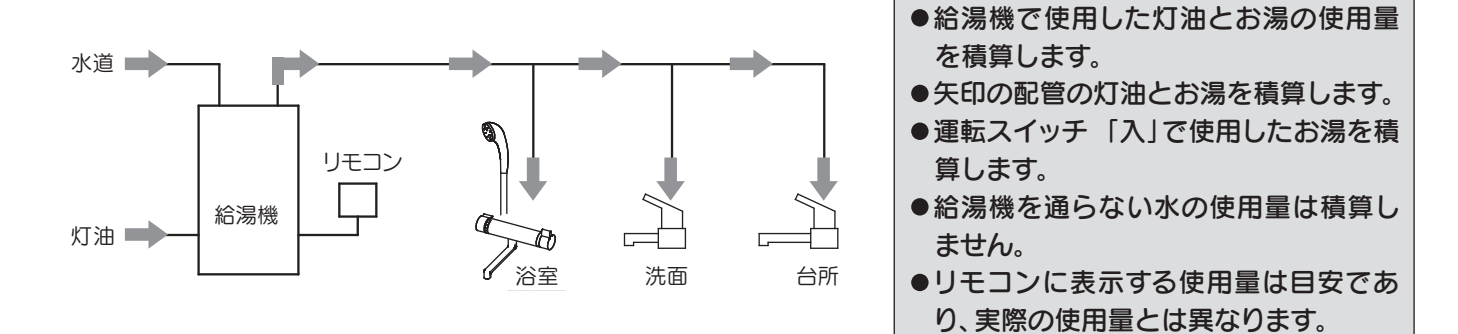

#### 1/31(木)17:00に週単位の表示をした場合の例

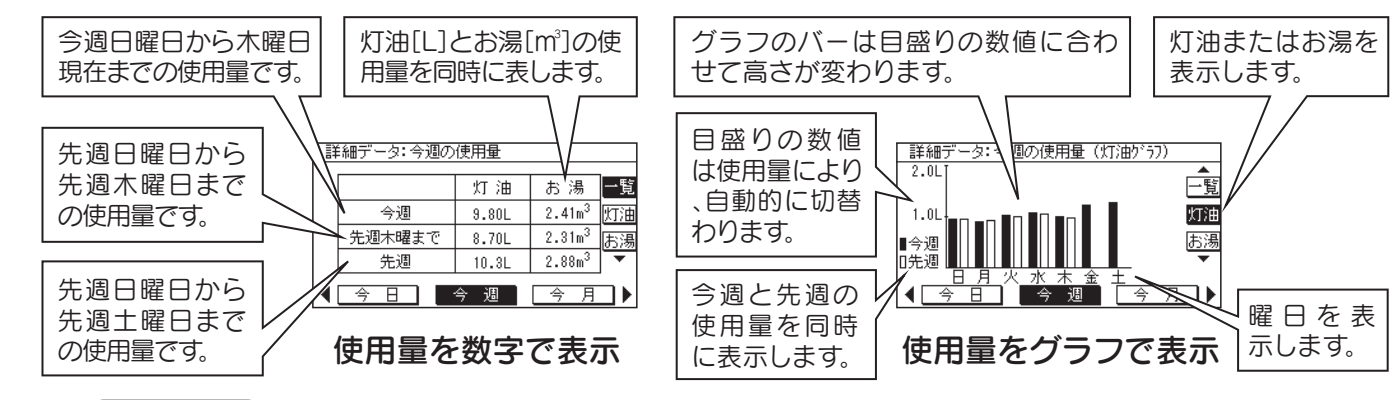

#### (お知らせ

- ●日付・時刻合わせをした翌日から使用量を表示します。
- ●グラフのバーが上限近くまで表示されると、縦軸の目盛りの数値が自動的に切り替わり、グラフのバーが低くなり ますが異常ではありません。
- ●日付・時刻合わせで日付を戻すと、戻した日付の使用量を消去し、翌日から使用量を表示します。

#### 使用量の積算方法

●日付・時刻合わせをした翌日から使用量の積算を開始します。(0:00~23:59までを1日とします)

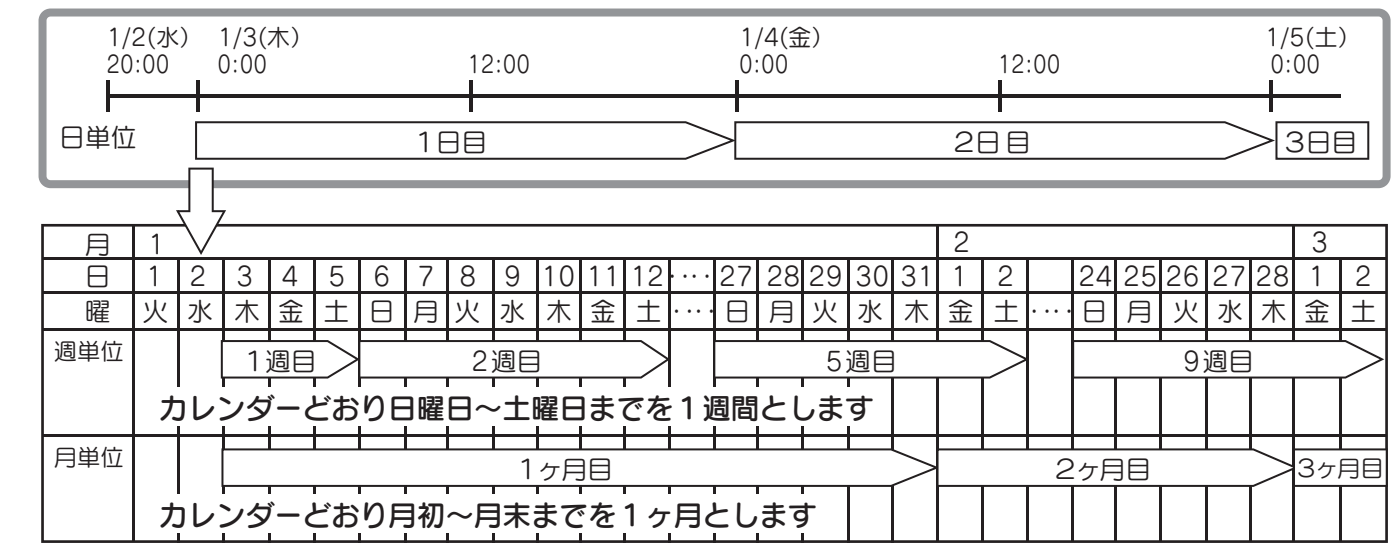

45

# フルオート

オ

I

 $\mathbb{R}$ 

使用方法 - 便利な機能 〈ecoガイドを使う〉

ecoガイド【詳細データ】

2

3

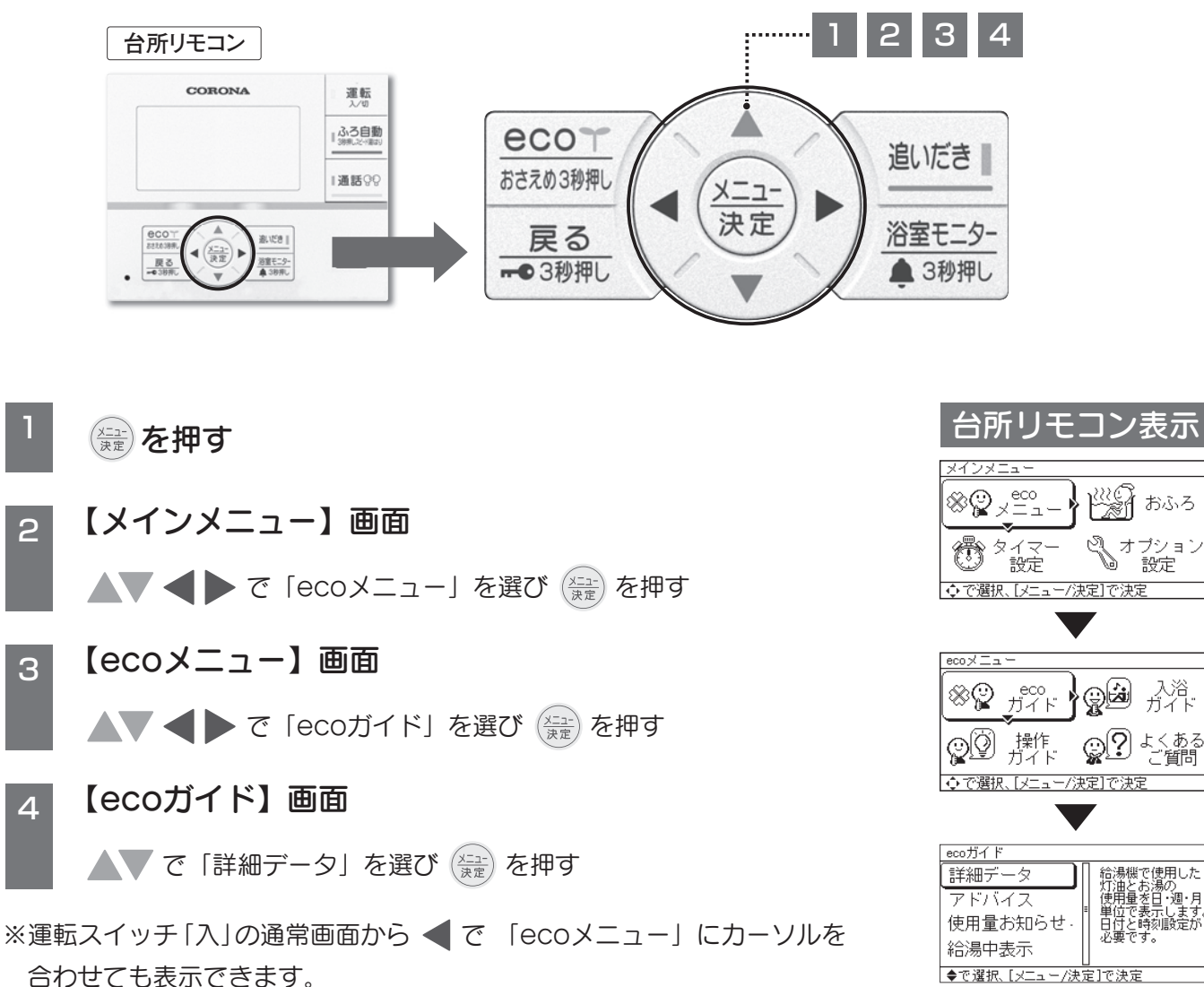

※増設リモコン(別売)には「詳細データ」は表示しません。

使用方法

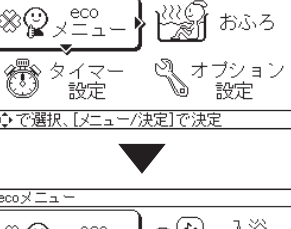

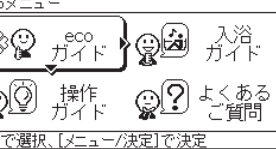

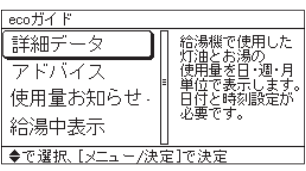

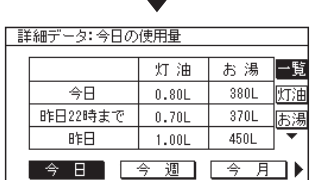

使用方法 -- 便利な機能 〈ecoガイドを使う〉

■【詳細データ】画面の操作方法(運転スイッチの入/切に関係なく使用状況を確認できます)

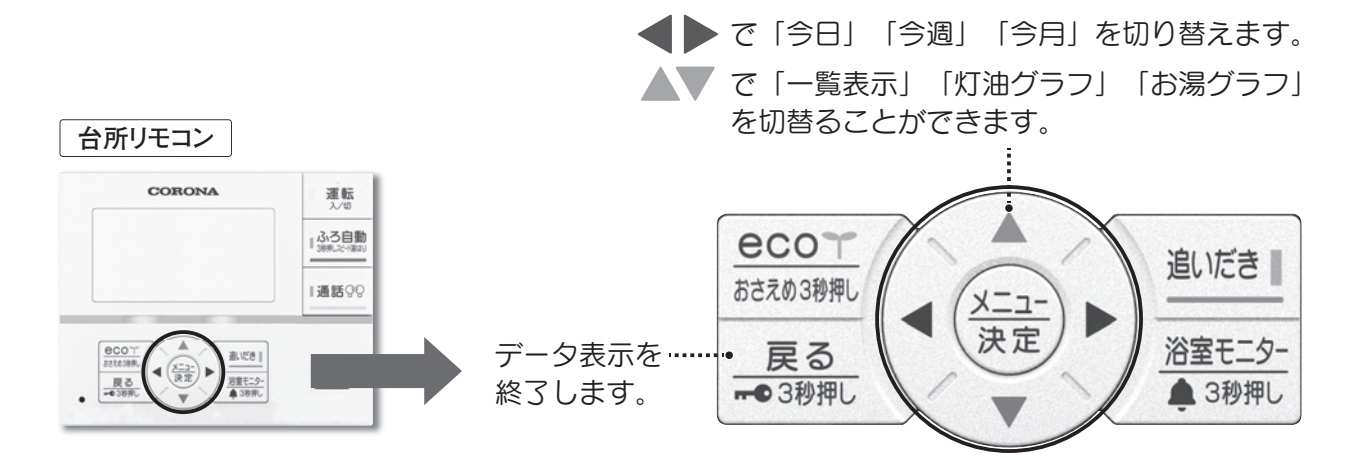

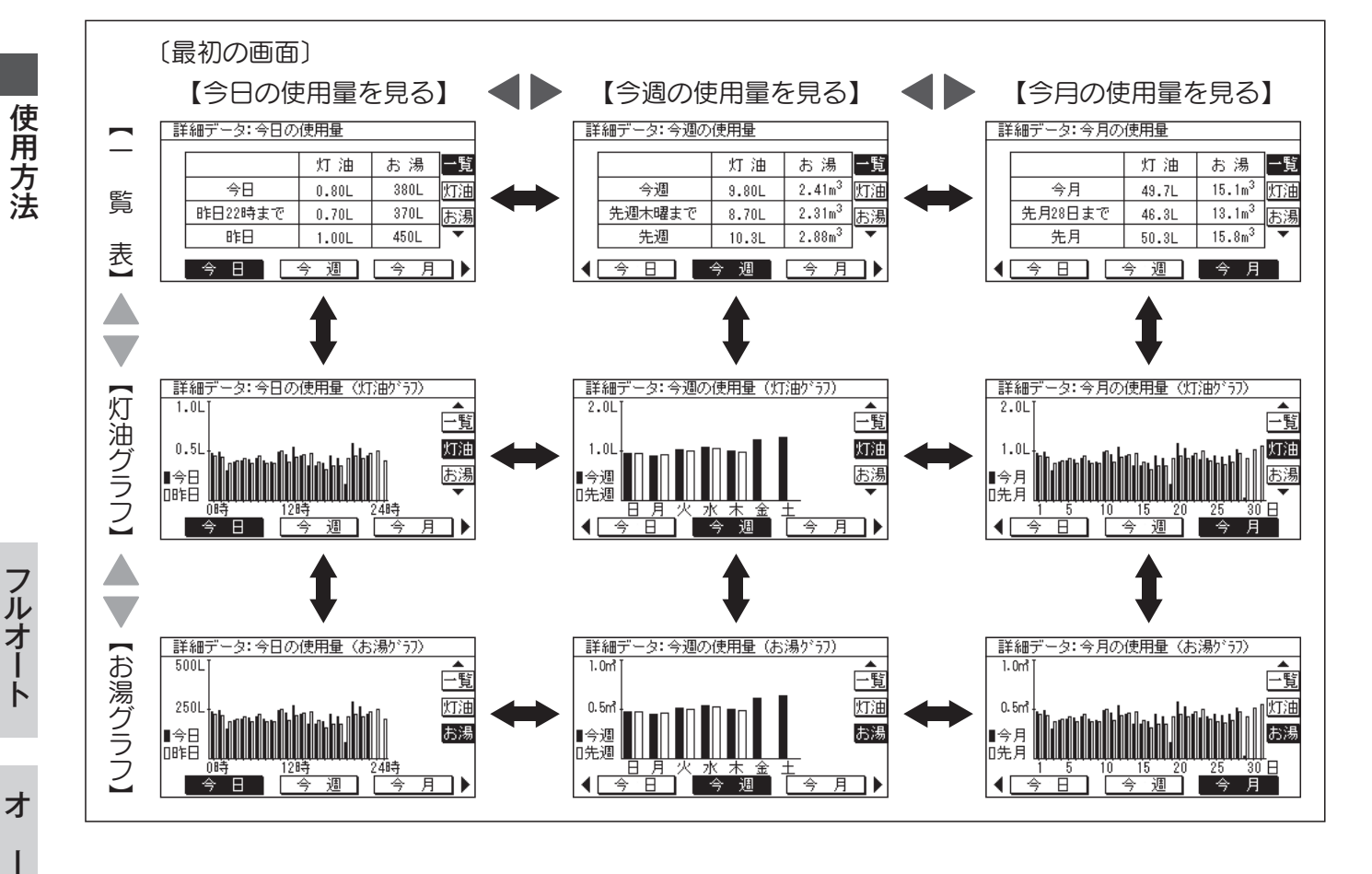

#### 詳細のデータの表示を終了する

- 虚る を数回押すと通常画面に戻ります。
- \_\_\_\_\_ を押さない場合でも2分経過すると通常画面に戻ります。

#### 使用量をリセットする

- ●詳細データ表示中に (型)を3秒長押しします。
  - ■) リセットされました
- ●詳細データをリセットし、翌日から使用量の積算を開始します。

#### 使用方法 - 便利な機能 〈ecoガイドを使う〉

#### ecoガイド【アドバイス】

●灯油とお湯の使用量を節約するアドバイスを表示します。

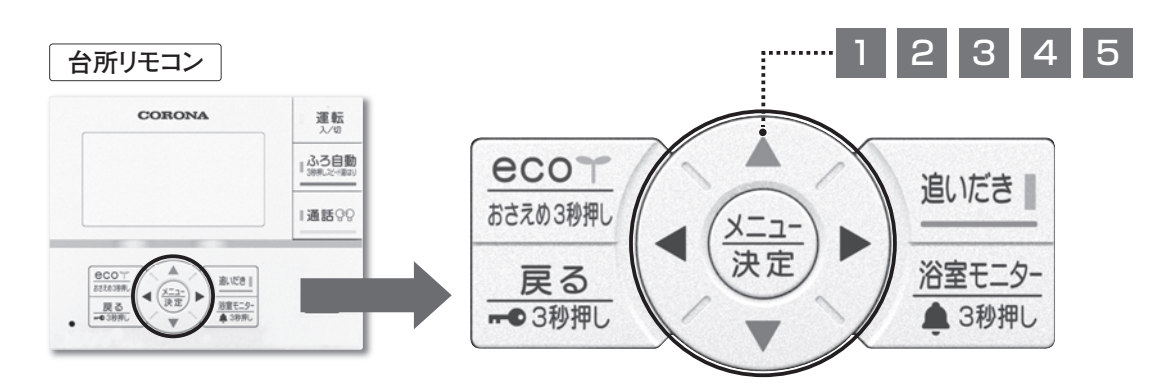

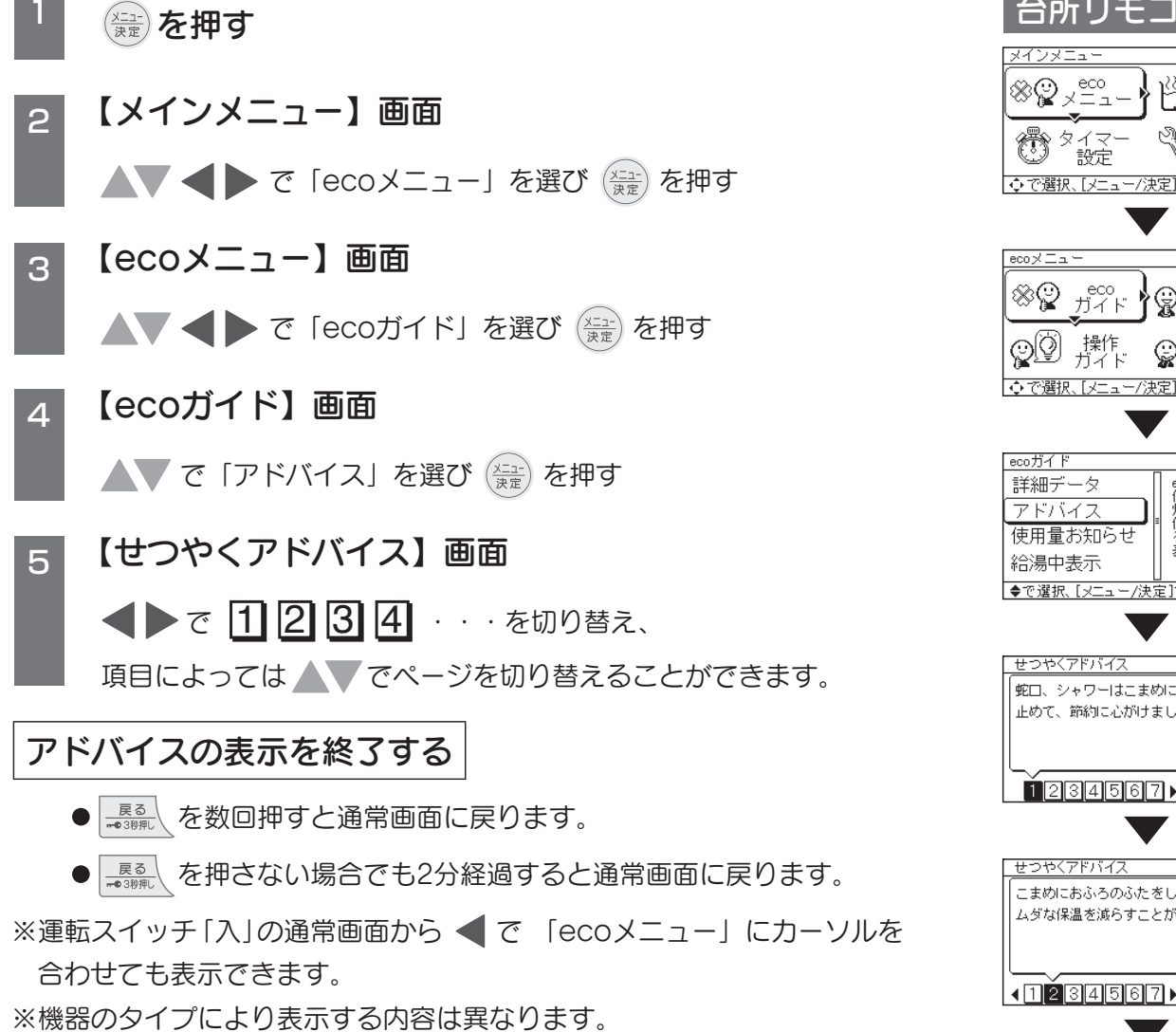

#### 台所リモコン<br /> 表示

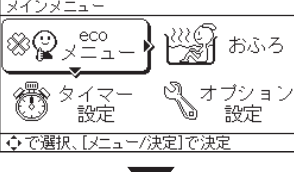

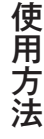

ノルオート

オ

I

ト

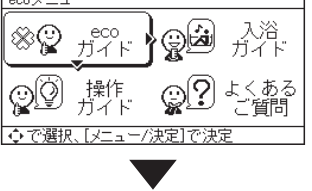

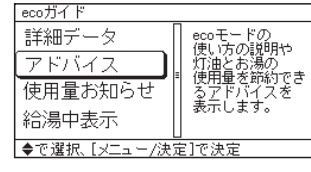

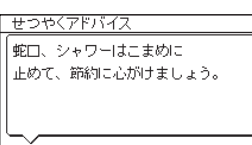

つやくアドバイ こまめにおふろのふたをしましょう。 ムダな保温を減らすことができます。 <1234567►

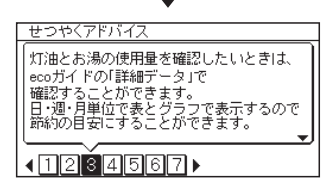

#### 使用方法ー便利な機能〈かんたん操作ガイドを使う〉

#### ■ かんたん操作ガイド

●リモコンの操作方法・表示部・スイッチ・お知らせサインの簡易的な説明を表示します。

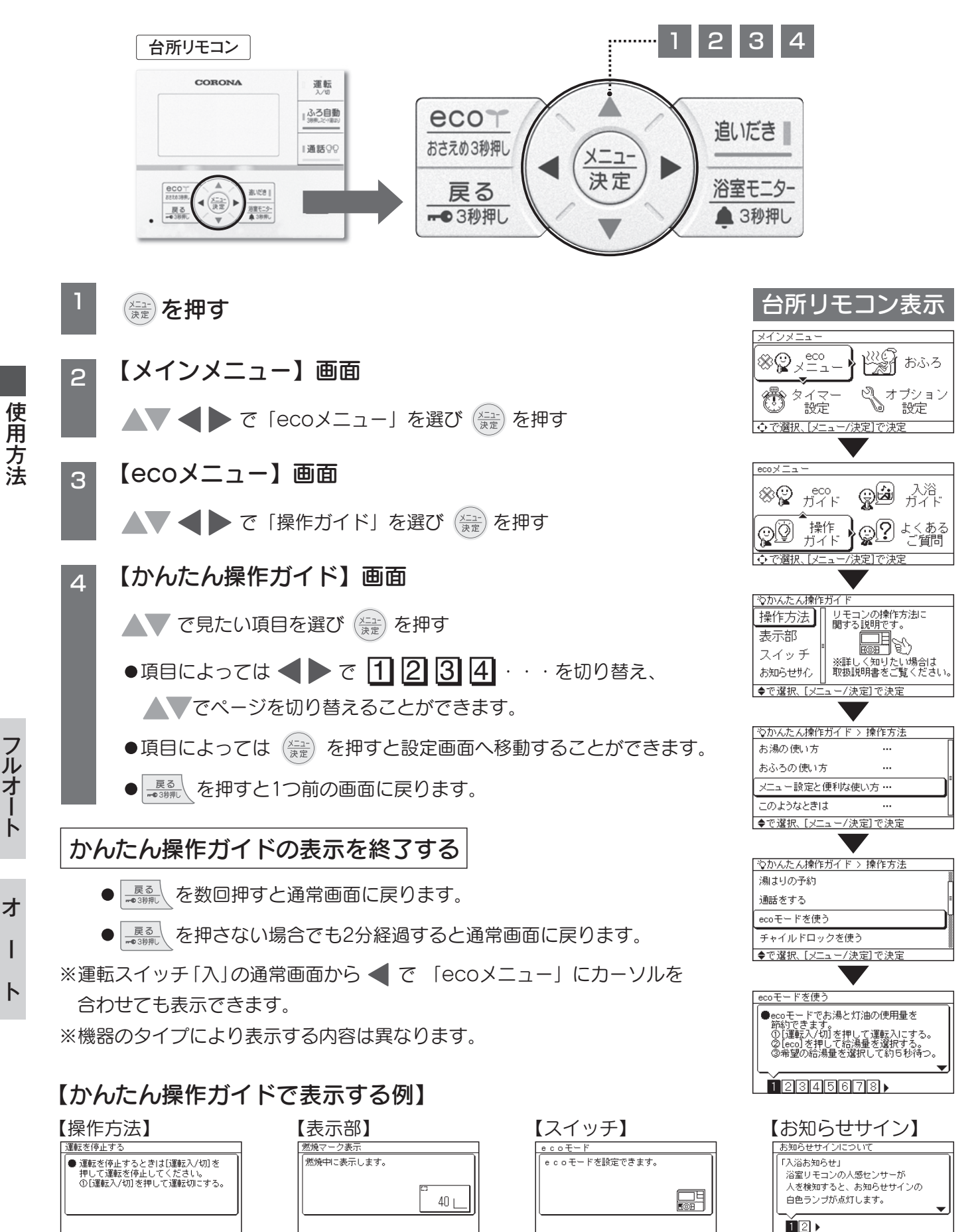

#### 使用方法ー便利な機能〈入浴ガイドを使う〉

#### ■ 入浴ガイド

- ●安心で快適な入浴方法を確認することができます。
- ●入浴ガイドの内容は、「入浴関連事故の実態把握及び予防対策に関する研究 平成25年度 総括・分担 研究報告書
  厚生労働省指定型科学研究
  入浴関連事故研究班
  堀
  進悟代表」より引用してます。

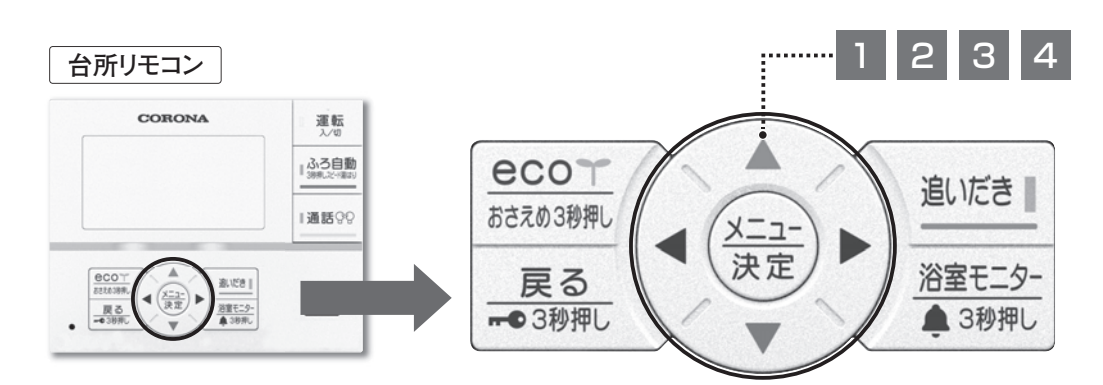

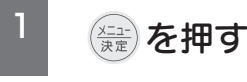

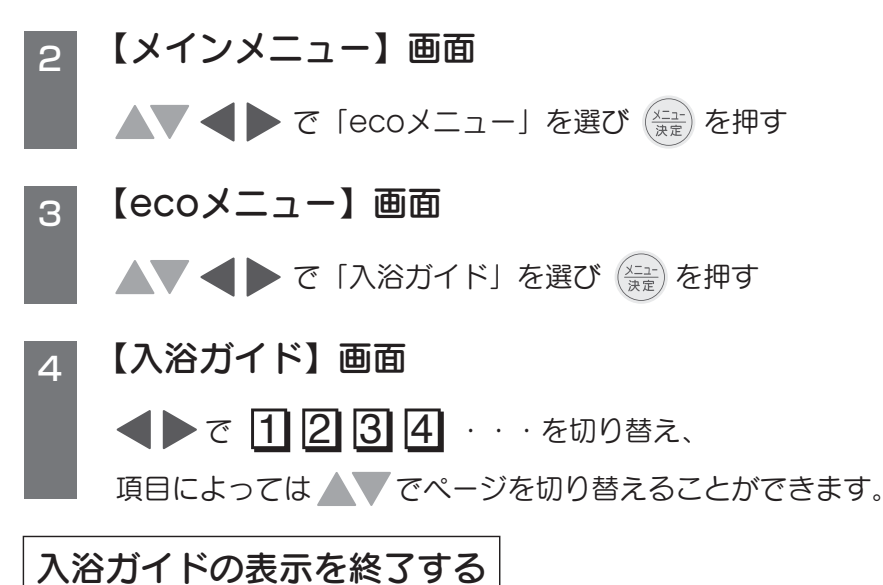

- ▶ を数回押すと通常画面に戻ります。
- <u>■■</u> を押さない場合でも2分経過すると通常画面に戻ります。

※運転スイッチ「入」の通常画面から ◀ で 「ecoメニュー」 にカーソルを 合わせても表示できます。

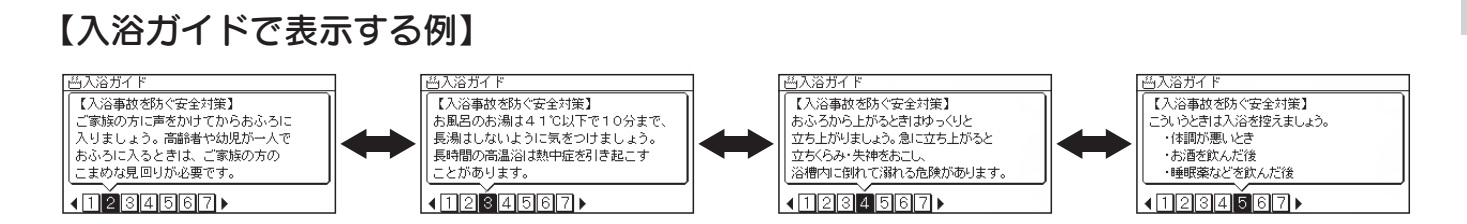

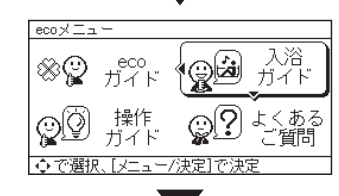

◆で選択、[メニュー/決定]で決定

台所リモコン表示

149 AV37

オ 設定

プション

S

⊗@yeco x=⊐

タイマ
 設定

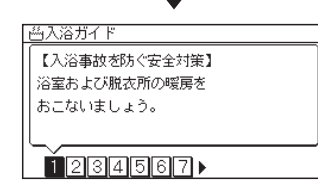

#### 使用方法ー便利な機能〈よくあるご質問ガイドを使う〉

#### ■ よくあるご質問ガイド

●よくあるご質問を確認することができます。

●詳しくは「こんなときは故障ではありません」(取扱説明書 仕様編 をお読みください。)

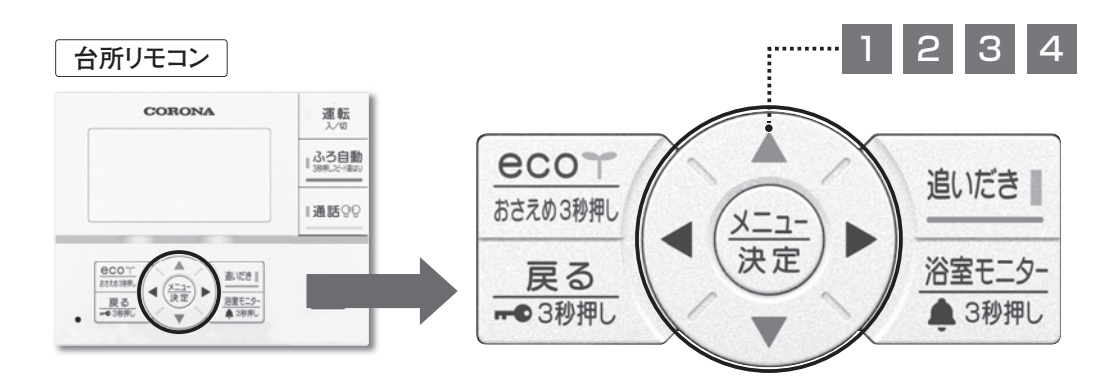

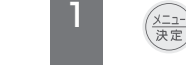

2

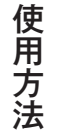

#### (注:)を押す

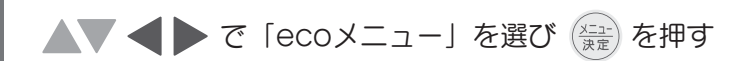

3 【ecoメニュー】画面

【メインメニュー】画面

▲▼ ◀ ▶ で「よくあるご質問」を選び 🚑 を押す

#### 4 【よくあるご質問ガイド】画面

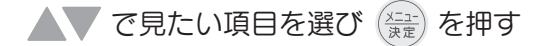

- ●項目によっては ◀ ▶ で 1 2 3 を切り替え、 ▲▼でページを切り替えることができます。
- ▶ を押すと1つ前の画面に戻ります。

#### よくあるご質問ガイドの表示を終了する

- <u>▲ を数回押すと通常画面に戻ります。</u>
- \_\_\_\_\_\_ を押さない場合でも2分経過すると通常画面に戻ります。
- ※運転スイッチ「入」の通常画面から ◀ で 「ecoメニュー」にカーソルを 合わせても表示できます。

※機器のタイプにより表示する内容は異なります。

#### 台所リモコン表示

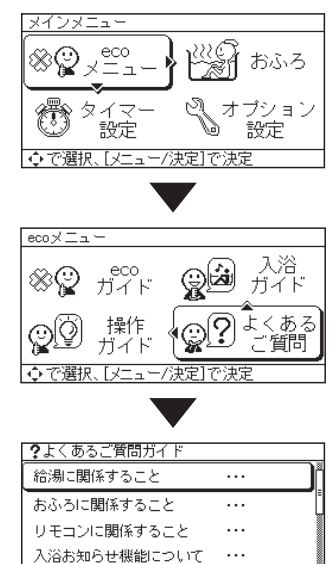

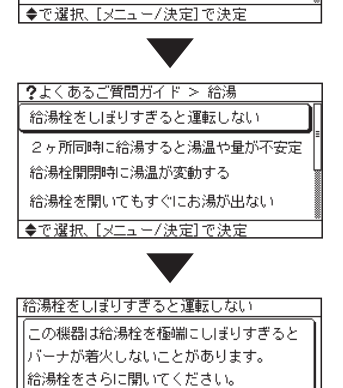

フルオート

オ

I

#### 使用方法 〈通話をする〉 ■ インターホン (インターホンリモコン) ●浴室リモコンと台所リモコンで通話ができます。 ●運転スイッチの入/切に関係なく通話ができます。

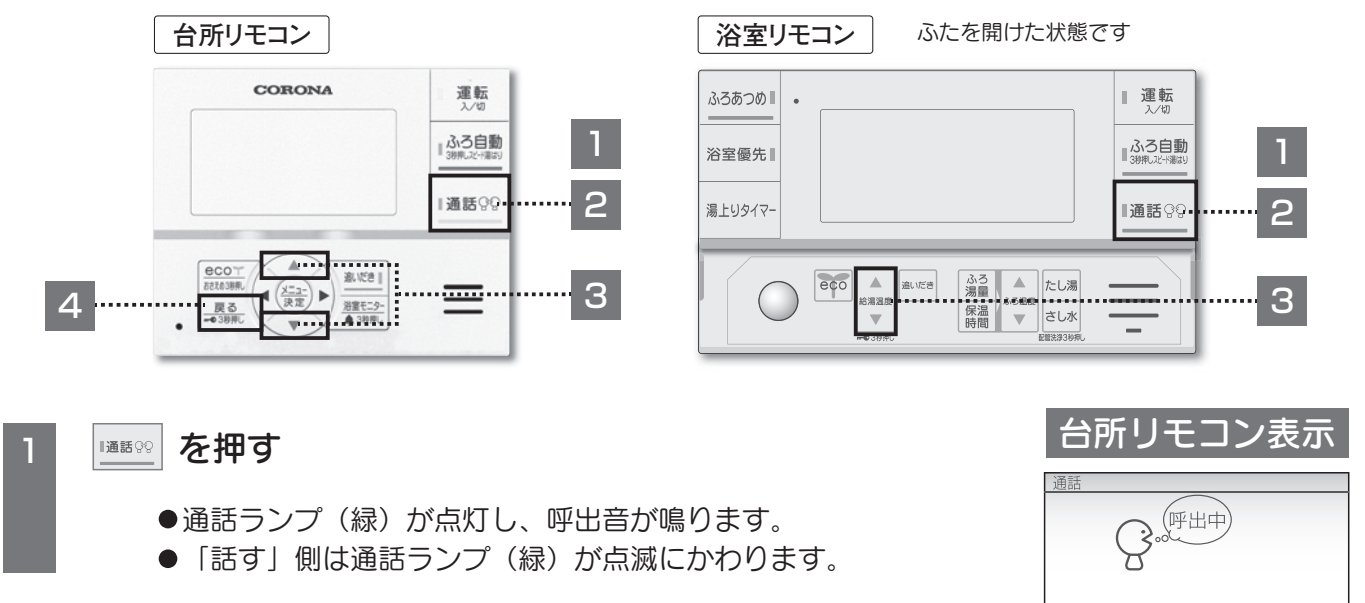

#### 2 通話ができます(同時に話すことはできません。)

● ■■■● を押して「話す」と「聞く」を切り替えて話してください。

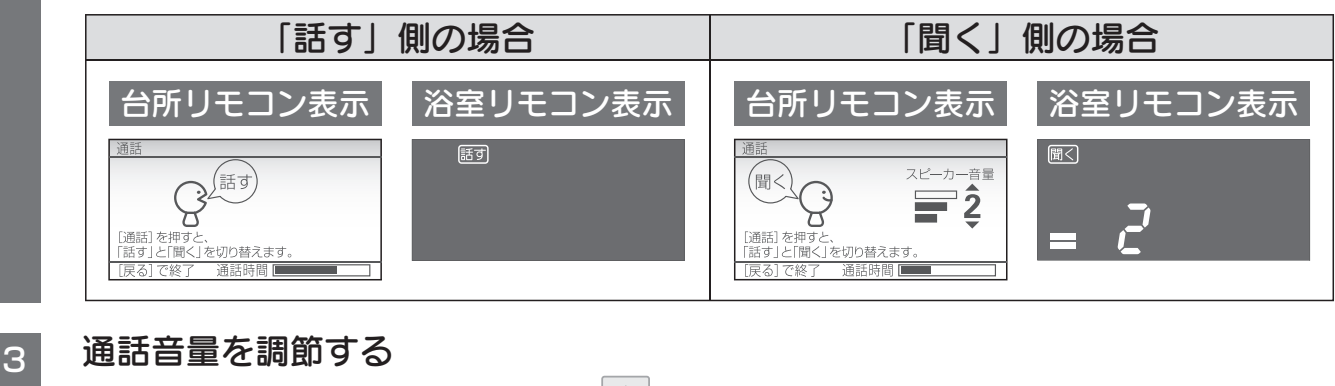

# ●通話中に ▲▼ (浴室リモコンは ▲) を押す 4 ●通話ランプ(緑)が消灯し、通常画面に戻ります。 ● ■読を押さない場合でも、通話時間が経過すると、自動的に通話が終了します。

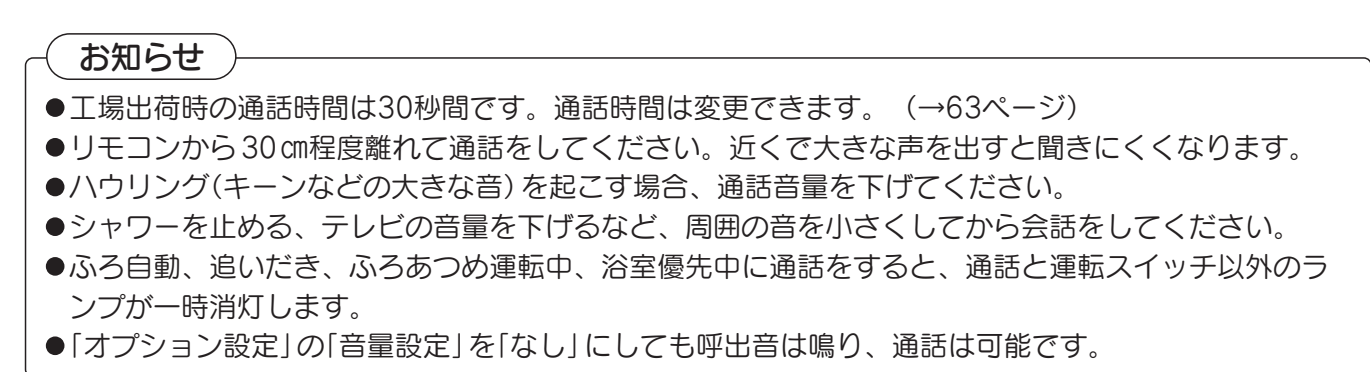

通話

ト

#### 使用方法〈呼出しをする〉

#### ■ 呼出しをする (ボイスリモコン)

- ●台所リモコン(浴室リモコン)の 「☞☆」を押すと、浴室リモコン(台所リモコン)でお知らせします。
- ●運転スイッチの入/切に関係なく呼出しできます。
- ●台所リモコン、浴室リモコンのどちらからでも操作できます。(操作は浴室リモコンで説明します)

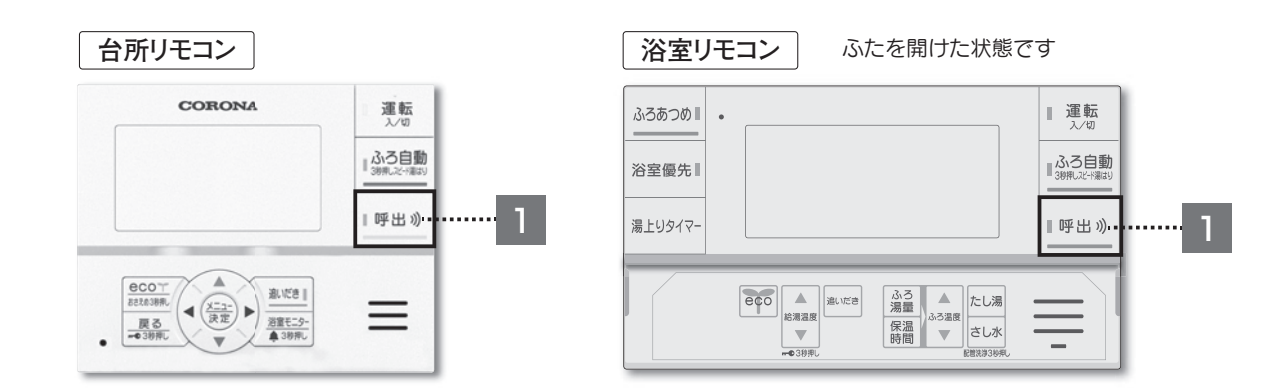

#### ■■■■を押す

- ●呼出ランプ(緑)点灯
  - ■)) 呼出音+おふろで呼んでいます
- ●台所リモコンへ呼出音+音声でお知らせします。

#### お知らせ

- ●「オプション設定」の「音量設定」を「なし」に設定しても呼出音と音声は鳴ります。
- ●台所リモコンの [1911] を押した場合は浴室リモコンへ呼出音のみでお知らせします。

使用方法

#### 使用方法〈各種設定〉

#### ■ 各種の設定ができます(タイマー設定以外は運転スイッチの入/切に関係なく設定できます)

工場出荷時の設定は、 になっています。

|              |             |                | 設定                                                                                                    | 一覧                        |                                                                                           |          |  |
|--------------|-------------|----------------|----------------------------------------------------------------------------------------------------|---------------------------|-------------------------------------------------------------------------------------------|----------|--|
| メニュー名        | 項目名         |                | 設定内容                                                                                                  |                           | 工場出荷時の設定<br>および設定範囲                                                                       | 操作<br>方法 |  |
|              | eco<br>ガイド  | 詳細データ          | <ul> <li>給湯機で使用した灯油とお湯の使用量を日・週・月</li> <li>単位で表示します。日付と時刻設定が必要です。</li> <li>増設リモコンには表示されません。</li> </ul> |                           |                                                                                           | P45      |  |
|              |             | アドバイス          | ecoモードの使い方の説明や灯油とお湯の使用量を<br>節約できるアドバイスを表示します。                                                         |                           |                                                                                           | P48      |  |
| eco<br>メニュー  |             | 使用量お知らせ        | 灯油とお湯の使用量を台所リモコンに表示します。<br>(→56ページ)                                                                   |                           | しない /灯油/お湯                                                                                |          |  |
|              |             | 給湯中表示          | 台所やシャワーでお湯を使うと台所リモコンの通常画<br>面に給湯中表示が表示されます。(→56ページ)                                                   |                           | する /しない                                                                                   | F 30     |  |
|              | かんたん操作ガイド   |                | 台所リモコンで、リモコンの操作方法・表示部・スイッ<br>チ・お知らせサインの簡易的な説明を表示します。                                                  |                           |                                                                                           | P49      |  |
|              | 入浴ガイ        | 「ド             | 安心で快適な入浴方法を台所<br>ができます。                                                                               | リモコンで確認すること               |                                                                                           | P50      |  |
|              | よくあるご質問ガイド  |                | 台所リモコンで、よくあるご質<br>きます。                                                                                | 題問を確認することがで               |                                                                                           | P51      |  |
|              | ふろ予約        |                | 予約した時刻に入浴できるよ<br>こないます。                                                                               | うに自動でお湯はりをお               | 設定する/解除する                                                                                 | P30      |  |
|              | ふろ設定        |                | ふろ温度・ふろ湯量・保温時                                                                                         | 間が設定できます。                 | ふろ温度 (1℃刻み)<br>37~ 40~48℃<br>ふろ湯量 (10L刻み)<br>100~ 200~400L<br>保温時間 (1時間刻み)<br>0~ 4~6、12時間 | P29      |  |
|              | 配管洗浴        | ₽              | ふろ配管の洗浄運転をおこな(                                                                                        | います。                      | 開始する/ 停止する                                                                                | P44      |  |
|              |             | ふろ温度低め         | ふろ温度表示より少し低い温度                                                                                        | 度を設定できます。                 | しない/ -0.5 /-1.0℃                                                                          |          |  |
|              |             | ふろ湯量少なめ        | お湯はりの節水量を設定できる                                                                                        | ます。                       | しない/ -10 /-20/-30L                                                                        |          |  |
|              | ふろ<br>オプション | 省エネ湯はり設定       | 省エネ湯はりの有無を設定でる                                                                                        | きます。                      | する人ない                                                                                     |          |  |
| おふろ          |             | 省エネ保温設定 フルオート  | 省エネ保温の有無を設定できる                                                                                        | ます。                       | する /しない                                                                                   | P59      |  |
| Х <u>—</u> — |             | 自動たし湯設定 フルオート  | ふろ自動運転の自動たし湯のす                                                                                        | <b>う無を設定できます。</b>         | あり /なし                                                                                    | -        |  |
|              |             | ふろ自動補水設定       | ふろ自動運転のお湯はり時に<br>足分をたし湯します。                                                                           | 設定されたふろ湯量の不               | -30~ 0 ~+30%/しない<br>(10単位)                                                                |          |  |
|              |             | ふろ保温間隔設定※1     | ふろ保温間隔を設定できます。                                                                                        |                           | 20 /30/40/50/60 分                                                                         |          |  |
|              |             | ふろあつめ設定        | ふろあつめのわき上げ温度を認                                                                                        | 設定できます。                   | +0/+1/ +2 /+3℃                                                                            | P60      |  |
|              |             | 湯はり進捗お知らせ      | お湯はり進捗お知らせの有無                                                                                         | を設定できます。                  | する /しない                                                                                   |          |  |
|              |             | 自動ふろ配管洗浄 フルオート | おふろの残り湯を排水したとる<br>無を設定できます。                                                                           | きのふろ配管の洗浄の有               | あり /なし                                                                                    |          |  |
|              |             | ふろ凍結予防設定       | ふろポンプの凍結予防運転の                                                                                         | <b>与無を設定できます。</b>         | あり /なし                                                                                    |          |  |
|              |             | わき上がり報知音       | わき上がり完了時の報知音が選択できます。                                                                                  |                           | メロディ1 /2/3<br>メロディなし                                                                      |          |  |
|              |             | わき上がり報知設定      | わき上がり報知の有無を設定す                                                                                        | できます。                     | (台所) する / しない<br>(浴室) する / しない<br>(増設) する / しない ※2                                        | P61      |  |
| タイマー<br>設定   | キッチンタイマー    |                | 設定時間が経過すると、台所<br>鳴ります。                                                                                | リモコンでお知らせ音が               | 10秒~ 3分 ~99分<br>(10 秒刻み)                                                                  | P43      |  |
|              | 長湯お知らせ      |                | 設定時間が経過すると、台所<br>を表示し、お知らせ音が鳴り                                                                        | Jモコンにお知らせ画面<br>ます。        | 5~ 30 ~60分<br>(5 分刻み)                                                                     | P21      |  |
|              | 運転予約        |                | 「朝」「昼」「晩」「①」の<br>設定できます。                                                                              | 4パターンの予約時刻を               | 設定する/解除する                                                                                 | P24      |  |
|              | 運転オフタイマー    |                | 給湯機を使用していない時間が<br>運転スイッチが「切」になる                                                                       | が経過すると、自動的に<br>時間を設定できます。 | 6/5/4/3/2/1.5/1/0.5/連続                                                                    | P23      |  |

※1 省エネ保温設定を「する」に設定してecoモードスイッチ「入」にした場合、ふろ保温間隔設定は表示しません。

※2 増設リモコン(別売)が接続されている場合に表示します。

I

ト

#### 使用方法〈各種設定〉

| メニュー名       |      | 項目名                                                                          |                                  | 設定内容                                                                                                    | 工場出荷時の設定<br>および設定範囲                                              | 操作<br>方法 |  |
|-------------|------|------------------------------------------------------------------------------|----------------------------------|----------------------------------------------------------------------------------------------------|------------------------------------------------------------------|----------|--|
|             | 日時設定 | <br>定                                                                        |                                  | 年(西暦)月日と時刻を設定できます。                                                                                               | 2023年1月1日12:00                                                   | P12      |  |
|             |      | 消灯                                                                           | 「時間設定 ※3                         | リモコンやお湯を使用していないときに、表示が消灯<br>するまでの時間を設定します。                                                                       | 1 /10/25/60分/常時点灯                                                |          |  |
|             |      | 浴室自動点灯<br>フルオートインターホンリモコン                                                    |                                  | 人感センサーと連動させて浴室リモコンの表示を自動<br>で点灯・消灯する設定をおこないます。「連動する」に設定<br>した場合、浴室への入室検知中は表示部を点灯します。<br>(運転スイッチ「切」では表示部を点灯しません。) | 連動する /連動しない                                                      | P61      |  |
|             |      | 台所表示設定                                                                       |                                  | 台所リモコン画面の明るさ・コントラスト・背景色の<br>白黒反転を設定します。<br>(台所リモコンのみで表示します。)                                                     | 明るさ 1~3~5 (1刻み)<br>コントラスト<br>-15~0~+15 (1刻み)<br>白黒反転 する/しない      |          |  |
|             | リモコン | 浴室表示設定                                                                       |                                  | 浴室リモコン画面の明るさ・消灯したときの時刻表示を<br>設定します。消灯表示を「時刻あり」に設定した場合、運転<br>スイッチ「入」では時刻表示を点灯します。<br>(運転スイッチ「切」では表示部を点灯しません。)     | 明るさ 1~ 3 ~5 (1刻み)<br>消灯表示 時刻あり/ 時刻なし                             | P62      |  |
|             |      | 増設表示設定                                                                       |                                  | 増設リモコン画面の明るさ・コントラスト・背景色の<br>白黒反転を設定します。<br>(増設リモコンのみで表示します。)                                                     | 明るさ 1~ 3 ~5 (1刻み)<br>コントラスト<br>-15~ 0 ~+15 (1刻み)<br>白黒反転 する/ しない |          |  |
|             |      | でか文字設定                                                                       |                                  | 台所リモコン、増設リモコンそれぞれで通常画面の文字の<br>大きさを「でか文字」と「標準」から選ぶことができます。                                                        | でか文字/ 標準                                                         |          |  |
| オプション<br>設定 |      | 音量設定 ※4<br>音声設定<br>通話設定<br>インターホンリモコン                                        |                                  | リモコンの音量を設定します。                                                                                                   | (台所)大/中/小/なし<br>(浴室)大/中/小/なし<br>(増設)大/中/小/なし ※2                  |          |  |
|             |      |                                                                              |                                  | 音声ガイダンスの有無を設定します。                                                                                                | (台所) あり / なし<br>(浴室) あり / なし<br>(増設) あり / なし ※2                  | P63      |  |
|             |      |                                                                              |                                  | 台所リモコンと浴室リモコンとの通話の設定をおこないます。                                                                                     | 30秒 /60秒/呼出しのみ                                                   |          |  |
|             |      |                                                                              | 給湯温度低め                           | 給湯温度表示より少し低い温度を設定できます。                                                                                           | しない/ -0.5℃ /-1.0℃                                                |          |  |
|             |      | 給                                                                            | 給湯量自動<br>セレクト<br>フルォートインターホンリモコン | 給湯量節水の有無と浴室入室時の節水量の自動切替の<br>有無を設定できます。                                                                           | 給湯量セレクト する /しない<br>自動切替 する /しない                                  |          |  |
|             |      | 湯設定                                                                          | 給湯量セレクト<br>フルオートボイスリモコン<br>オート   | 給湯量の節水の有無を設定できます。                                                                                                | する /しない                                                          | P64      |  |
|             |      |                                                                              | 夏モード                             | 給水温度が20℃以上のとき、少ない水量では燃焼し<br>にくくなるモードを設定できます。                                                                     | する/しない                                                           |          |  |
|             |      |                                                                              | 浴室モニター                           | 台所リモコンで入浴時間や入浴状況を確認する浴室モ<br>ニターの有無を設定できます。                                                                       | あり /なし                                                           |          |  |
|             | その他  | 入浴                                                                           | 湯上りタイマー                          | 台所リモコンに湯上りタイマーが設定時間に到達した<br>ことをお知らせするかを設定します。                                                                    | する /しない                                                          |          |  |
|             |      | お 人感センサー設定 人感センサーの感度や退室判定時間(浴室を出てから 知 (加オービンターホンリモン) 人がいないと判断するまでの時間)を設定します。 |                                  | 感度設定 -3~0~+3 ※5<br>退室判定 3/5/7/10分                                                                                | P65                                                              |          |  |
|             |      | Ē                                                                            | 長湯お知らせ                           | 長湯お知らせの通知を浴室リモコンにお知らせするか<br>を設定できます。                                                                             | する /しない                                                          |          |  |
|             |      |                                                                              | 入浴注意情報                           | 気温が低い日に台所リモコンで自動表示する入浴注意情報の有無を設定できます。                                                                            | する /しない                                                          | P67      |  |
|             |      | 運転終了お知らせ                                                                     |                                  | 連転終く5分前のお知らせの有無を変更します<br>ネックスを知られた。                                                                              | する/しない                                                           | P66      |  |
|             |      | 予熟終くお知らせ<br>  <br>  <br>  <br>  <br>  <br>  <br>                             |                                  | 予熟終300010000月無を変更します                                                                                             | 9 つ / しない<br>まましたい /10~/001 (101 約つ)                             |          |  |
|             |      | 山池                                                                           |                                  | N/@72里の日女でロバリモコノに衣水します。(→5/ハーン)<br>故障時の連絡先(サービス店)の電話番号な登録します                                                     | 水小しない/IU~400L(IUL刻み)<br>0120-919-302                             | P67      |  |
|             |      | 工場出荷データ                                                                      |                                  | 日付・時刻、給湯・ふろ設定温度、ふろ予約、運転予約、キッチンタイ<br>マー設定時間以外のすべての設定を工場出荷時の状態に戻します。                                               | する/ しない                                                          | <u> </u> |  |
|             | 型式·j | <br>型式・連絡先                                                                   |                                  | 異常が発生したときなどに見るための型式と連絡先を<br>表示します。                                                                               |                                                                  | P68      |  |

 ※3 消灯時間設定を「常時点灯」に設定した場合、各リモコンの表示は以下のようになります。
 ・台所リモコン、増設リモコン(別売):運転スイッチの入/切に関係なく、表示部とバックライトを点灯します。
 ・浴室リモコン:運転スイッチ「入」の場合のみ表示部を点灯します。(運転スイッチ「切」では表示部を点灯しません。)
 ※4 音量な定を「なり加らいまたはなります。 長湯お知らせのお知らせ音は鳴ります。

※5 人感センサーの感度を上げたいときは+側、下げたいときは-側の数値を設定してください。

55

使用方法

フルオート オ I

Þ

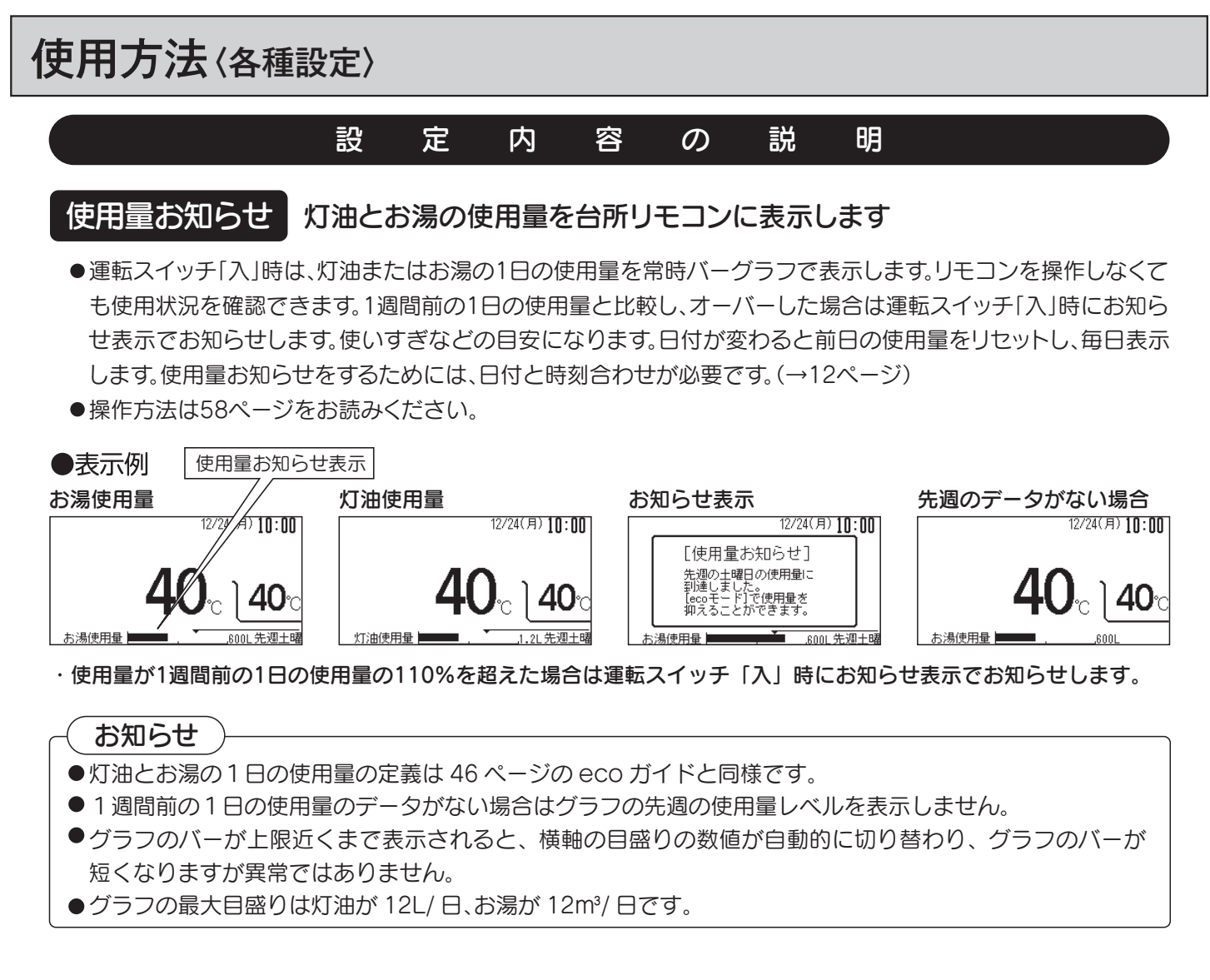

#### 給湯中表示 お湯を使うと台所リモコンに、給湯量に応じた表示をします。

- ●給湯中は給湯量に応じて5段階の表示をするので、節約の目安にすることができます。
- 2ヵ所以上同時に給湯した場合、合計した給湯量を表示します。給湯していないときには「給湯中表示」は表示さ れません。
- ●操作方法は58ページをお読みください。

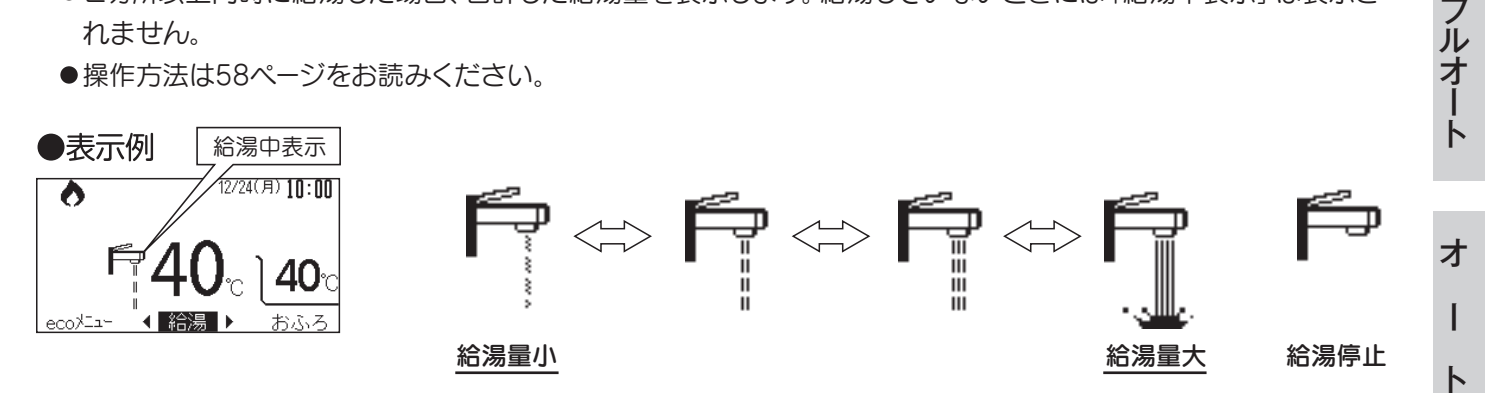

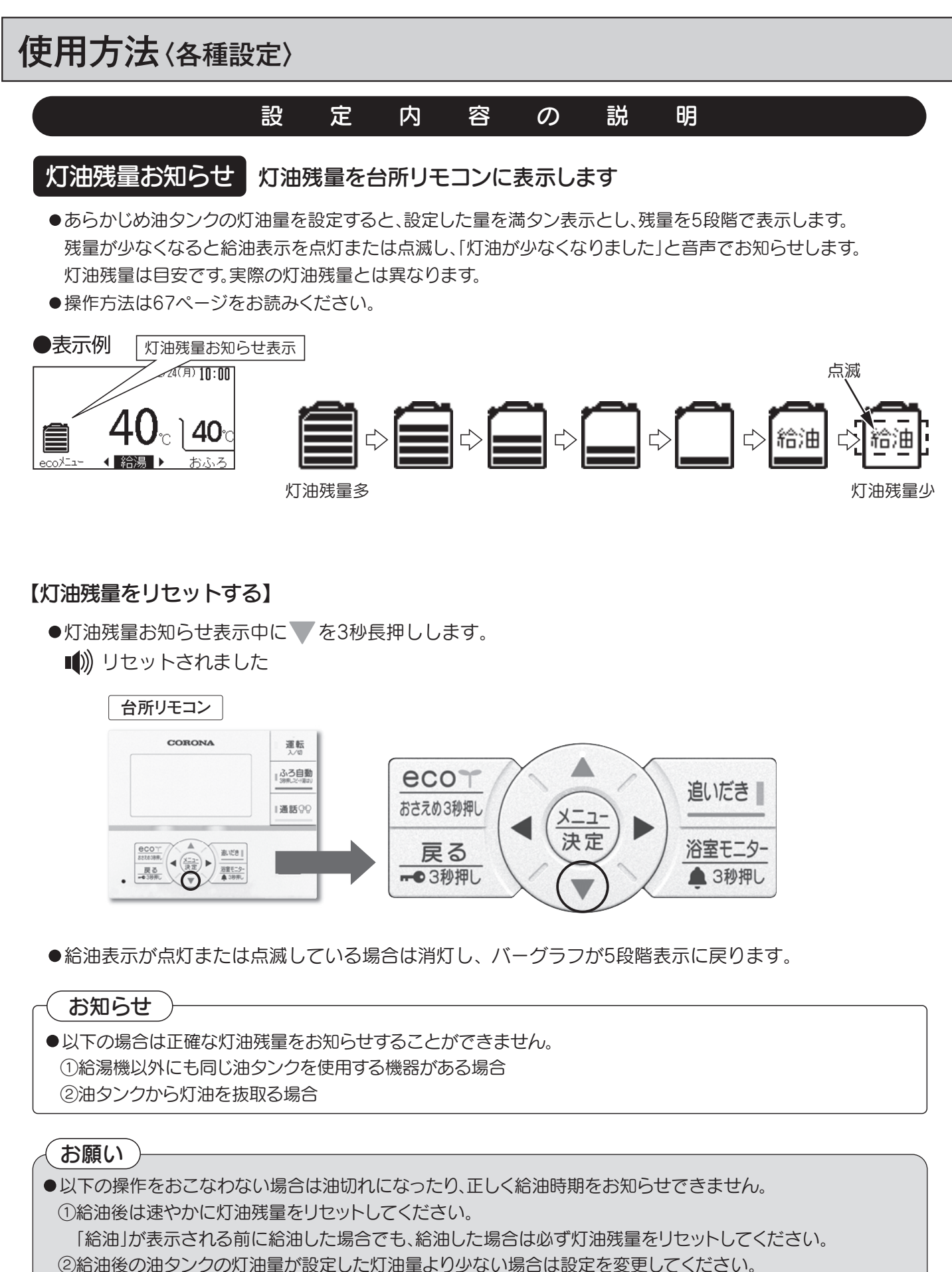

油タンク内の灯油量と設定した灯油量が同じか、それ以下になるようにしてください。

57

使用方法

フルオート

オ

I

ト

#### ■ 操作方法

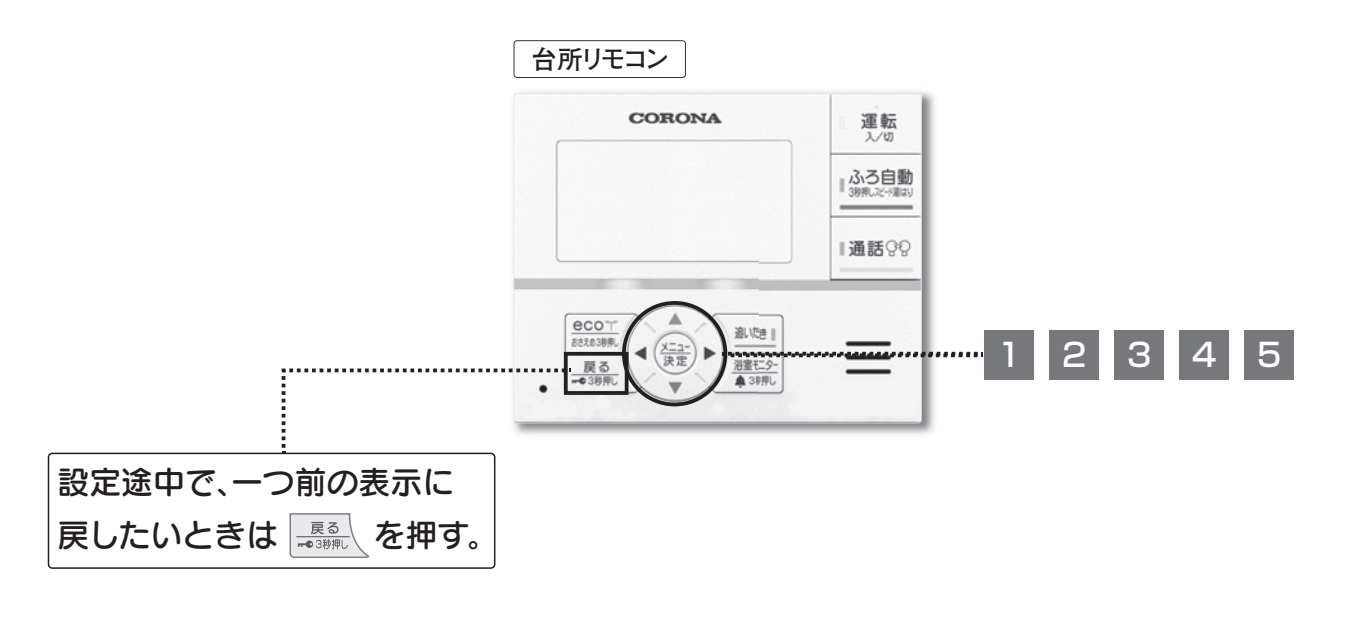

#### • eco×ニュー

#### ■ ecoガイドの設定(運転スイッチの入/切に関係なく設定できます)

|   | 使用量お知                                                                                                    | らせ                                                                                                    | 給湯中表示                             |                                                                                                    | ]      |
|---|----------------------------------------------------------------------------------------------------|----------------------------------------------------------------------------------------------------|-----------------------------------|----------------------------------------------------------------------------------------------------|--------|
| 1 | た押す     を押す     て     「ecoメニュー」を選択する     (注意)を押す     を押す     た押す     た押す     ち     た     た     市す     し     た     市す     し     し | メインメニュー       ※ ② メニュー       ※ ③ メニュー       ※ ③ オフション       ※ ⑦ 泉イマー       ※ ⑦ 泉イマー       ※ ⑦ 泉イマー       ※ ⑦ 泉イマー       ※ ⑦ 泉イマー       ※ ⑦ 泉イマー       ※ ⑦ 泉イマー       ※ ⑦ 泉イマー       ※ ⑦ 泉イマー       ※ ⑦ 泉イマー       ※ ⑦ 泉イマー       ※ ⑦ 泉イマー       ※ ⑦ 泉イマー       ※ ⑦ 泉イマー       ※ ⑦ 泉イマー       ※ ⑦ 泉水       ※ ⑦ 泉水       ※ ⑦ 泉イマー       ※ ⑦ 泉イマー       ※ ⑦ 泉イマー       ※ ⑦ 泉水       ※ ⑦ 泉水       ※ ⑧ 泉水       ※ ⑧ 泉水       ※ ⑧ 泉水       ※ ⑧ 泉水       ※ ⑧ 泉水       ※ ⑧ 泉水       ※ ⑧ 泉水       ※ ⑧ 泉水       ※ ⑧ 泉水    < |                                   | をします。                                                                                                   | フルオート  |
| 2 | <ul> <li>で</li> <li>「ecoガイド」を選択する</li> <li>(次定)を押す</li> </ul>                                                                                                    | ecoメニュー     eco     入浴       ※ ?     ガイド     ガイド       ()     操作     ()     よくある       ブイド     ()     ご質問       ・ で選択、[メニュー/決定]で決定                                                                                                    |                                   | をします。                                                                                                   | ト<br>オ |
| 3 | ▲▼で<br>「使用量お知らせ」を<br>選択する<br><sup>(注::</sup><br><sup>(注::</sup> )を押す                                                                                                    | ecoガイド       詳細データ       アドバイス       使用量お知らせ       給湯中表示       ◆で選択、[メニュー/決定]で決定                                                                                                    | ▲▼で<br>「給湯中表示」を選択する               | ecoガイド<br>詳細データ<br>アドバイス<br>使用量お知らせ<br>給湯中表示<br>◆で選択、[メニュー/決定]で決定                                       |        |
| 4 | で<br>「しない」「灯油」「お湯」<br>から選択する<br><sup>(注:)</sup> を押す                                                                                                    | 使用意志知らせ設定<br>対応とお湯の使用量を<br>台所りモコンに表示します。<br>▲<br>しない<br>●<br>で選択、[メニュー/決定]で決定                                                                                                    | ▲▼で<br>「する」「しない」を選択する<br>(注意) を押す | <ul> <li>結場中表示設定</li> <li>通常画面の給湯中表示の有黒を</li> <li>受る</li> <li>しない</li> <li>●で選択、[メニュー/決定]で決定</li> </ul> |        |

● おふろメニュー

フルオー

オ

 $\mathbb{P}$ 

ふろオプションの設定(運転スイッチの入/切に関係なく設定できます)

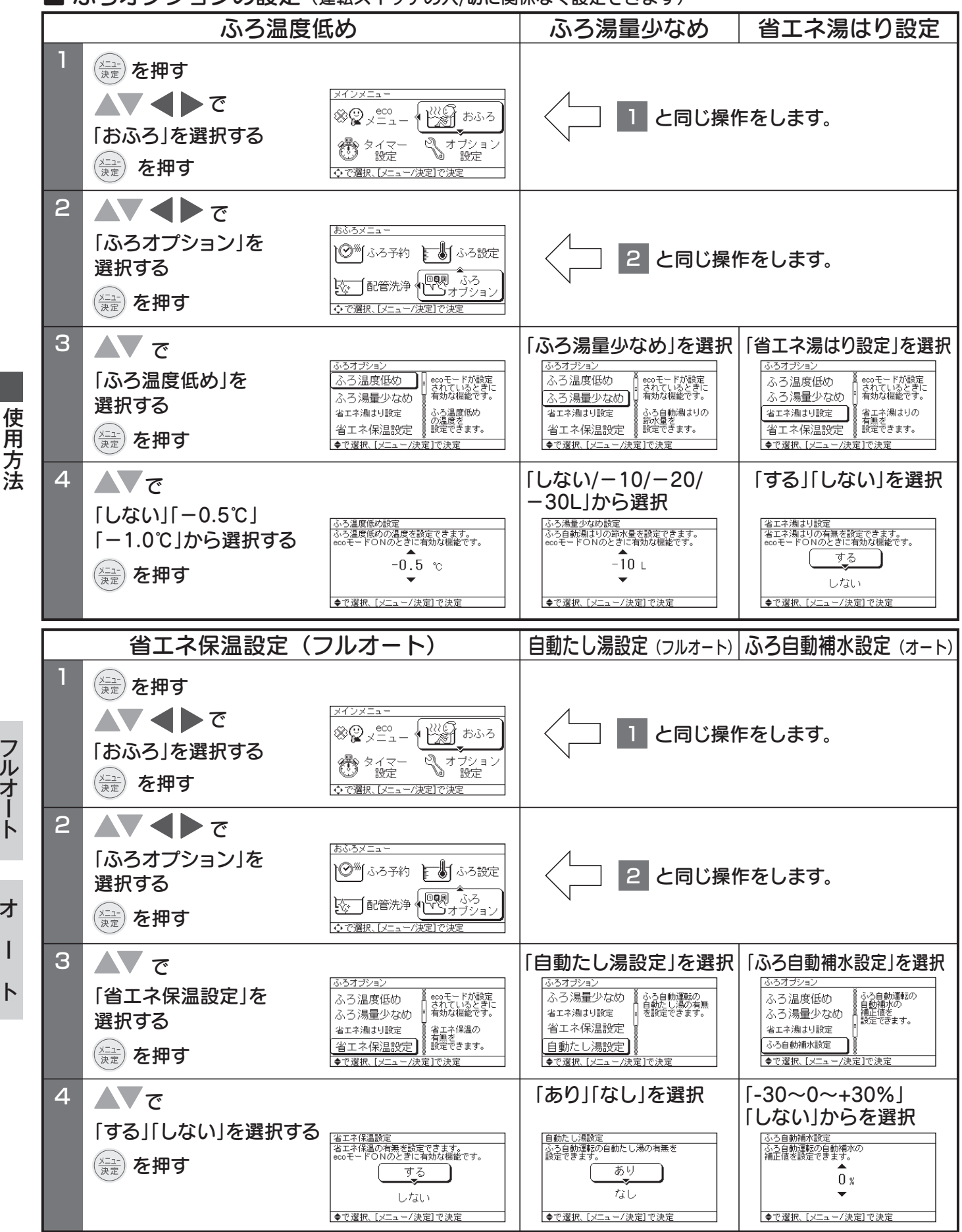

● おふろメニュー

ふろオプションの設定(運転スイッチの入/切に関係なく設定できます)

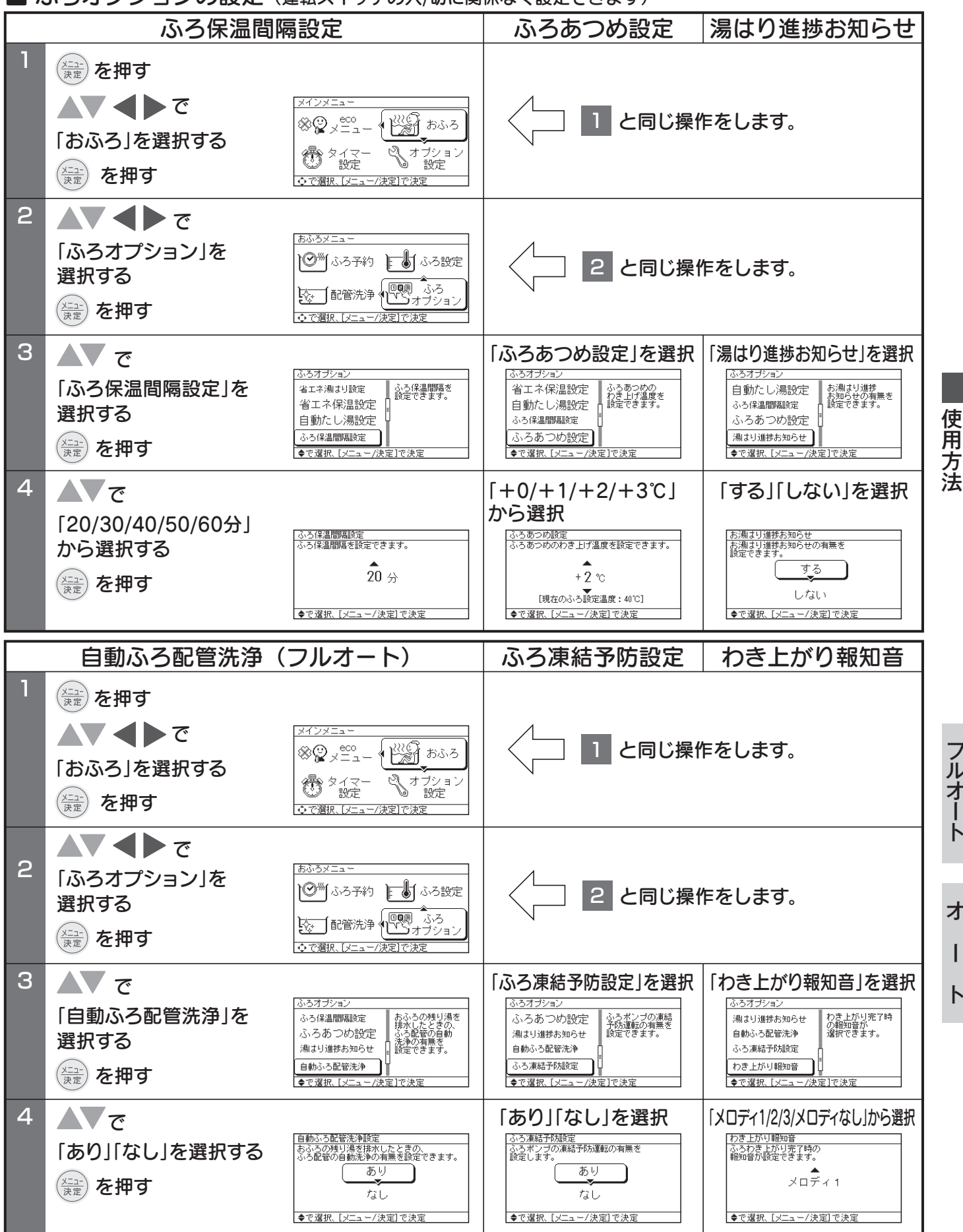

ノルオート

オ

I

ト

● おふろメニュー

ふろオプションの設定(運転スイッチの入/切に関係なく設定できます)

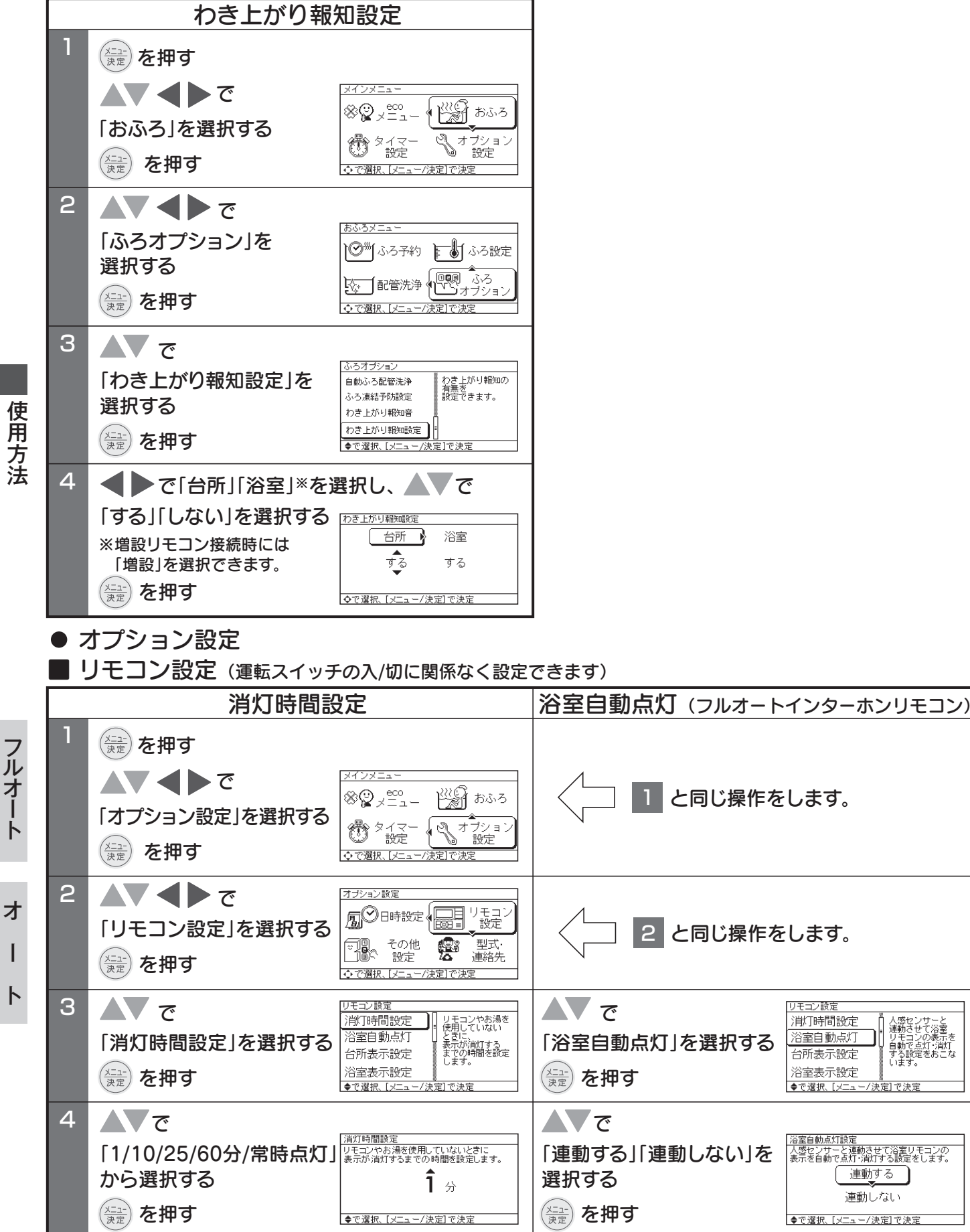

人感センサーと 連動させて浴室 リモコンの表示を

ッモコンの表示を 自動で点灯・消灯 する設定をおこな います。

連動する 】

連動しない

● オプション設定

■ リモコン設定(運転スイッチの入/切に関係なく設定できます)

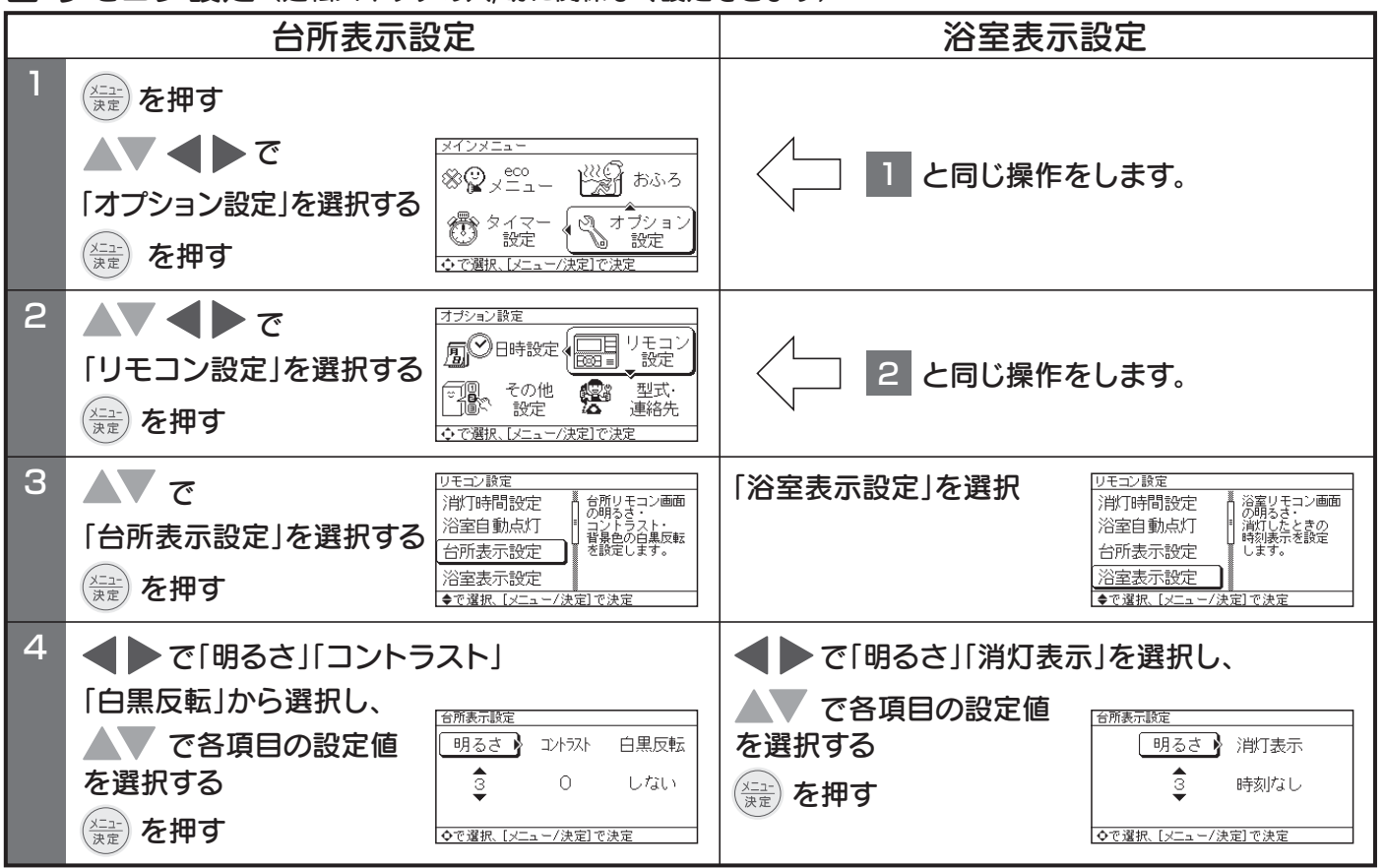

|   | 増設表示設定                                                                                                    | でか文字設定                                                                                                    |  |
|---|----------------------------------------------------------------------------------------------------|----------------------------------------------------------------------------------------------------|--|
| - | <ul> <li>★</li> <li>★</li> <li>★<th>&lt;□□ 1 と同じ操作をします。</th></li></ul> | <□□ 1 と同じ操作をします。                                                                                                    |  |
| 2 | ▲<br>「リモコン設定」を選択する<br>()<br>を押す<br>本<br>かで<br>「<br>して<br>して<br>して<br>して<br>して<br>して<br>して<br>して<br>して<br>して                                                                                                    | 2 と同じ操作をします。                                                                                                    |  |
| З | <b>▲</b> ▼ で                                                                                                    | ▲▼ で「でか文字設定」を選択する                                                                                                    |  |
|   | 「増設表示設定」を選択する<br>※増設リモコン(別売)のみで<br>表示します。                                                                                                    | メニュー<br>決定<br>を押す                                                                                                    |  |
| 4 | ●で「明るさ」「コントラスト」                                                                                                    | ▲▼ で「でか文字」「標準」を選択する                                                                                                    |  |
|   | 「白黒反転」から選択し、       「開えまご設定         で各項目の設定値       で名項目の設定値         を選択する       ③       ○         したない       ③       ○         ごご違い       ③       ○         ごご違い       ③       ○         ごご違い       ○       ○         ごご違い       ○       ○         ごご違い       ○       ○                                                                                                    | マニコー<br>決定       でか文字設定         潮が画面の文字の大きさを「でか文字」と<br>「標準」から選ぶことかできます。<br>でか文字         「標準」         ・         ・         ・         ・         ・         ・         ・         ・         ・         ・         ・         ・         ・         ・         ・         ・         ・         ・         ・         ・         ・         ・         ・         ・         ・         ・         ・         ・         ・         ・         ・         ・         ・         ・         ・         ・         ・         ・         ・         ・         ・         ・         ・         ・         ・         ・         ・         ・         ・         ・         ・ <t< th=""></t<> |  |

62

使用方法

フルオート

オ

● オプション設定

使用方法

■ リモコン設定(運転スイッチの入/切に関係なく設定できます)

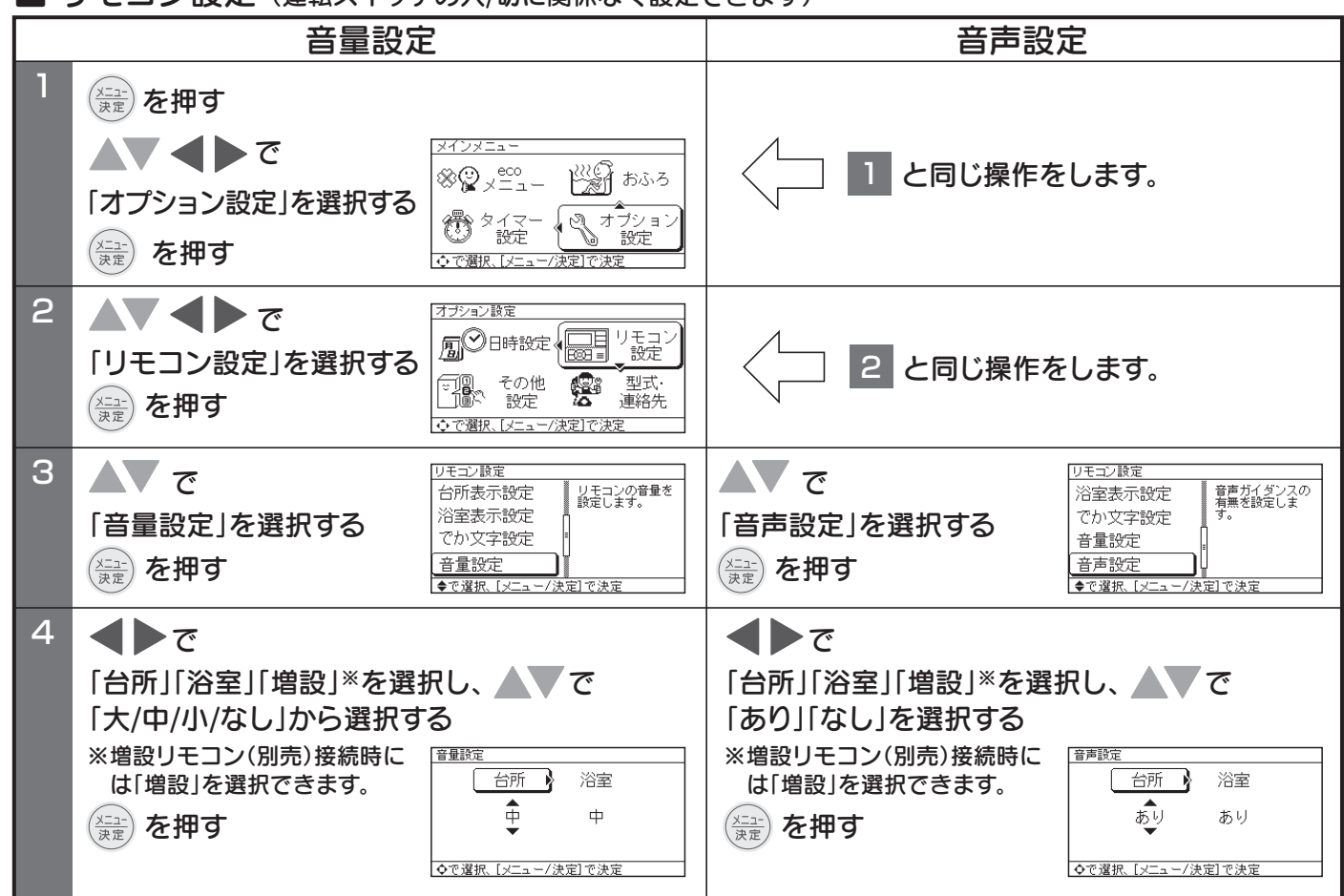

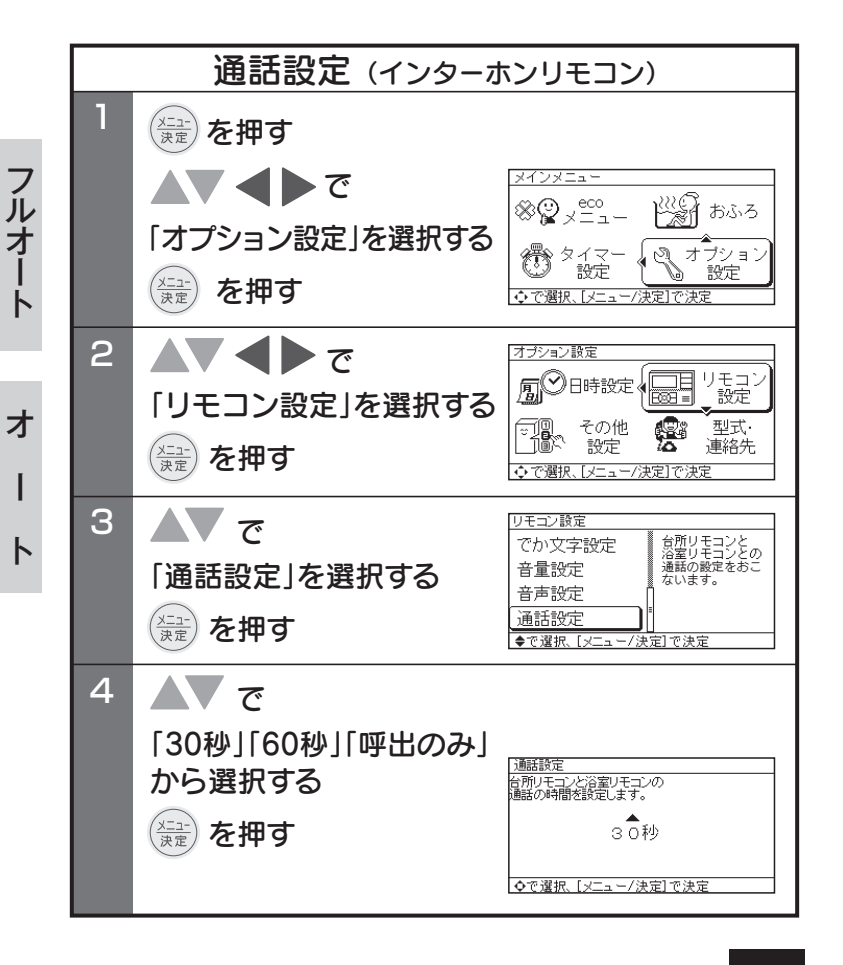

オプション設定

■ その他設定(運転スイッチの入/切に関係なく設定できます)-給湯設定

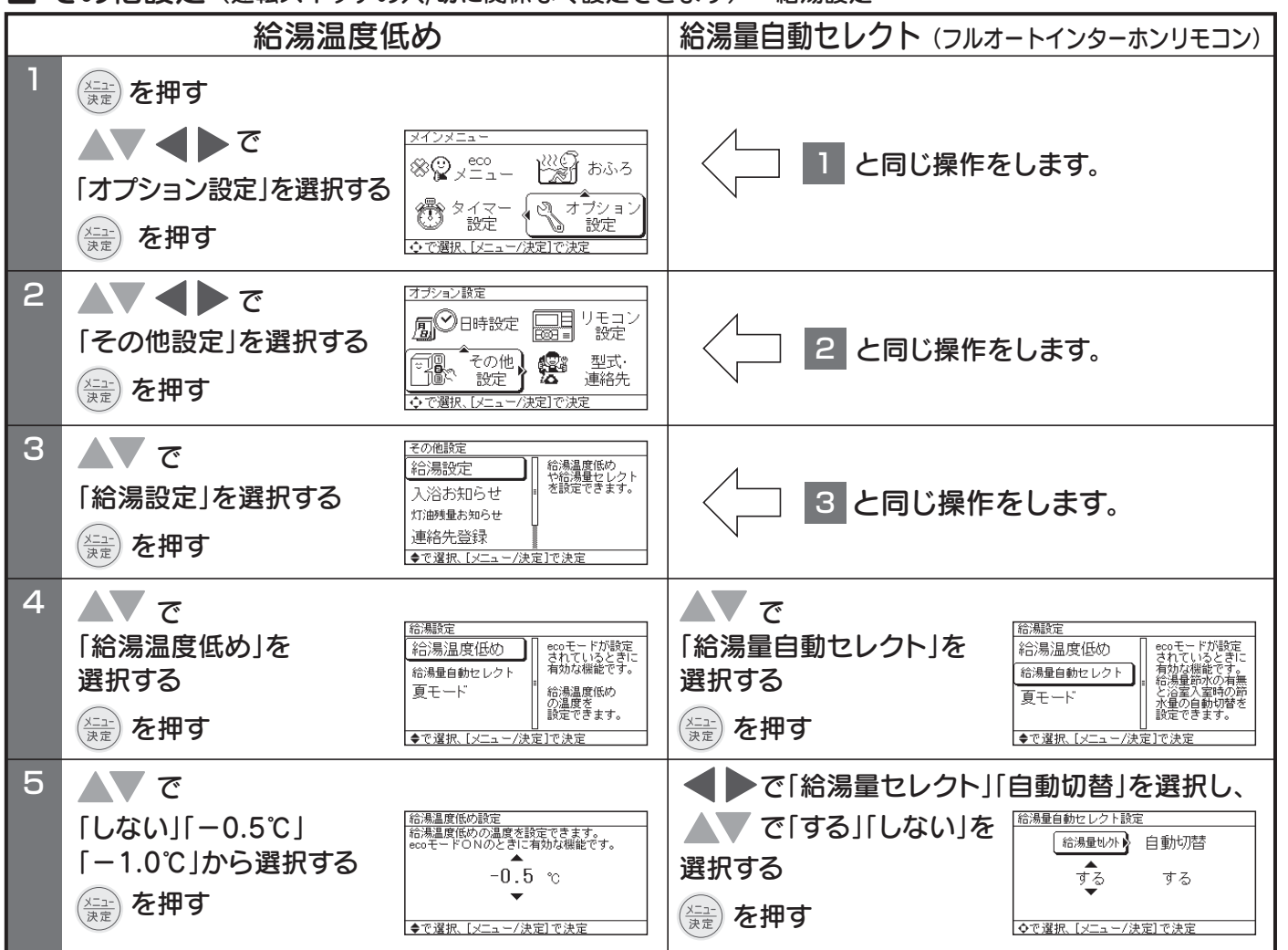

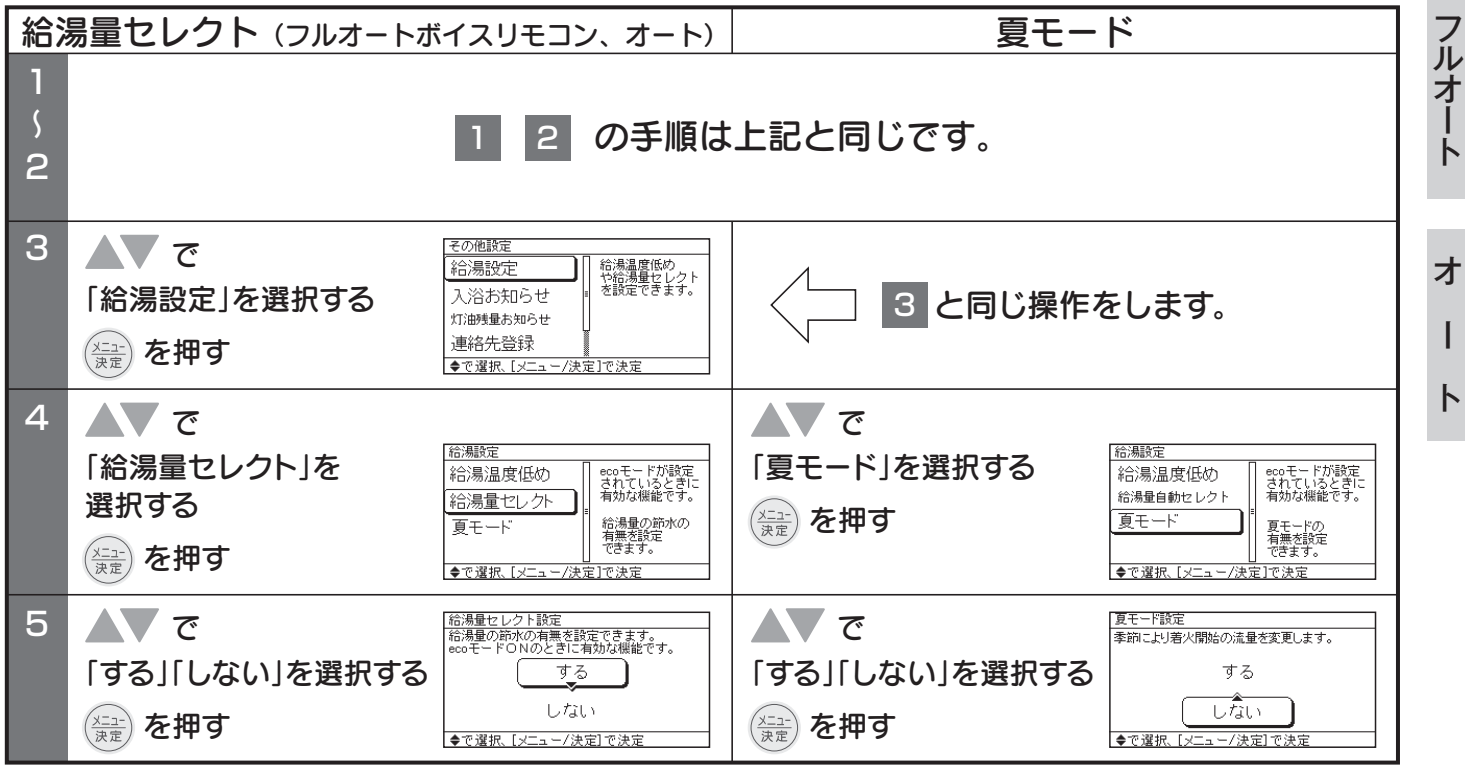

64

使用方法

オプション設定

使用方法

■ その他設定(運転スイッチの入/切に関係なく設定できます) - 入浴お知らせ

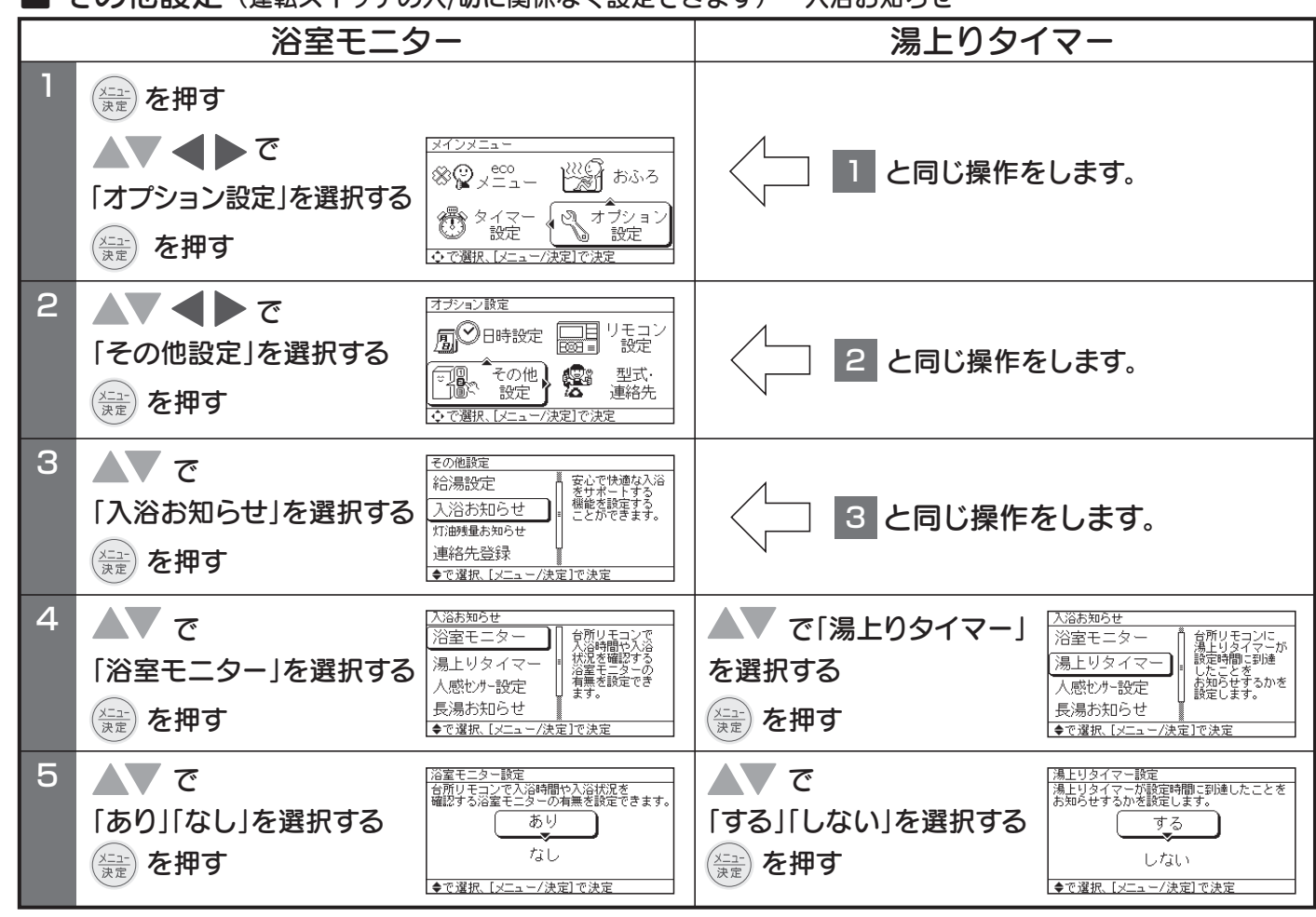

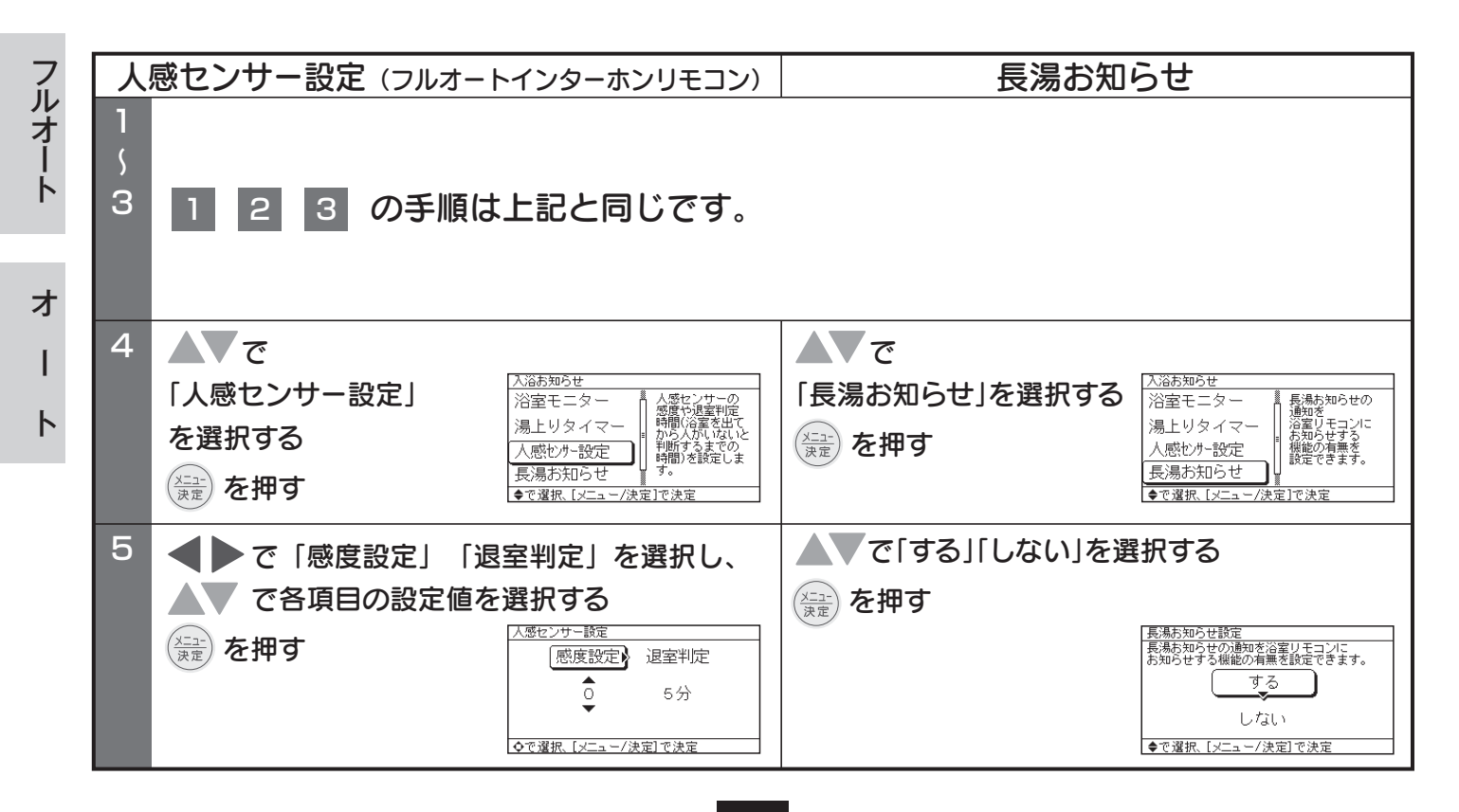

- オプション設定
- その他設定(運転スイッチの入/切に関係なく設定できます) 入浴お知らせ

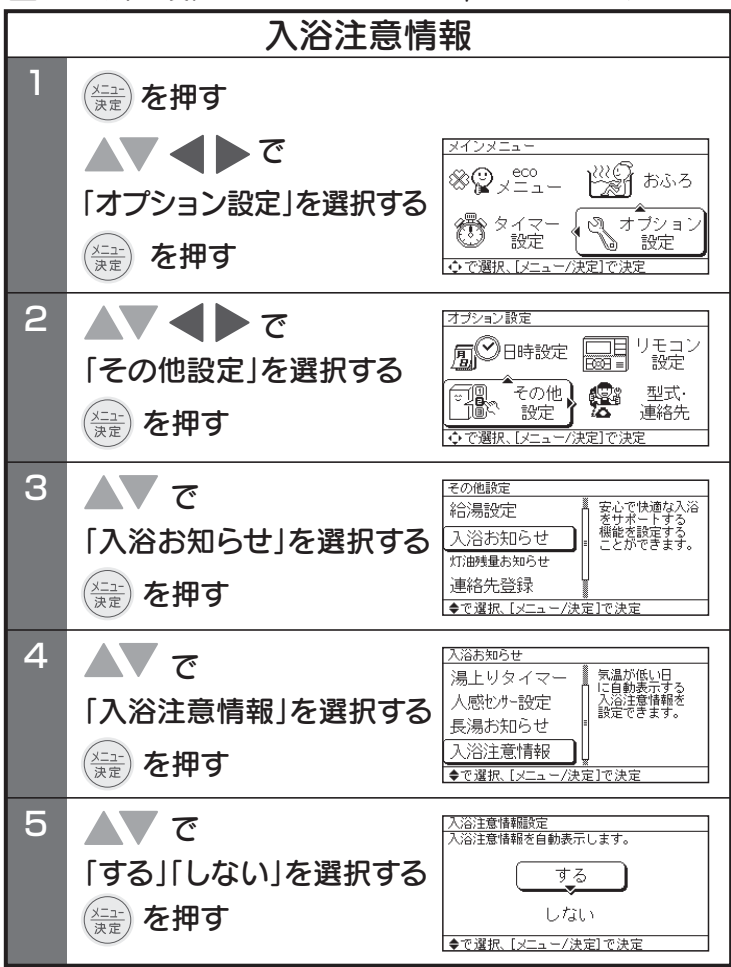

■ その他設定(運転スイッチの入/切に関係なく設定できます)

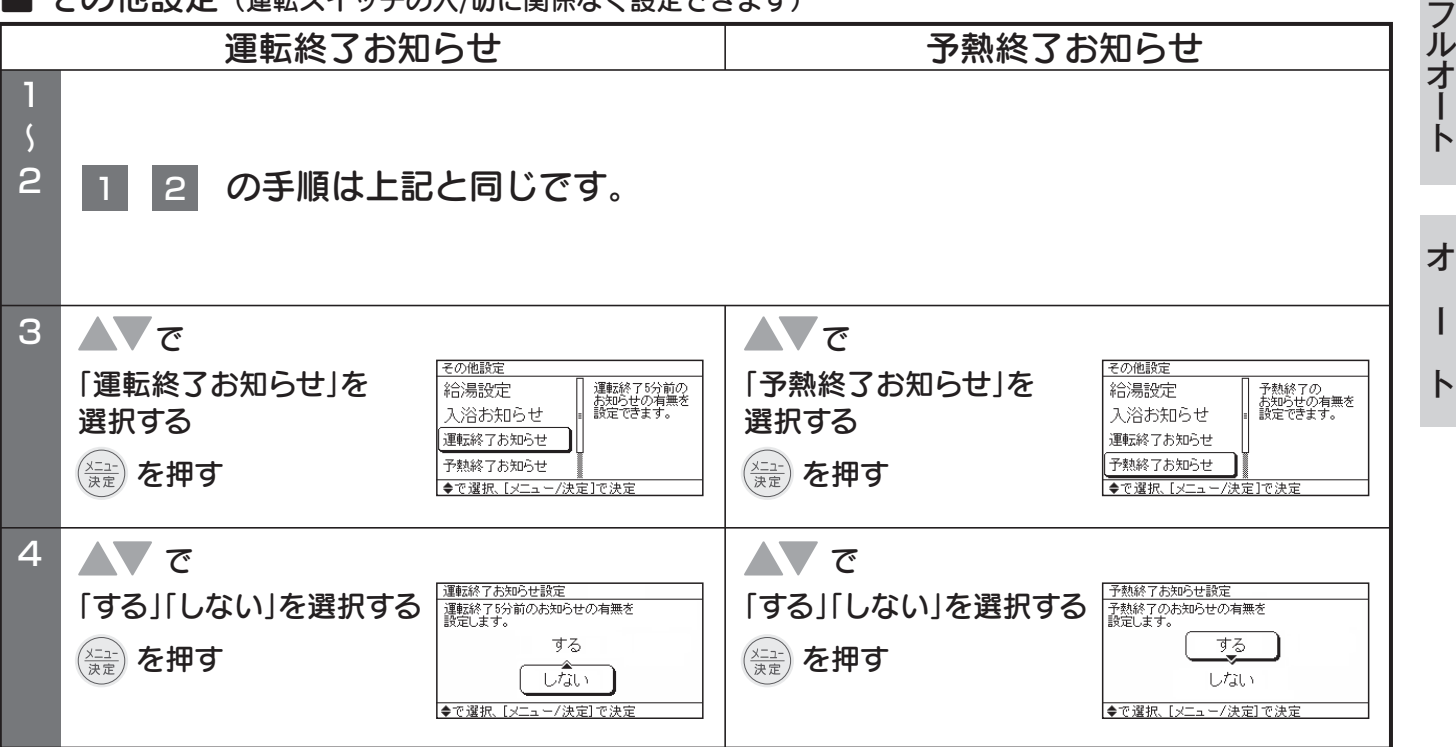

● オプション設定

使用方法

フルオート

オ

I

 $\mathbb{P}$ 

4

(浩)を押す

(謺)を押す

「する」「しない」を選択する

<del>آ</del> ک

■ その他設定(運転スイッチの入/切に関係なく設定できます)

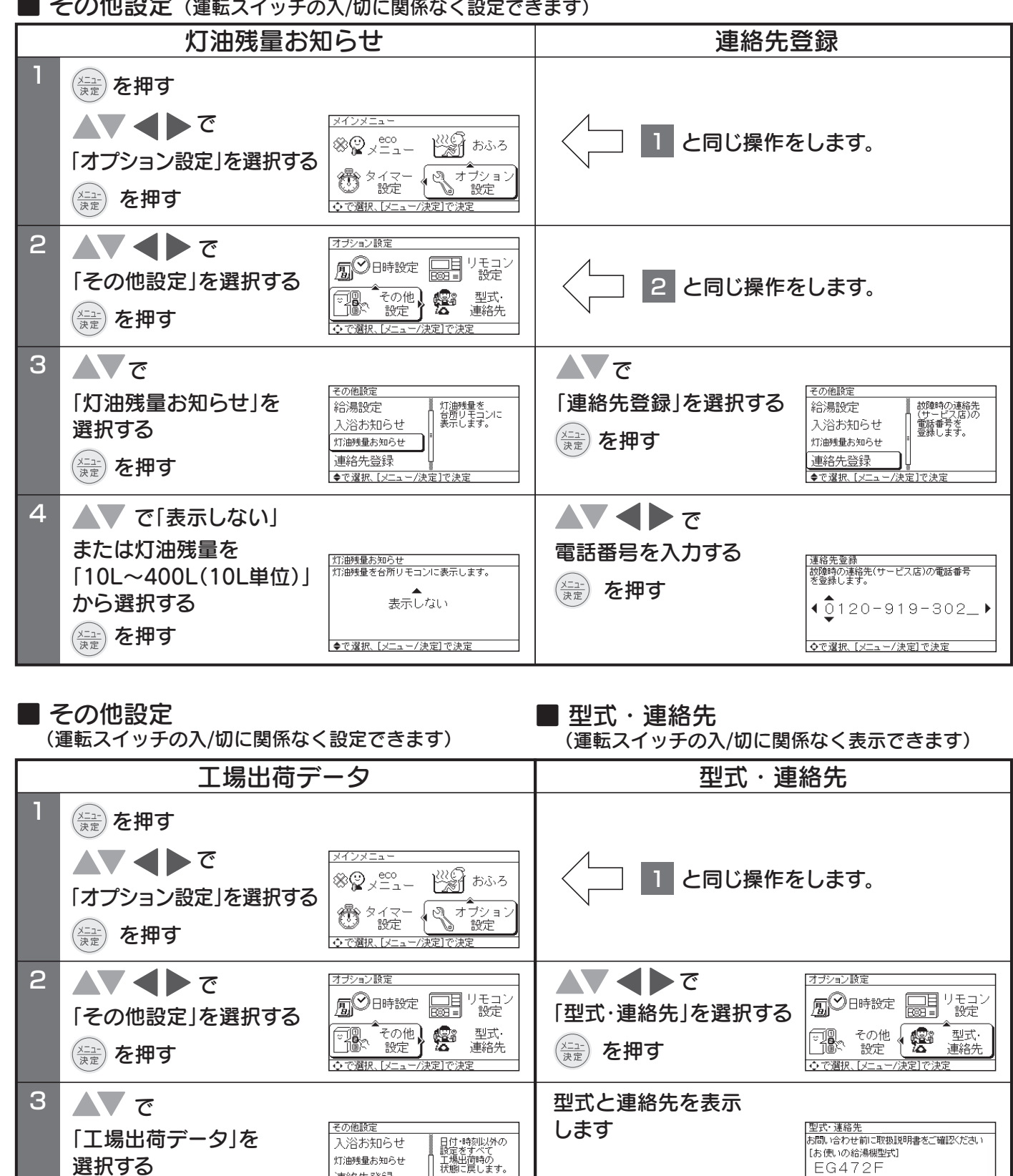

67

[サービス店の連絡先]

0120-919-302

ニュー/決定]で確認終了

連絡先登録

工場出荷データ

◆で選択、[メニュー/決定]で決定

工場出荷データ設定 日付・時刻設定以外の設定を 工場出荷時の状態に戻します。

◆で選択、[メニュー/決定]で決定

する しない

#### 使用方法〈増設リモコンについて〉

#### フルオート オート 増設リモコン(別売) RSK-AG472F

増設リモコン(RSK-AG472F)では通話できません。台所リモコンと浴室リモコンでの通話中は 「通話中」の文字ガイドのみ表示します。

使用方法は台所リモコンと同じですが、通話、呼出スイッチがありません。

#### ■ 運転方法

●台所リモコン、増設リモコンのどちらのリモコンでも給湯・ふろの運転と停止ができます。

#### ■ 給湯温度調節の方法

- ●台所リモコン、増設リモコンのどちらのリモコンでも給湯温度設定ができます。
  給湯温度設定は、あとから設定した温度になります。
- ●浴室優先が点灯しているときは、浴室リモコンでのみ給湯温度設定ができます。
  - ●台所リモコン、増設リモコンから給湯温度設定はできません。
  - ●台所リモコン、増設リモコンから給湯温度設定をおこなうときは
     浴室リモコンの 湾産町 を「切」にして、浴室優先ランプ(緑)を消
     灯させてからおこなってください。

# (別売) RSK-AG472F

ト

#### MEMO

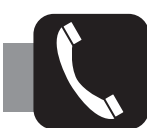

#### お客様ご相談窓口

修理サービスや製品についてのご相談は型式名をご確認の上、お買いあげの販売店または下記の窓口にご依頼ください。 電話番号やアドレスは変更する場合がありますのでご了承ください。

### コロナサービスセンター(全国共通番号 365日24時間受付) TEL プリー ダイヤル びの。0120-919-302 携帯電話 ゲビ タイヤル どの。0570-550-992

ナビダイヤルの通話料はお客様負担となります。

修理・アフターサービスに関するお問い合わせ https://www.corona.co.jp/support/service/

部品保有年限が経過している製品は受付しないこともあります。

■365日24時間修理依頼ができます。

右記QRコードからアクセスできます。

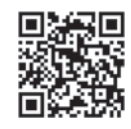

QRコードは株式会社デンソーウェーブの登録商標です。

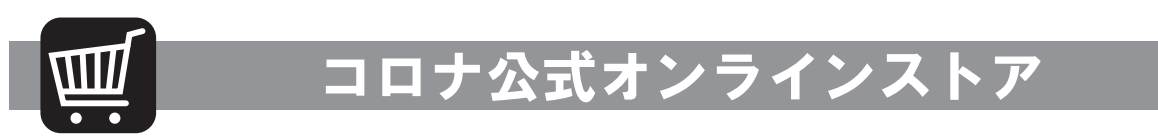

お客様ご自身で簡単に交換いただける純正部品、別売部材を販売しております。製品内部の部品や交換の際に資格や技術が 必要となる部品などは販売しておりません。

補修用性能部品の保有期間が過ぎている部品は、取り扱いを終了している場合があります。下記アドレスページ内の対応型式をよくご確認ください。

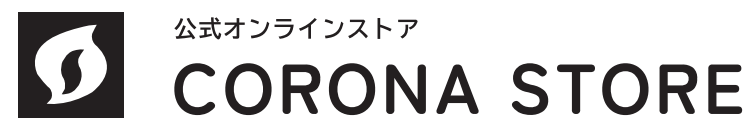

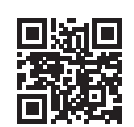

#### https://ec.coronaweb.com/

(コロナ公式ホームページからもアクセスできます)

### コロナ延長保証システム(有料)について

給湯機器・暖房機器・空調機器をより長く、安心してお使いいただくために、「延長保証システム」を設けております。 ご希望の場合、お申し込みは専用パンフレットにご記入いただくか、下記QRコードやインターネットアドレスからアクセス の上お申し込みください。専用パンフレットはお買いあげの販売店、またはお客様ご相談窓口にお問い合わせください。

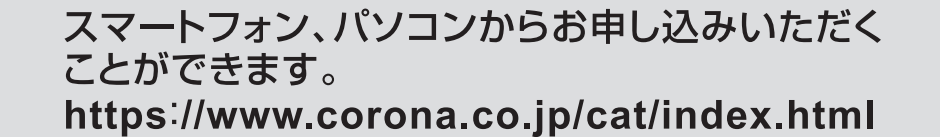

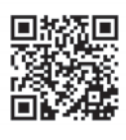

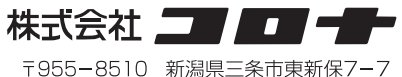

〒955-8510 新潟県三条市東新保/-/ TEL(0256) 32-2111 〈代表〉 ホームページ https://www.corona.co.jp/